БЕЛГОРОДСКИЙ ЮРИДИЧЕСКИЙ ИНСТИТУТ МВД РОССИИ ИМЕНИ И.Д. ПУТИЛИНА

# Информатика и информационные технологии в профессиональной деятельности

# Лабораторный практикум

2-е издание, дополненное и переработанное

Белгород Белгородский юридический институт МВД России имени И.Д. Путилина 2017 ББК 32.97 И 74 Печатается по решению редакционно-издательского совета Бел ЮИ МВД России имени И.Д. Путилина

**Авторы: Прокопенко А.Н.,** кандидат технических наук, доцент; **Жукова П.Н.,** доктор физико-математических наук, доцент; **Насонова В.А.**, кандидат физико-математических наук, доцент; **Гуржий А.А.** 

Информатика и информационные технологии в профессиональной деятельности : лабораторный практикум / А.Н. Прокопенко и [др.]. - 2-е издание, доп. и перераб. – Белгород : Бел ЮИ МВД России имени И.Д. Путилина, 2017. – 91 с.

В лабораторном практикуме рассмотрены программное обеспечение информационных технологий, обработка текстовых и табличных служебных документов, автоматизированные информационные системы, компьютерные сети и основы информационной безопасности в ОВД. Практикум содержит как руководство к практическим заданиям, так и комплекты заданий для самостоятельной работы по соответствующим темам.

Курсантов, слушателей образовательных организаций системы МВД России, сотрудников, впервые принимаемых на службу в органы внутренних дел Российской Федерации.

ББК 67.400.6

© РИО Бел ЮИ МВД России имени И.Д. Путилина, 2017

# СОДЕРЖАНИЕ

| Методические рекомендации                                                                                   | 4  |
|----------------------------------------------------------------------------------------------------|----|
| Тема 1. Информационная безопасность в деятельности ОВД                                                      | 5  |
| Teмa 2. Основы современных информационных технологий.<br>Программное обеспечение информационных технологий  | 10 |
| Тема 3. Обработка текстовых служебных документов                                                            | 18 |
| Тема 4. Основы документооборота в деятельности ОВД. Подго-<br>товка и оформление отдельных видов документов | 26 |
| Тема 5. Обработка табличных служебных документов                                                            | 49 |
| Тема 6. Использование возможностей автоматизированных ин-<br>формационных систем в деятельности ОВД         | 73 |
| Задания для самостоятельной работы                                                                          | 88 |
| Библиографический список                                                                                    | 90 |

# МЕТОДИЧЕСКИЕ РЕКОМЕНДАЦИИ

Лабораторный практикум разработан в соответствии с рабочими учебными программами профессиональной подготовки лиц, впервые поступающих на службу в органы внутренних дел Российской Федерации, и содержит методические материалы к практическим занятиям по учебным дисциплинам и модулям «Информационные системы и технологии в деятельности ОВД», «Обработка текстовой и табличной информации», «Справочно-правовые системы», «Основы информационной безопасности».

Целью представленных в практикуме занятий является формирование у обучаемых умений и навыков по реализации полученных знаний по темам учебных дисциплин и модулей при решении прикладных задач с помощью технических и программных средств информационных технологий, используемых в ОВД. В результате успешного выполнения заданий слушатели должны приобрести такие знания, умения и навыки, которые позволят за счет самостоятельного повышения знаний решать задачи и более высокого класса, чем освоенные в процессе учебы. Поскольку количество учебных занятий по указанным модулям отличается в зависимости от категории обучаемых, то они отрабатывают задания в соответствии с тематическим планом программы профессиональной подготовки.

По своей структуре практикум разбит на темы, в рамках каждой темы определен цикл лабораторных занятий, в ходе которых слушателю предоставляется возможность углубленно изучить и закрепить практически методику решения прикладного вопроса. Электронные методические материалы, размещенные на рабочих местах обучаемых, а также в базе учебно-методических комплексов информационно-образовательного центра учебного заведения позволяют, в случае необходимости, организовать дополнительные занятия вне компьютерных классов самостоятельно.

Лабораторный практикум предназначен как для использования в процессе учебных занятий, так и для самостоятельного изучения материала. Каждое пропущенное занятие должно быть отработано в часы самоподготовки либо на консультации с использованием необходимых учебных пособий и программноаппаратных средств.

# Тема 1. Информационная безопасность в деятельности ОВД

**Цель:** Расширение и закрепление теоретических знаний защиты информации, обрабатываемой средствами вычислительной техники, стандартными средствами MS Windows и MS Office, а также по использованию антивирусных программ.

#### Литература:

1. Об электронной подписи: Федеральный закон от 6 апреля 2011 года № 63-ФЗ.

2. Об информации, информационных технологиях и о защите информации: Федеральный закон от 27 июля 2006 г. № 149-ФЗ.

3. Давыдов А.С., Маслова Т.В. Информационные технологии в деятельности органов внутренних дел: учебное пособие. – М.: ЦОКР МВД России, 2008.

#### Bonpoc 1. Защита информации стандартными средствами MS Windows и MS Office

Задание 1. Защитить документ MS Office от внесения изменений и несанкционированного доступа.

Защита документа производится через пункт меню Рецензирование – Защита – Ограничить редактирование и форматирование.

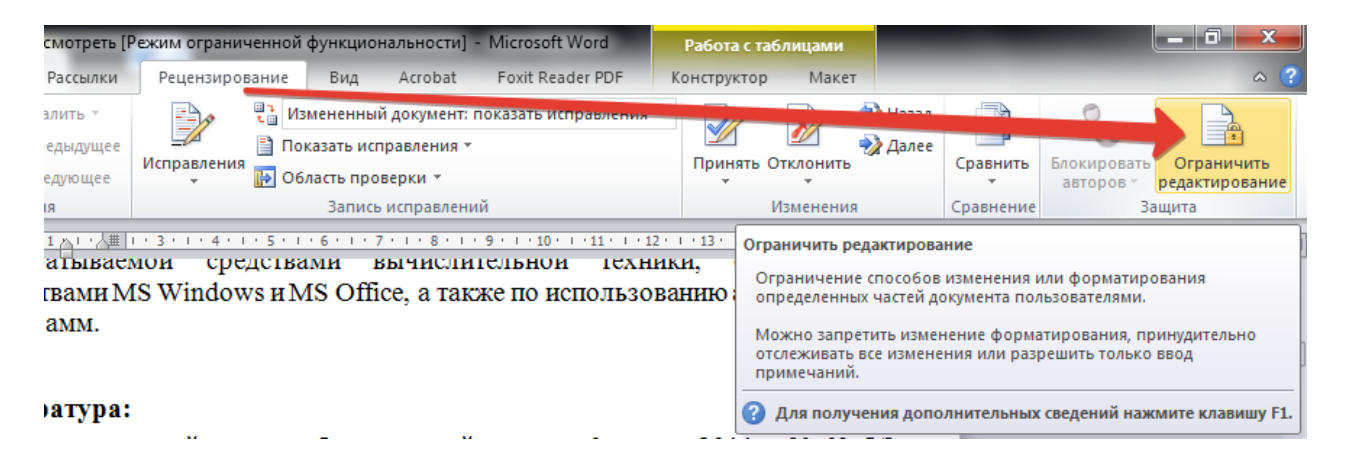

1. Защитить документ MS Word от внесения изменений и несанкционированного доступа. Продемонстрировать различные возможности защиты.

2. Защитить рабочую книгу MS Excel от внесения изменений и несанкционированного доступа.

3. Создать документ MS Word и установить пароль на открытие документа. Пароль должен состоять из четырех символов. Сохранить созданный документ на рабочем столе.

## Вопрос 2. Криптографическая защита информации

#### Задание 1. Расшифровать пароль на открытие документа MS Word.

Установить предварительные настройки программы восстановления забытых паролей к документам MS Office.

| 🔏 Advanced Office Passw                                                                                                    | vord Recovery Trial - Без заголовка                               |                   |  |  |  |  |
|----------------------------------------------------------------------------------------------------|-------------------------------------------------------------------|-------------------|--|--|--|--|
| Файл Атака Интернет VB                                                                                                    | A Backdoor Язык Справка                                           |                   |  |  |  |  |
| Сткрыть МЗ Раз                                                                                                    | sport MS Outlook Internet CA VBA Backdoor                         | <b>АН</b><br>Стоп |  |  |  |  |
| Атака Перебор 2                                                                                                    | Опции Скорость Информация Кеш паролей                             |                   |  |  |  |  |
| Тип атаки         с сильным шифрованием <ul></ul>                                                                                                    |                                                                   |                   |  |  |  |  |
| Имя файла:                                                                                                    |                                                                   |                   |  |  |  |  |
| Лог                                                                                                    |                                                                   |                   |  |  |  |  |
| Дата, время                                                                                                    | Событие                                                           |                   |  |  |  |  |
| <ul> <li>26.05.2008 15:25:34 AOPR 4.03 Trial запущена</li> <li>26.05.2008 15:25:34 Windows версии NT/2000/XP 5.1 build 2600 Service Pack 2 установлена</li> </ul> |                                                                   |                   |  |  |  |  |
| Текущий пароль:                                                                                                    | Текущая скорость:                                                 |                   |  |  |  |  |
| Nporpecc 0%                                                                                                    |                                                                   |                   |  |  |  |  |
| Ограниченная демо-версия. На                                                                                                    | жмите "Купить программу" для покупки полной версии                |                   |  |  |  |  |
| Advanced Office Password Recov                                                                                                    | very Trial, Версия 4.03. Copyright © 1999-2008 ElcomSoft Co. Ltd. |                   |  |  |  |  |

## Порядок выполнения:

1. Запустить программу восстановления паролей (Advanced Office Password Recovery - Advanced Office Password Recovery).

2. В окне программы на вкладке «Атака» установить тип атаки для документов сильным шифрованием «Атака Brute-Force (Прямой перебор всех комбинаций)».

3. На вкладке «Перебор» установить минимальную длину пароля 1 символ, максимальную – 4 символа.

4. На вкладке «Перебор» установить набор символов Цифры.

- 5. На вкладке «Перебор» очистить стартовый пароль.
- 6. На вкладке «Опции» установить фоновый приоритет.

7. На вкладке «Опции» отключить предварительные атаки.

| 🔏 Advanced Office Password Recovery Trial - Без заголовка                                                                                                    |
|----------------------------------------------------------------------------------------------------|
| Файл Атака Интернет VBA Backdoor Язык Справка                                                                                                    |
| Стоп Стоп                                                                                                    |
| Атака Перебор Словарь Опции Скорость Информация Кеш паролей 5                                                                                                    |
| Длина пароля:       Набор символов:       Стартовый пароль:         Мин.       Макс.       -2       0.9         1       4       Событие       Маска / Символ маски:       ?         Все       Пробел       Набор пользователя       Определить       4         Определить       4       АОРК 4.03 Trial запущена       4         26.05.2008 15:25:34       АОРК 4.03 Trial запущена       Windows версии NT/2000/XP 5.1 build 2600 Service Pack 2 установлена |
| Текущий пароль: Текущая скорость:                                                                                                    |
| Nporpecc 0%                                                                                                    |
| Ограниченная демо-версия. Нажмите "Купить программу" для покупки полной версии<br>Advanced Office Password Recovery Trial, Bencua 4-03, Convright © 1999-2008 ElcomSoft Co. Ltd                                                                                                    |

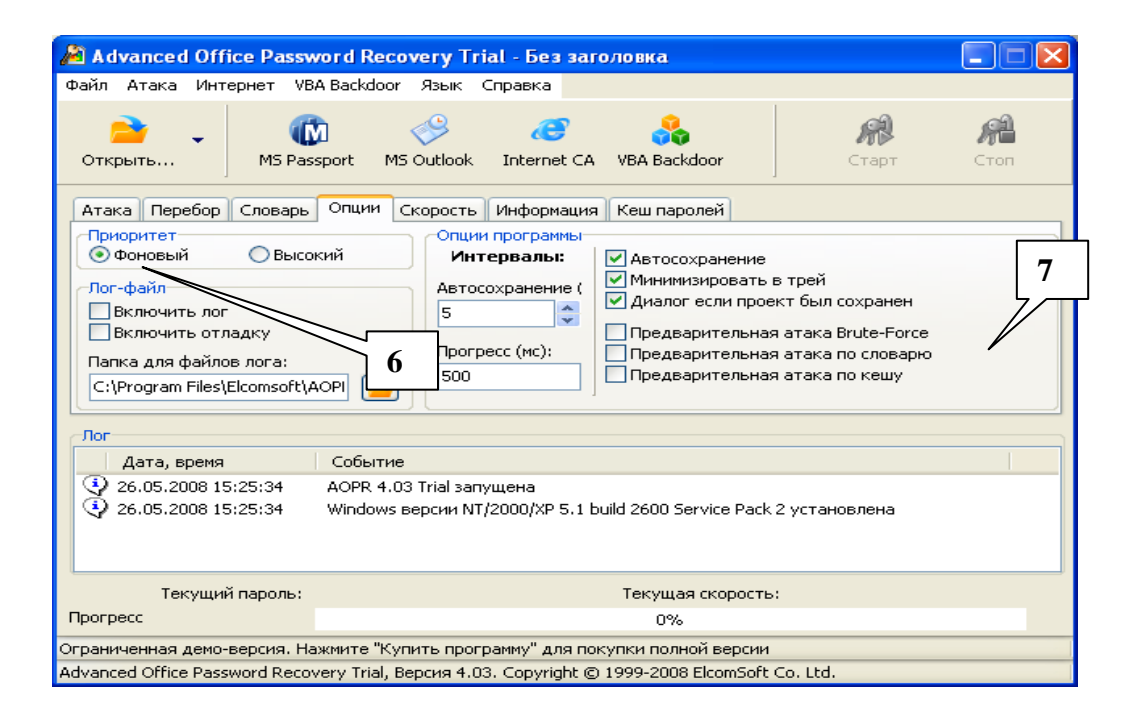

*Задание 2.* Восстановить забытый пароль на документ MS Word. Порядок выполнения:

1. В окне программы Advanced Office Password Recovery нажимаем левой кнопкой мыши по кнопке «Открыть».

2. В диалоговом окне выбрать документ, сохраненный на рабочем столе при выполнении задания 1.

3. В открывшемся окне «Пароли Word» нажимаем левой кнопкой мыши по кнопке «ОК».

| Advanced Office Passv                                                                            | vord Recovery Trial - Без заголовка                                                                                                    |   | Пароли Word                                                                                                    | ? 🗙                                                                                                    |
|--------------------------------------------------------------------------------------------------|----------------------------------------------------------------------------------------------------|---|----------------------------------------------------------------------------------------------------|----------------------------------------------------------------------------------------------------|
| Файл Атака Интернет VB<br>Открыть М5 Раз<br>Атака Перебор<br>Фоновый<br>Пог-файл<br>Включить лог | А Backdoor Язык Спраека<br>Эрот MS Outlook Internet CA VBA Backdoor Старт Сто<br>Опции програмы<br>Интервалы:<br>Автосохранение<br>Б<br>Сосохранение<br>Сосохранение<br>Сос | n | Пароли Word<br>Пароль на открытие файла:<br>Пароль защиты записи:<br>Пароль защиты документа:<br>Пароль VBA:<br>Путь к файлу:<br>D:\Documents\Работа\Предметы\_Инф | Кневозможно восстановить сразу> С<br><не был проверен> С<br><не был проверен> С<br><не был проверен> С<br><нет> С<br>орматика\2007-2008\Те Открыть |
| Включить отладку<br>Папка для файлов лога:<br>C:\Program Files\Elcomsoft\A                       | ОРГ Событие                                                                                                    |   | Пароль на открытие файла не может<br>использовать одну из атак для нахоз<br>выберите нужные опции атаки и наж                                                      | быть восстановлен мгновенно. Вы должны<br>кдения пароля. Нажмите кнопку ОК,<br>мите Старт для запуска атаки.                                       |
| <ul> <li>26.05.2008 15:48:18</li> <li>26.05.2008 15:48:18</li> </ul>                             | AOPR 4.03 Trial запущена<br>Windows версии NT/2000/XP 5.1 build 2600 Service Pack 2 установлена                                                                                                    |   | ✓ Создать резервную копию           Изменить пароль VBA                                                                                                    | Удалить парол УВА                                                                                                    |
| Текущий пароль:                                                                                  | Текущая скорость:                                                                                                    |   | Удалить все пароли из документ                                                                                                    |                                                                                                    |
| Прогресс                                                                                         |                                                                                                    |   |                                                                                                    | OK                                                                                                    |
| Advanced Office Password Recov                                                                   | very Trial, Версия 4.03. Copyright © 1999-2008 ElcomSoft Co. Ltd.                                                                                                    |   |                                                                                                    |                                                                                                    |

4. В окне программы Advanced Office Password Recovery нажимаем левой кнопкой мыши по кнопке «Старт».

5. Ожидать некоторое время (1-3 секунды) до восстановления пароля.

6. В открывшемся окне «Пароли Word» убедиться, что пароль восстановлен.

7. Жмём кнопку «ОК».

| 🔏 Advanced Office Passv       | vord Recovery Trial - Тест. doc                                   |          | Пароли Word                        | ? 🔀                             |
|-------------------------------|-------------------------------------------------------------------|----------|------------------------------------|---------------------------------|
| Файл Атака Интернет VB        | A Backdoor Язык Справка                                           |          | Пароль на открытие файла:          | 1117                            |
| 📄 🗸 🌔                         | h 🤣 🥰 👬 🧌                                                         | R        | Пароль защиты записи:              | <het></het>                     |
| Открыть MS Pas                | sport MS Outlook Internet CA VBA Backdoor Старт                   | Стоп     | Пароль защиты документа:           | <нет> 6                         |
| Атака Перебор Словарь         | Опции Скорость Информация Кеш паролей                             |          | Пароль VBA:                        | <het></het>                     |
| Приоритет                     | Опции программы                                                   |          | Путь к файлу:                      |                                 |
| 💿 Фоновый 🔷 Высо              | кий Интервалы: Интервалы:                                         | 4        | D:\Documents\Paбoтa\Предметы\_Инф  | орматика\2007-2008\Те 📄 Открыть |
| Включить лог                  | Автосохранение (<br>5 Диалог если проект был сохранен             |          | Все пароли для выбранного файла на | йдены или могут быть изменены.  |
| Включить отладку              | Предварительная атака Brute-For                                   | e        |                                    |                                 |
| Папка для файлов лога:        | Прогресс (мс): Предварительная атака по словар                    | ю        |                                    |                                 |
| C:\Program Files\Elcomsoft\A  | АОРІ 500 Предварительная атака по кешу                            |          |                                    |                                 |
|                               |                                                                   |          |                                    |                                 |
| Лог                           |                                                                   |          | Создать резервную копию            |                                 |
| Дата, время                   | Событие                                                           | <u>^</u> | Mauauum manam UDA                  | Variation UDA                   |
| 26.05.2008 15:49:08           | Пароль на открытие файла: "<невозможно восстановить сразу>"       |          | ИЗМЕНИТЬ ПАРОЛЬ VBA                | удалить ароль уви               |
| 26.05.2008 15:49:08           | Пароль защиты записи: "<не был проверен>"                         |          |                                    |                                 |
| 26.05.2008 15:49:08           | Пароль защиты документа: "<не был проверен>"                      | =        | удалить все пароли из документ.    |                                 |
| Q     26.05.2008 15:49:08     | Пароль VBA: "<нет>"                                               | ~        |                                    |                                 |
| Текущий пароль:               | Текущая скорость:                                                 |          |                                    |                                 |
| Прогресс                      | 0%                                                                | W        |                                    |                                 |
| Ограниченная демо-версия. На  | эжмите "Купить программу" для покупки полной версии               |          |                                    |                                 |
| Advanced Office Password Reco | very Trial. Версия 4.03. Copyright © 1999-2008 ElcomSoft Co. Ltd. |          |                                    |                                 |

8. Закрыть программу Advanced Office Password Recovery, не сохраняя настройки проекта перед выходом.

# Вопрос 3. Настройки безопасности и конфиденциальности в Интернете

Загрузив браузер Internet Explorer, осуществить следующие настройки безопасности.

| Свойства обозре                         | вателя                                                 | ? 💌                                |
|-----------------------------------------|--------------------------------------------------------|------------------------------------|
| Содержание                              | Подключения Про                                        | граммы Дополнительно               |
| Общие                                   | Безопасность                                           | Конфиденциальность                 |
|                                         |                                                        |                                    |
| Выберите зону                           | для настройки ее парамет                               | ров безопасности.                  |
|                                         |                                                        |                                    |
|                                         |                                                        | <b>V</b>                           |
| Интернет                                | Местная Надежные<br>интрасеть узлы                     | ограничен                          |
| Инте                                    | пнет                                                   |                                    |
| При Зона д                              | иля узлов Интернета, кроме                             | Уз <u>л</u> ы                      |
| включ                                   | енных в зоны надежных и                                |                                    |
| ограни                                  | ченных узлов.                                          |                                    |
| _ Уровень <u>б</u> езо                  | пасности для этой зоны —                               |                                    |
| Разрешенны                              | ые уровни: от среднего до                              | высокого                           |
| Вы                                      | ше среднего                                            |                                    |
|                                         | Подходит для большинств<br>Запрос перед загрузкой оп   | а узлов                            |
| -                                       | Неподписанные элементы                                 | ActiveX не загружаются             |
|                                         |                                                        |                                    |
| Brand                                   | ь защищенный режим /рот                                |                                    |
| Internet B                              | Explorer)                                              | set ye real nepebarryex            |
|                                         | Другой.                                                | По умолчанию                       |
|                                         |                                                        |                                    |
| Выбра                                   | ать уровень безопасности г                             | ю умолчанию для всех зон           |
|                                         |                                                        |                                    |
|                                         |                                                        |                                    |
|                                         |                                                        |                                    |
| -                                       |                                                        |                                    |
|                                         | UK                                                     | Отмена Применить                   |
|                                         |                                                        |                                    |
| Свойства обозре                         | вателя                                                 |                                    |
| Содержание                              | Подключения Про                                        | ограммы Дополнительно              |
| Общие                                   | Безопасность                                           | Конфиденциальность                 |
| Параметры                               |                                                        |                                    |
|                                         |                                                        |                                    |
| Быбер                                   | бите уровень оезопасности                              | для зоны интернета.                |
|                                         | еренно высокий                                         |                                    |
|                                         |                                                        |                                    |
| v                                       | довлетворяющие политике                                | ки-фаилы, не<br>конфиденциальности |
|                                         | Блокируются сторонние ку                               | ки-файлы, содержащие               |
|                                         | зедения, позволяющие свя<br>вного согласия             | заться с вами без вашего           |
|                                         | Блокируются основные кук                               | ки-файлы, содержащие               |
|                                         | ведения, позволяющие свя                               | заться с вами без вашего           |
| я                                       | вного согласия                                         |                                    |
| Уз <u>л</u> ы                           | <u>И</u> мпорт <u>До</u> полн                          | ительно По умол <u>ч</u> анию      |
|                                         |                                                        |                                    |
| Блокирование                            | всплывающих окон                                       |                                    |
| C I I I I I I I I I I I I I I I I I I I | пятствует появлению болы                               | шинства Параметры                  |
|                                         | ывающих окон.                                          |                                    |
| In Drive to                             | ключить блокирование всг                               | плывающих окон                     |
|                                         | е собирать данные для ист                              | пользования функцией               |
| 4                                       | ильтрации In <u>P</u> rivate                           | юлозования функциси                |
| -                                       |                                                        |                                    |
|                                         | тключать панели инструма<br>апуска просмотра ТрРгічата | ентов и расширения при             |
| _,                                      | any axe ripocho i pa inicitivate                       |                                    |
|                                         |                                                        |                                    |
|                                         |                                                        |                                    |
|                                         |                                                        |                                    |
|                                         |                                                        |                                    |
|                                         | ОК                                                     | Отмена Применить                   |

1. В меню выбрать пункт Сервис → Свойства обозревателя. В появившемся диалоговом окне осуществить необходимые настройки по безопасности.

**2.** В меню выбрать пункт Сервис → Конфиденциальность. В появившемся диалоговом окне осуществить необходимые настройки по конфиденциальности.

# Тема № 2. Основы современных информационных технологий. Программное обеспечение информационных технологий

Цель: получение навыков работы с операционной системой MS Windows.

#### Литература:

1. Степанов А.Н. Информатика. Базовый курс для студентов гуманитарных специальностей высших учебных заведений. – СПб., Питер, 2011.

2. Информатика и математика для юристов: учебник для студентов вузов, обучающихся по специальности «Юриспруденция» / А.М. Попов, В.Н. Сотников, Е.И. Нагаева; под ред. А.М. Попова. – М.: ЮНИТИ-ДАНА, 2009. – 391 с.

3. Информатика и математика: учебное пособие / А.А. Дрога, П.Н. Жукова, Д.Н. Копонев, Д.Б. Лукьянов, А.Н. Прокопенко. – Белгород: Бел ЮИ МВД России, 2008. – 288 с.

4. Руководство к практическим занятиям по дисциплине «Математика и информатика. Часть 1» учебное пособие / А.А. Дрога, П.Н. Жукова, В.В. Земляченко. – Белгород: Бел ЮИ МВД России, 2008. – 119 с.

#### Bonpoc 1. Работа с операционной системой MS Windows

*Задание 1.* Используя контекстное меню на значке «Мой компьютер», посмотреть свойства системы. Пометить в рабочих тетрадях, какие закладки расположены в свойствах системы.

Задание 2. Изменение вида папки и атрибутов файлов.

1. Используя папку «Мой компьютер», открыть диск D и установить (открыть) папку OUR.

2. Рассмотреть типовое окно папки. Изучить все ее элементы.

3. Установить сортировку файлов в режиме таблица по типу, затем дате, имени и размеру.

4. Изменить общие свойства одного из файлов на скрытый. Затем изменить свойство папки так, чтобы скрытого файла не было видно совсем. (Использовать закладку Сервис → Свойства папки → Вид). Рассмотреть возможности изменения свойств папки, представления значков файлов и др.

5. Рассмотреть панель инструментов и определить назначение всех ее значков.

Задание 3. Выделение файлов.

1. Выбрать любой файл. Щелкнуть по файлу левой мышью (для группы объектов в разбивку - то же, но при нажатой клавише Ctrl, для группы смежных элементов - щелчок мышью по первому элементу группы и с клавишей Shift по последнему элементу или растянуть левой мышью сетку вокруг выделяемой группы объектов).

2. Произвести выделение всех файлов с помощью меню Правка.

Задание 4. Поиск файлов.

Нажимая кнопки «ПУСК»  $\rightarrow$  «НАЙТИ»  $\rightarrow$  «Файлы и папки» (для Windows XP) или открыв «Мой компьютер», диск C, и в правом верхнем углу окна в поле поиска (для Windows 7), найти:

• Файлы, созданные на последней неделе, находящиеся на диске С;

• Файлы, измененные в прошедшем месяце, находящиеся на диске С;

• Файлы, по шаблону \*.bmp (все файлы с расширением bmp), находящиеся на диске D в папке Files;

• Файлы, по шаблону test.\* (все файлы с именем test и любым расширением), находящиеся на диске D в папке Files;

• Файлы, по шаблону pr\*.??? (все файлы, имя которых начинается с pr, имеющих любое расширение, состоящее из трех символов), находящиеся на диске D в папке Files.

#### Bonpoc 2. Настройка и оптимизация компьютера под управлением операционной системы MS Windows

Задание 1. Используя свойства системы «Оборудование → Диспетчер устройств», определить устройства, установленные на персональном компьютере, версии их драйверов.

Задание 2. С помощью Панели управления настроить:

- Учетные записи пользователей.

- Родительский контроль.

- Центр обновления.

Задание 3. Настроить клавиатуру.

3.1. Установить переключение РУС/ЛАТ, используя вкладку «Язык» Shift+Alt (левый); Shift+Ctrl.

3.2.. Исследовать возможность использования языков, языки не менять и не добавлять.

3.3.Установить индикатор переключения языков на панель задач. Настройки применить.

Задание 4. Установить, какие свойства корзины можно изменить при ее настройке. При возникновении затруднений использовать контекстную подсказку.

Справка: Физически корзина на жестком диске представлена скрытой папкой для каждого диска, однако, логически корзина представляет собой единственную папку, соответствующую всем папкам, имеющимся на компьютере. Если на вкладке Глобальные установлен переключатель Единые параметры для всех дисков, то элементы управления дисков не активируются.

*Задание 5.* Установить автоматический запуск программы, которую укажет преподаватель.

Справка: Для автоматического запуска приложения после установки операционной системы предусмотрено очень простое средство – специальная папка Автозагрузка.

Если в эту папку поместить ярлык или саму программу, а также ярлык документа, то после загрузки системы запустится программа или загрузится документ с родительским приложением.

*Задание 6.* Настроить центр обеспечения безопасности и брэндмауэра Windows.

Справка: Межсетевым экраном<sup>1</sup> может называться компьютер, маршрутизатор или другое коммуникационное устройство, которое ограничивает доступ к защищаемой сети. Как правило, межсетевой экран (МЭ) – это программное приложение, установленное в сети, которое осуществляет контроль и фильтрацию проходящих через него сетевых пакетов в соответствии с заданными правилами.

Использование многих МЭ позволяет не только обеспечить защиту корпоративной сети от несанкционированного проникновения из Internet, но и использовать средства контроля, аутентификации и обеспечения конфиденциальности информации. Часто МЭ называют фильтрами, поскольку основная задача межсетевых экранов - не пропускать, то есть фильтровать пакеты, которые не подходят под критерии, определённые в конфигурации. Таким образом, можно сказать, что МЭ состоит из двух механизмов: один из которых блокирует трафик, а другой его пропускает.

Через кнопку Пуск → Панель управления брэндмауэра Windows осуществить настройки:

<sup>&</sup>lt;sup>1</sup> Межсетевой экран – на англ. Firewall, дословный перевод – огнеупорная стенка, отделяющая водителя в гоночном автомобиле от двигателя; если при аварии двигатель загорается, водитель остается жив.

• центра обеспечения безопасности

| C + I rememe Aubaenen                            | ия • Система и резопасность • центр поддержки                             |                                       | • [++ ] Поиск в панели управления | £ |
|--------------------------------------------------|---------------------------------------------------------------------------|---------------------------------------|-----------------------------------|---|
| йл Правка Вид Сервис С                           | правка                                                                    |                                       |                                   |   |
| Панель управления -                              | Просмото посталини сообщений и рашение пр                                 | of sou                                |                                   |   |
| домашняя страница                                | просмотр последних сообщении и решение пр                                 | оолем                                 |                                   |   |
| Настройка центра поддержки                       | центр поддержки оонаружил одну или несколько проолем, т                   | треоующих вмешательства пользователя. |                                   |   |
| Изменение параметров<br>контроля учетных записей | Безопасность                                                              | ۲                                     |                                   |   |
| Просмотр архива сообщений                        | Сетевой брандмауэр                                                        | Включено                              |                                   |   |
| Просмотр сведений о производительности           | 🔮 Брандмауэр Windows активно защищает компьюте                            | p.                                    |                                   |   |
| компьютера                                       | Центр обновления Windows                                                  | Включено                              |                                   |   |
|                                                  | Когда появляются доступные обновления, Windows авт                        | оматически устанавливает их.          |                                   |   |
|                                                  | BALLINTA OT BALTONTON                                                     | Branueso                              |                                   |   |
|                                                  | Приложение "ESET NOO32 Antivirus 4.0" имеет последни<br>вирусов включено. | ою версию, и сканирование на наличие  |                                   |   |
|                                                  | Защита от программ-шлионов и нежелательных програмя                       | и Включено                            |                                   |   |
|                                                  | Приложение "ESET NOD32 Antivirus 4.0" сообщает, что с                     | оно включено.                         |                                   |   |
|                                                  | Показать установленные антишпионские программы                            |                                       |                                   |   |
|                                                  | Папалитры безопасности Интелнета                                          | OK                                    |                                   |   |
|                                                  | Все параметры безопасности Интернета настроены на                         | рекомендуемый уровень.                |                                   |   |
|                                                  | ×                                                                         | 0                                     |                                   |   |
|                                                  | Салоба записеи                                                            | Cher                                  |                                   |   |
|                                                  | Beliepute vonsers UAC                                                     | едовления.                            |                                   |   |
|                                                  | •                                                                         |                                       |                                   |   |
|                                                  | Защита доступа к сети                                                     | Откл.                                 |                                   |   |
|                                                  | Служба агента защиты доступа к сети (NAP) не выполн                       | RETCR                                 |                                   |   |
|                                                  | Что такое защита доступа к сети?                                          |                                       |                                   |   |
|                                                  | Как определить подходящие для компьютера параметры б                      | езопасности?                          |                                   |   |
|                                                  | Обслуживание                                                              | $\odot$                               |                                   |   |
|                                                  | Настройка архивации                                                       |                                       |                                   |   |
|                                                  | Архивация файлов не производится.                                         | В Настроить архивацию                 |                                   |   |
|                                                  | Не получать больше сообщения на тему: "об архиваци                        | set.                                  |                                   |   |
| См. также                                        | Windows"                                                                  |                                       |                                   |   |
| Архивация и восстановление                       |                                                                           |                                       |                                   |   |
| Центр обновления Windows                         | Если проблема отсутствует в списке, выполните одно из след                | рющих действий:                       |                                   |   |
| Средство устранения                              | Vernaueruse serio nanos                                                   | Recommendation                        |                                   |   |
| проблем с совместимостью                         |                                                                           |                                       |                                   |   |

• брэндмауэра Windows. Брандмауэр помогает повысить безопасность компьютера. Он ограничивает информацию, поступающую на компьютер с других компьютеров, позволяя лучше контролировать данные на компьютере и обеспечивая линию обороны компьютера от людей или программ (включая вирусы и «черви»), которые несанкционированно пытаются подключиться к компьютеру.

## Задание 7. Поиск и устранение ошибок на диске.

Для обнаружения ошибок файловой системы и поврежденных секторов на жестком диске можно использовать служебную программу проверки диска.

1. Откройте окно «Мой компьютер» и выберите локальный диск, который требуется проверить.

2. В меню «Файл» выберите команду «Свойства».

3. На вкладке «Сервис» в группе «Проверка диска» нажмите кнопку «Выполнить проверку».

4. В группе «Параметры проверки диска» установите флажок «Проверять и восстанавливать поврежденные сектора».

#### Задание 8. Использование программы дефрагментации дисков.

Программа дефрагментации объединяет фрагментированные файлы и папки на жестком диске компьютера, после чего каждый файл или папка тома занимает единое непрерывное пространство. В результате доступ к файлам и папкам выполняется эффективнее. Объединяя отдельные части файлов и папок, программа дефрагментации также объединяет в единое целое свободное место на диске, что делает менее вероятной фрагментацию новых файлов.

Для запуска программы дефрагментации диска нажмите кнопку «Пуск», выберите команды «Программы — Стандартные — Служебные — Дефрагментация диска».

#### Задание 9. Использование программы очистки диска.

Программа очистки диска помогает очистить пространство на жестком диске. Программа очистки диска проверяет диск и выводит перечень временных файлов, файлов кэша Интернета, а также ненужных программных файлов, удаление которых не приведет к негативным последствиям. Можно выбрать удаление некоторых или всех этих файлов.

Для запуска программы «Очистка диска», нажмите кнопку «Пуск», затем выберите команды «Программы  $\rightarrow$  Стандартные  $\rightarrow$  Служебные  $\rightarrow$  Очистка диска».

#### Задание 10. Создать контрольную точку восстановления.

Точка восстановления возвращает систему в исходное состояние на момент создания данной точки, при этом сохраняет все файлы, созданные пользователем. Полезно создавать такие контрольные точки при успешной установке программного обеспечения или изменения настроек системы.

1. Запустить приложение «Восстановление системы» с помощью пункта меню Пуск → Стандартные → Служебные → Восстановление системы.

2. В открывшемся окне выбрать пункт «Создать точку восстановления».

3. Нажимаем левой кнопкой мыши на кнопку «Далее».

4. В следующем окне ввести описание контрольной точки восстановления системы по принципу: «Установка Windows», либо «Установка программ для работы с графикой».

5. Нажимаем левой кнопкой мыши на кнопку «Создать».

6. В следующем окне нажимаем левой кнопкой мыши «Закрыть».

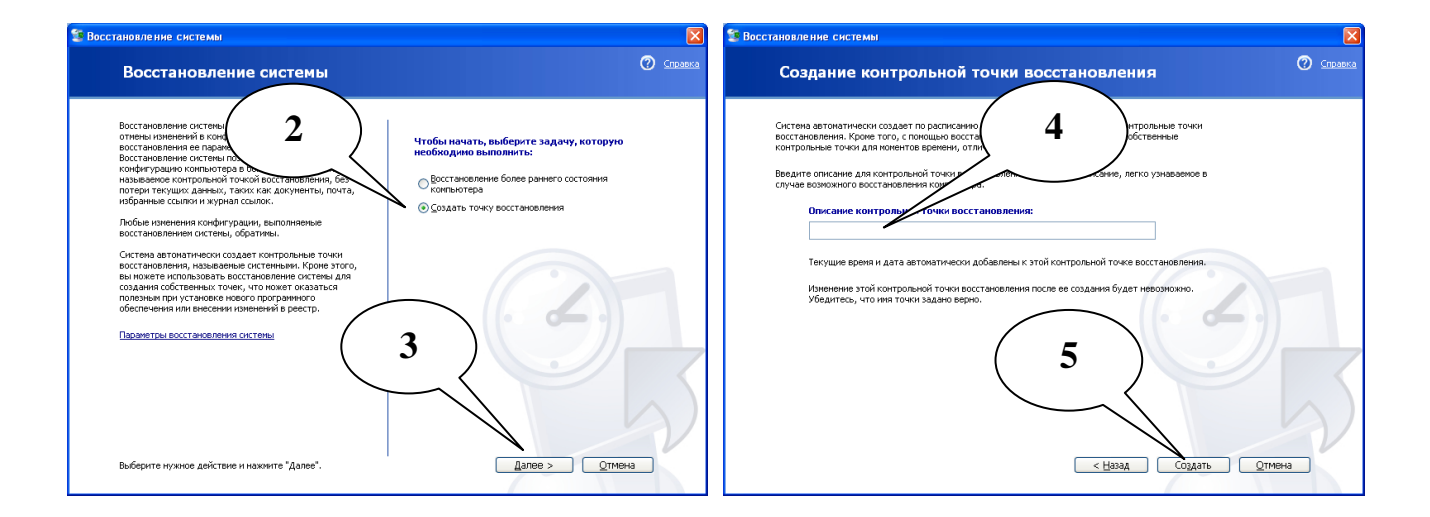

*Задание 11.* Осуществить восстановление системы, используя ранее созданную контрольную точку восстановления.

1. Запустить приложение «Восстановление системы» с помощью пункта меню Пуск → Стандартные → Служебные → Восстановление системы.

2. В открывшемся окне выбрать пункт «Восстановление более раннего состояния компьютера».

3. Нажимаем левой кнопкой мыши на кнопку «Далее».

4. В следующем окне выбрать из списка точку восстановления, созданную Вами в ходе выполнения предыдущего задания.

5. Нажимаем левой кнопкой мыши на кнопку «Далее».

6. Изучить информацию, приведенную в открывшемся окне.

7. Нажимаем левой кнопкой мыши на кнопку «Далее».

8. Наблюдать восстановление системы и перезагрузку компьютера.

9. В открывшемся окне с информацией о результатах восстановления нажимаем левой кнопкой мыши на кнопку «ОК».

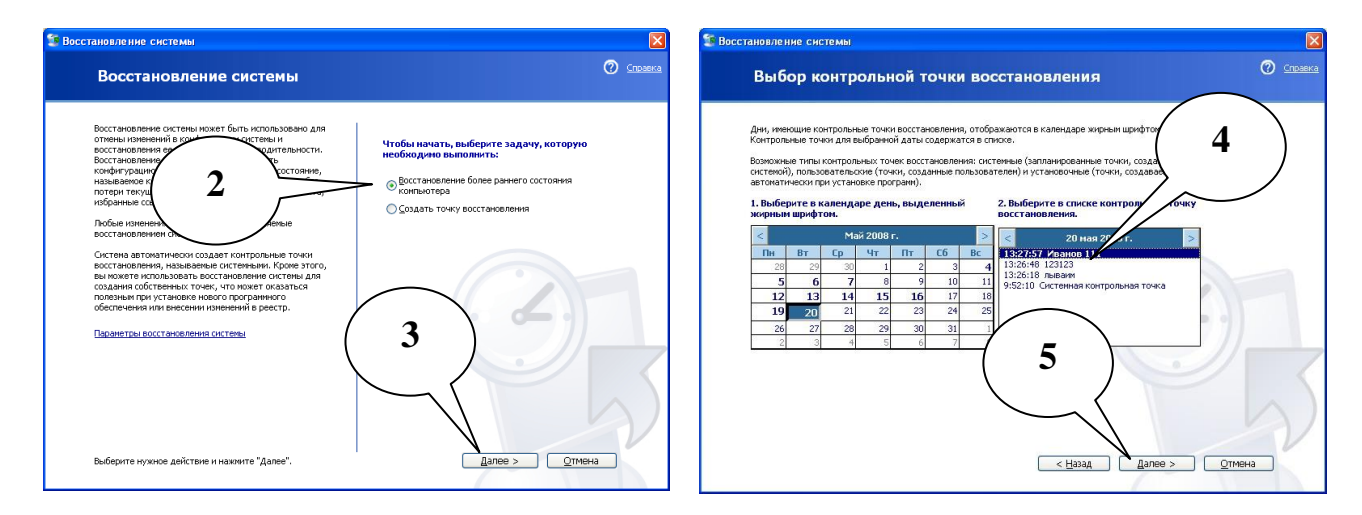

## Bonpoc 3. Внедрение и связывание объектов MS Windows

*Задание 1.* Загрузить приложение **WordPad.** Для этого нажимаем ПУСК — Программы — Стандартные — WordPad. Установить размер букв 14. Ввести текст, помещенный в рамке:

Под внедрением объектов подразумевается создание комплексного документа содержащего автономные объекты. Обычным средством внедрения объекта в документ является его импорт из готового файла, в котором данный объект хранится. При сохранении текста происходит сохранение и текста и внедренных в него объектов – рисунков, фотографий, музыки, видео.

При связывании объектов сам объект не вставляется в текст, а вставляется только указатель на его месторасположение. Изменения, внесенные в объект, отразятся в тексте документа. При копировании связанного документа связь будет потеряна. Задание 2. Сохранить данный документ на рабочем столе под именем, содержащим первые три буквы вашей фамилии. <u>При задании имени установить</u> тип файла: DOC. Документ закрыть и убедиться, что он появился на рабочем столе.

Задание 3. Открыть приложение Paint. Используя меню «Рисунок» установить атрибуты рисунка: высота 300, ширина 300. Изобразить окружность. Сделать надпись «внедрение». Сохранить данный документ на рабочем столе под именем, содержащим первые три буквы вашей фамилии. (<u>При задании</u> имени тип файла <u>ВМР установится автоматически</u>). Документ закрыть и убедиться, что он появился на рабочем столе.

*Задание 4.* Открыть свой документ с помощью приложения «WordPad». Внедрить созданный вами рисунок в место, указанное курсором.

| 🔯 🖯 5 · O 🗅                                                                                | i 🖗 👂       | ÷                                                                                                    | Самый новый лабораторный практи                                 | кум 2017смо | отреть.docx [Режим огранич                                                       | енной функцион                          | альности] - Word                                                                                |                                                                   |                                              | ? 📧                                   | – 🗆 🗙     |
|--------------------------------------------------------------------------------------------|-------------|----------------------------------------------------------------------------------------------------|-----------------------------------------------------------------|-------------|----------------------------------------------------------------------------------|-----------------------------------------|-------------------------------------------------------------------------------------------------|-------------------------------------------------------------------|----------------------------------------------|---------------------------------------|-----------|
| ФАЙЛ ГЛАВНАЯ                                                                               | вставка     | ДИЗАЙН РАЗМЕТКА СТРАНИЦЫ ССЫЛКИ РАС                                                                                                    | ССЫЛКИ РЕЦЕНЗИРОВАНИЕ                                           | ВИД Конс    | сультантПлюс                                                                     |                                         |                                                                                                 |                                                                   |                                              | Hac                                   | онова т 🔍 |
| <ul> <li>Титульная страница -</li> <li>Пустая страница</li> <li>Разрыв страницы</li> </ul> | <br>Таблица | Рисунки Изображения Фигуры SmartArt Диаграмма Снимок                                                                                                    | <ul> <li>Магазин</li> <li>Мои приложения - Википедия</li> </ul> | Видео из    | <ul> <li>В Гиперссылка</li> <li>Закладка</li> <li>Перекрестная ссылка</li> </ul> | Примечание                              | <ul> <li>Верхний колонтитул -</li> <li>Нижний колонтитул -</li> <li>Номер страницы -</li> </ul> | А Экспресс-блоки *<br>4 WordArt *<br>Текстовое<br>родет Буквица * | Строка подписи •<br>Дата и время<br>Объект • | π Уравнение      •     Ω     Символ • |           |
| Страницы                                                                                   | Таблицы     | Иллюстрации                                                                                                    | Приложения                                                      | Мультимедиа | Ссылки                                                                           | Примечания                              | Колонтитулы                                                                                     | Текст                                                             | Объект                                       | Символы                               | ^         |
| L                                                                                          |             |                                                                                                    |                                                                 |             | 3 + 1 + 2 + 1 + 1 + 1 + 1                                                        | 3 + + + + + + + + + + + + + + + + + + + | 1 + 3 + 1 + 4 + 1 + 5 + 1 + 6 + 1                                                               | - 7 - 1 - 8 - 1 - 9 - 1 - 10 - 1 - 11 - 1                         | і 📃 Іекст из файла…                          | - 16 - 1                              | *         |
| · ·                                                                                        |             | Иродот сложные сосущество народот составляется доргания составляется составляется с | rrana rood Opsonry project                                      |             |                                                                                  |                                         |                                                                                                 |                                                                   |                                              | -                                     |           |

Порядок внедрения объекта в текст:

- выбрать меню «Вставка», затем пункт «Объект»;
- выбрать закладку «Создание из файла»;
- нажимаем левой кнопкой мыши на кнопку «Обзор»;

• выбрать «Рабочий стол» и нажать левой кнопкой мыши по своему файлу (рисунку);

- нажимаем левой кнопкой мыши на кнопку «Вставить»;
- нажимаем «ОК».

*Задание 5.* Связать этот же рисунок с текстом. Порядок внедрения объекта в текст:

- выбрать меню «Вставка», затем пункт «Объект»;
- выбрать закладку «Создание из файла»;
- нажимаем левой кнопкой мыши на кнопку «Обзор»;

• выбрать «Рабочий стол» и нажать левой кнопкой мыши по своему файлу (рисунку);

- нажимаем левой кнопкой мыши на кнопку «Вставить»;
- поставить флажок «Связь с файлом»;
- нажимаем «ОК».

*Задание 6.* Сохранить текстовый документ. Закрыть текстовый документ. Открыть свой рисунок, найдя его на рабочем столе. Внести следующие изменения в рисунок:

- залить окружность красным цветом;
- удалить ластиком надпись «Внедрение»;
- вставить надпись «Связывание»;
- сохранить рисунок и закрыть окно.

*Задание 7.* Связать и внедрить в свой документ в виде значка мультимедийные объекты, указанные преподавателем, находящиеся на диске D.

# Тема № 3. Обработка текстовых служебных документов

**Цель:** Получение навыков работы с текстовым процессором MS Word 2007 (и выше), создание отдельных видов документов.

#### Литература:

1. Приказ МВД РФ от 20.06.2012 № 615 «Об утверждении инструкции по делопроизводству в органах внутренних дел Российской Федерации».

2. Жукова П.Н. Информатика. Текстовый процессор Microsoft Word. – Белгород: Бел ЮИ МВД России, 2012. – 60 с.

3. Дрога А.А., Прокопенко А.Н. Основы документоведения. – Белгород: Бел ЮИ МВД России, 2012. – 26 с.

4. Руководство к практическим занятиям по дисциплине «Математика и информатика. Часть 2» / П.Н. Жукова, В.В. Земляченко, Д.Н. Копонев, Д.Б. Лукьянов. – Белгород: Бел ЮИ МВД России, 2009. – 125 с.

#### Основные положения:

Создание, открытие, сохранение и печать документа производится в меню кнопки офис.

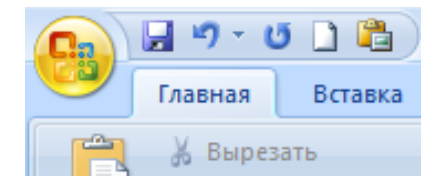

#### 1. Сохранение документа.

• Сохранить – сохранение изменений (внесение в имеющийся документ изменений, произведенных в течение сеанса редактирования).

• Сохранить КАК – сохранение вновь созданного документа, либо создание копии имеющегося (в другом месте или (и) под другим именем или в другом формате).

#### Основные параметры документа:

#### 2. Параметры страницы:

- Поля. При двухсторонней печати устанавливать зеркальные поля.
- Размер бумаги (А3, А4...).
- Ориентация (расположение) книжное или альбомное.

Параметры страницы, как правило, применяются ко всему документу.

Устанавливаются через пункт меню «Разметка страницы – Параметры страницы – Поля».

#### 3. Параметры абзаца:

- Выравнивание.
- Отступы (справа и слева).
- Интервалы (перед и после абзаца).
- Межстрочный интервал (одинарный, полуторный или двойной).
- Первая строка с отступом (красная), с выступом, нет (обычная).

• Параметры абзаца применяются к одному или нескольким абзацам. В случае применения параметров к нескольким абзацам – их необходимо выделить.

Устанавливаются через пункт меню «Разметка страницы – Абзац», либо через контекстное меню (вызывается нажатием правой клавиши мыши).

## 4. Параметры шрифта:

- Шрифт (тип шрифта).
- Начертание.

• Размер – размер устанавливается с шагом 0,5 пт. Для установки пользовательского размера следует в соответствующем текстовом поле изменить стандартное значение на требуемое.

• Подчеркивание. В случае если необходимо отсутствие подчеркивания, устанавливают вид подчеркивания НЕТ.

• Цвет шрифта.

Параметры шрифта применяются ко вновь вводимому тексту или к выделенной части документа.

Устанавливаются через пункт меню «Главная – Шрифт», либо контекстное меню.

## 5. Выделение блоков текста.

Выделение блоков текста осуществляется при помощи мыши (при нажатой левой клавише – как маркером по тексту), с клавиатуры (при нажатой кнопке SHIFT и кнопки управления курсором).

## 6. Таблицы.

• За работу с таблицами отвечает пункт меню «Таблица», находящийся во вкладке «Вставка».

• Вставка таблицы осуществляется в позицию текстового курсора.

• Для работы с таблицей текстовый курсор должен размещаться в таблице.

• В каждой ячейке таблицы можно поместить любое количество текста или графики.

• Таблица WORD «резиновая» – при вводе теста автоматически увеличивается по высоте.

• Расчет таблицы через пункт меню «Вставка – Формула».

• Оформление границ – через пункт меню «Формат – Нарисовать границу», либо через контекстное меню «Границы и заливка».

## 7. Списки.

• Списки бывают нумерованные, маркированные и многоуровневые.

• Создание списка и его модификация – пункт контекстного меню «Маркеры», «Нумерация», либо на панели «Главная – Абзац».

• Для преобразования текста в список (и обратно) его необходимо выделить.

## 8. Сноски.

• Вставка сноски – пункт меню «Ссылки – Сноски».

• Удаление сноски – выделить знак сноски в тексте документа и нажать DEL.

## 9. Номер страницы.

• Номер страницы размещается в колонтитуле.

• Вставка или модификация номера страницы – пункт меню «Вставка – Колонтитулы - Номер страницы».

• Удаление номера страницы – выделить номер и нажать DEL.

# 10. Колонтитулы.

• Колонтитулы – повторяющаяся часть документа (вверху или внизу страницы), служащая для оформления.

• Колонтитулы могут различаться для четных, нечетных страниц и отдельно для первой страницы.

• Работа с колонтитулами – пункт меню «Вставка – Колонтитулы».

• Для окончания работы – нажать кнопку «Закрыть» на панели «Колонтитулы».

• В колонтитулах нецелесообразно размещать более двух строк текста или крупные рисунки.

# 11. Графические объекты.

• Графические объекты – картинки, из файла, объекты WORD ART.

• Графические объекты вставляются в текст в позицию текстового курсора.

• Вставка осуществляется через пункт меню «Вставка – Иллюстрации».

- Параметры графического объекта (правой клавишей мыши).
- Положение перед текстом (наклейка), за текстом (фон).
- Формат Обтекание (изменение позиции относительно текста).
- Выделение объекта левой клавишей мыши.
- Удаление объекта выделить и нажать DEL.

# Задание 1.

Запустите текстовый процессор Word. После запуска приложения изучите вкладки ленты и их функциональную направленность.

Откройте новый документ и по заданию преподавателя введите один из предложенных текстов документов (ст. 26-32), оформив их в соответствии с требованиями Приказа МВД России от 20 июня 2012 г. № 615 «Об утверждении Инструкции по делопроизводству в органах внутренних дел в Российской Федерации».

## Задание 2.

MS Word обладает богатым арсеналом возможностей для работы с таблицами. Он предоставляет широкий набор средств, облегчающих и ускоряющих выполнение многих стандартных операций с таблицами, таких как: создание, редактирование, форматирование.

Средствами MSWord набрать по заданию преподавателя одну из таблиц (стр. 22-24). Для этого воспользоваться вкладкой Вставка группа Таблица. В появившемся диалоговом окне указать необходимое число столбцов и строк.

Для подсчета итоговых сумм в таблице 1 (Всего, Всего по кафедрам) в режиме Работа с таблицами в группе Данные вызвать команду Формула и выбрать:

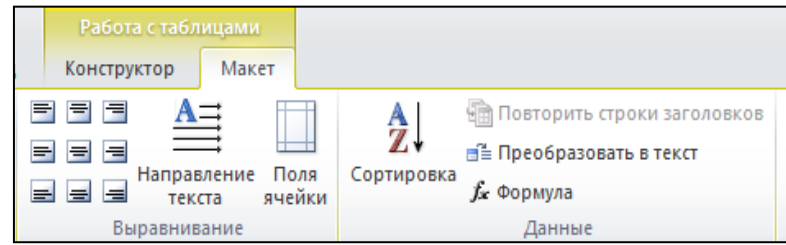

• SUM (LEFT) – для суммирования элементов ячеек, находящихся слева от данной, используется для подсчета суммы в столбце Всего по кафедрам таблицы.

• SUM (ABOVE) – для суммирования элементов ячеек, находящихся над (сверху) данной, используется для подсчета суммы в строке Всего таблицы.

## Таблица 1.

| Общий объем планируемой | учебной | нагрузки по | кафедрам |
|-------------------------|---------|-------------|----------|
|-------------------------|---------|-------------|----------|

|                                                           | Виды выполняемой работы |                         |                               |                |                             |                                |                        |                      |  |  |
|-----------------------------------------------------------|-------------------------|-------------------------|-------------------------------|----------------|-----------------------------|--------------------------------|------------------------|----------------------|--|--|
| Наименование<br>кафедр                                    | Учебная                 | Учебно-<br>методическая | Научно-иссле-<br>довательская | Воспитательная | Повышение ква-<br>лификации | Связь с практи-<br>ческими ОВД | Другие виды ра-<br>бот | Всего по<br>кафедрам |  |  |
| Гуманитарных<br>дисциплин                                 | 6964                    | 3000                    | 1450                          | 600            | 130                         | 50                             | 500                    | 12694                |  |  |
| Общеюридических и правовых дисциплин                      | 8486                    | 3183                    | 2330                          | 540            | 15                          | 46                             | 1830                   | 16430                |  |  |
| Уголовного права и<br>криминологии                        | 3977                    | 1019                    | 1380                          | 220            | 200                         | 50                             | 1450                   | 8296                 |  |  |
| Уголовного процесса и криминалистики                      | 5235                    | 2811                    | 1925                          | 327            | 230                         | 58                             | 1054                   | 11640                |  |  |
| Оперативной работы                                        | 6603                    | 1187                    | 2240                          | 450            | 240                         | 200                            | 2200                   | 13200                |  |  |
| Тактико-специальной,<br>боевой и физической<br>подготовки | 5467                    | 1740                    | 1900                          | 327            | 250                         | 70                             | 1200                   | 10954                |  |  |
| Всего:                                                    | 36732                   | 12940                   | 11225                         | 2464           | 1065                        | 474                            | 8234                   | 61334                |  |  |

## Таблица 2.

#### Сведения об участии подразделений ОВД, ФСНП и таможенных органов в установлении лиц, совершивших преступления<sup>2</sup>

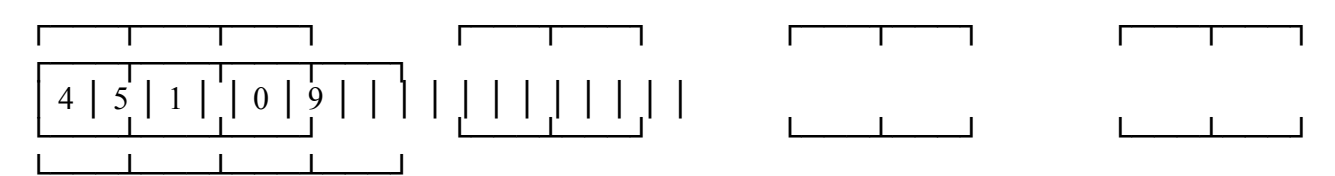

код формы раздел год период код ОВД

|       |                    |                          | Код  | Количество преступлений,    | В том ч | иисле |
|-------|--------------------|--------------------------|------|-----------------------------|---------|-------|
|       |                    |                          | стр. | зарегистрированных в отчет- | по кото | рым   |
|       |                    |                          |      | ном периоде, по которым     | следств | вие   |
|       |                    |                          |      | уголовные дела, материалы и | обя-    | не    |
|       |                    |                          |      | протоколы направлены в суд, | за-     | обя-  |
|       |                    |                          |      | разрешены либо имеется об-  | тель-   | за-   |
|       |                    |                          |      | виняемый, подозреваемый     | но      | тель- |
|       |                    |                          |      |                             |         | но    |
| А     |                    |                          | Б    | 1                           | 2       | 3     |
| Bo    | его                |                          | 1    |                             |         |       |
| И-    | Поли               | иции общественной        |      |                             |         |       |
| НД    | безо               | пасности                 | 2    |                             |         |       |
| TD/   |                    |                          |      |                             |         |       |
| , CO  | ИЗ                 | участковыми инспекторами | 3    |                             |         |       |
| ные   |                    | ППС                      | 4    |                             |         |       |
| цен   | них                | дознания                 | 5    |                             |         |       |
| HOB.  |                    | ГИБДД                    | 6    |                             |         |       |
| crai  | крим               | инальной полиции         | 7    |                             |         |       |
| a, V( | ИЗ                 | УР                       | 8    |                             |         |       |
| лиц   | них                | РУОП (УОП, ООП)          | 9    |                             |         |       |
| ле л  |                    | ОБППГ                    | 10   |                             |         |       |
| чис   | след               | ствия                    | 11   |                             |         |       |
| MO    | нало               | оговой полиции           | 12   |                             |         |       |
| Βı    | таможенных органов |                          |      |                             |         |       |

<sup>&</sup>lt;sup>2</sup> Оперативная статистическая информация о состоянии преступности и результатах расследования преступлений: приказ МВД РФ от 18.12.1996 № 662 (в ред. от 4 сент. 2003г. № 706). Формы документов. Форма № 1-А. Разработчик: МВД РФ. Номер в ИБ 10522

Наберите приведенную ниже Карточку учета индивидуальной профилактики<sup>3</sup>. При настройке печати используйте команду **Печатать на обеих сторонах**.

| Кај | Карточка                            |    |                                           |  |  |  |  |  |  |
|-----|-------------------------------------|----|-------------------------------------------|--|--|--|--|--|--|
| уче | учета индивидуальной профилактики N |    |                                           |  |  |  |  |  |  |
| 1   | Фамилия                             | 9  | Дата и основания                          |  |  |  |  |  |  |
| 2   | Имя                                 |    | постановки на<br>профилактический<br>учет |  |  |  |  |  |  |
| 3   | Отчество                            | 10 | Кем санкционирована постановка на учет    |  |  |  |  |  |  |
| 4   | Год рождения                        | 11 | Особые отметки                            |  |  |  |  |  |  |
| 5   | Гражданство                         |    | профилактируемого                         |  |  |  |  |  |  |
| 6   | Место рождения                      |    | (судимость, семейное положение и т.п.)    |  |  |  |  |  |  |
| 7   | Адрес                               | 12 | Фамилия и должность                       |  |  |  |  |  |  |
|     | местожительства                     |    | сотрудника-                               |  |  |  |  |  |  |
|     | (регистрации)                       |    | инициатора                                |  |  |  |  |  |  |
|     |                                     |    | постановки на учет                        |  |  |  |  |  |  |
| 8   | Место работы,                       | 13 | Подпись начальника                        |  |  |  |  |  |  |
|     | должность                           |    | подразделения                             |  |  |  |  |  |  |

## Лицевая сторона

## Оборотная сторона

| 14 | Дата и форма          | 1 |   |
|----|-----------------------|---|---|
|    | проведения            | 2 |   |
|    | профилактического     | 3 |   |
|    | воздействия           | 4 |   |
|    |                       | 5 |   |
|    |                       | 6 |   |
| 15 | Результат             | 1 | 4 |
|    | профилактического     | 2 | 5 |
|    | воздействия           | 3 | 6 |
| 16 | Применение к          |   |   |
|    | профилактируемому     |   |   |
|    | мер административного |   |   |
|    | принуждения           |   |   |
|    | (дата, статья         |   |   |
|    | Кодекса Российской    |   |   |
|    | Федерации об          |   |   |
|    | административных      |   |   |
|    | правонарушениях)      |   |   |

<sup>&</sup>lt;sup>3</sup> Карточка учета индивидуальной профилактики: приказ ФСНП РФ от 09.12.2002 № 525. Прил. 2.: Формы документов. Разработчик: ФСНП РФ. Номер в ИБ 13700.

## Задание 3.

1. Средствами MSWord нарисовать предложенную схему. Для ввода и оформления блоков схемы использовать вкладку Вставка, группу Иллюстрации.

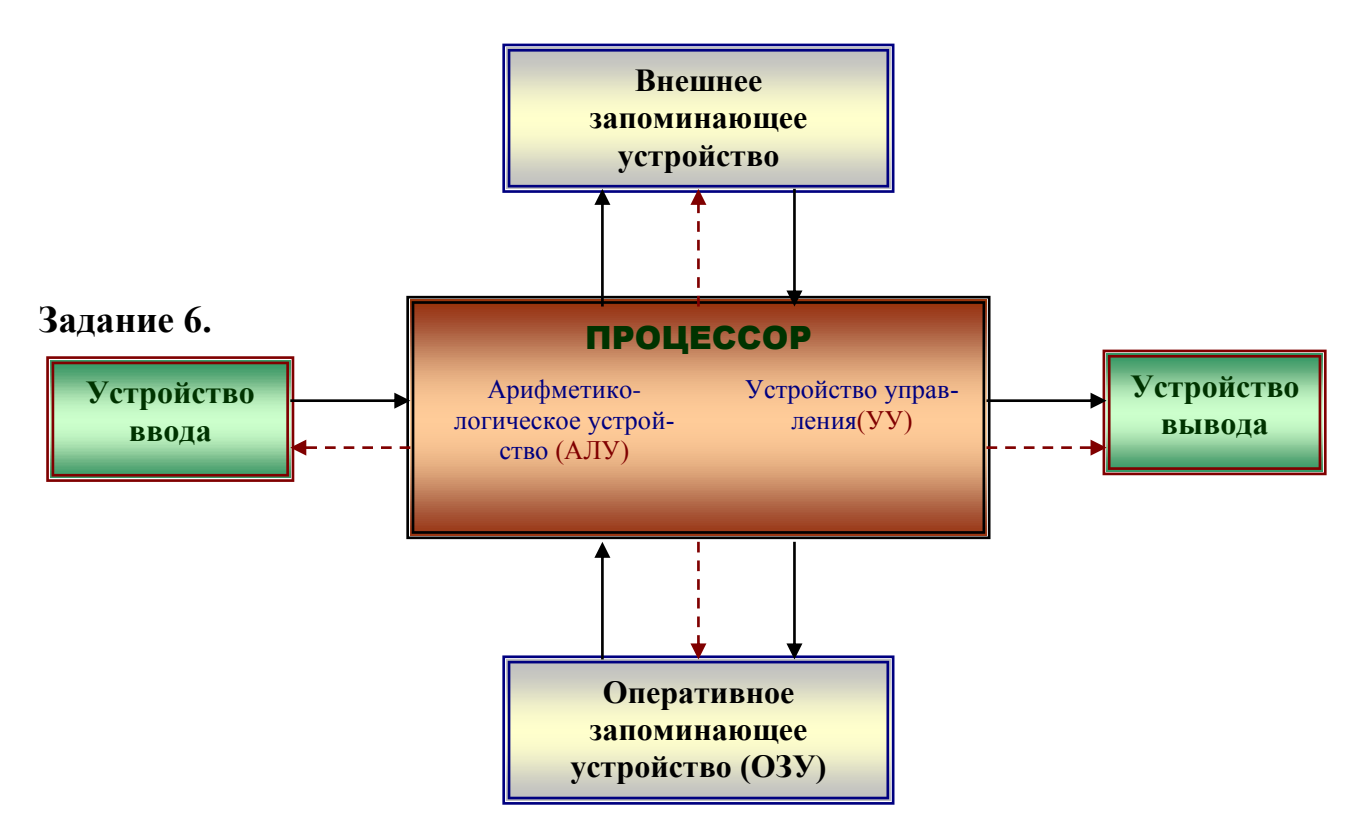

2. Используя вкладку Вставка, оформить визитную карточку для себя. Задать следующие размеры для карточки: ширина – 3,5 см, длина – 8 см. Сохранить файл под именем «Визитка»

Пример визитной карточки:

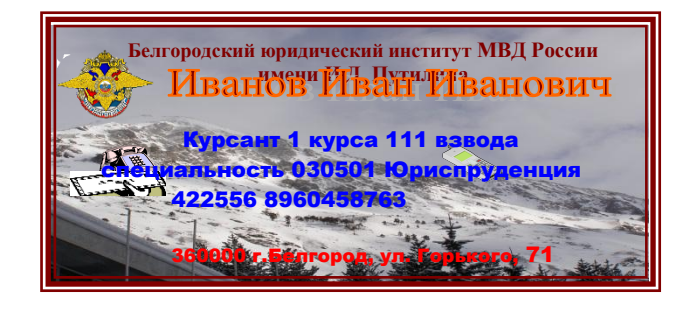

### Задание 4.

Средствами MSWord наберите предложенную таблицу. Для вставки сносок воспользуйтесь группой «Сноски» на вкладке «Ссылки».

## Оперативные данные по естественному движению населения Российской Федерации за январь-ноябрь 2011 года (по данным регистрации в органах ЗАГС)

|                                                                                                    | Тысяч чел.    |        |          | На 1000 населения <sup>1)</sup> |                   |             |
|----------------------------------------------------------------------------------------------------|---------------|--------|----------|---------------------------------|-------------------|-------------|
|                                                                                                    | Январь-ноябрь |        | Прирост/ | Январь-ноябрь                   |                   | 2011        |
|                                                                                                    | 2011          | 2010   | снижение | 2011                            | 2010              | в%<br>к2010 |
|                                                                                                    |               |        |          |                                 |                   |             |
| Родившиеся                                                                                                    | 1638,8        | 1636,2 | 2,6      | 12,5                            | 12,5              | 100,0       |
|                                                                                                    |               |        |          |                                 |                   |             |
| Умершие                                                                                                    |               |        |          |                                 |                   |             |
| всего                                                                                                    | 1768,5        | 1862,9 | -94,4    | 13,5                            | 14,3              | 94,4        |
| дети в возрасте<br>до 1 года                                                                                                    | 11,9          | 12,2   | -0,3     | 7,3 <sup>2)</sup>               | 7,5 <sup>2)</sup> | 97,3        |
|                                                                                                    |               |        |          |                                 |                   |             |
| Естественный прирост/<br>убыль                                                                                                    | -129,7        | -226,7 |          | -1,0                            | -1,8              | 55,6        |
|                                                                                                    |               |        |          |                                 |                   |             |
| Браки                                                                                                    | 1202,0        | 1133,5 | 68,5     | 9,2                             | 8,7               | 105,7       |
| Разводы                                                                                                    | 610,2         | 582,9  | 27,3     | 4,7                             | 4,5               | 104,4       |
| <sup>1)</sup> Показатели рассчитаны с учетом предварительных итогов ВПН-2010, полученных согласно срокам,<br>утвержденным постановлением правительства Российской Федерации от 12 ноября 2010 года №896 |               |        |          |                                 |                   |             |

утвержденным постановлением правительства Российской Федерации от 12 ноября 2010 года №89 «О подведении итогов Всероссийской переписи населения 2010 года».

<sup>2)</sup> Рассчитывается на 1000 родившихся живыми.

# Тема № 4. Основы документооборота в деятельности ОВД. Подготовка и оформление отдельных видов документов

**Цель:** Приобретение знаний по расположению реквизитов на схемах документов и получение навыков размещения текста в соответствии с ГОСТом. Изучение основных требований при подготовке и оформлении документов. Получение навыков создания отдельных видов документов.

#### Литература:

1. О порядке рассмотрения обращений граждан Российской Федерации: Федеральный закон от 2 мая 2006 г. № 59-ФЗ.

2. Об утверждении Инструкции по делопроизводству в органах внутренних дел в Российской Федерации: Приказ МВД России от 20 июня 2012 г. № 615.

3. Дрога А.А., Прокопенко А.Н. Основы документоведения. – Белгород, 2012.

4. Давыдов А.С., Маслова Т.В. Информационные технологии в деятельности органов внутренних дел: учебное пособие. – М.: ЦОКР МВД России, 2008.

## Вопрос 1. Состав реквизитов документа. Расположение реквизитов на продольной и угловой схемах

01 – государственный герб Российской Федерации;

02 – герб субъекта Российской Федерации;

03 – эмблема организации или товарный знак (знак обслуживания);

04 – код организации;

05 – основной государственный регистрационный номер (ОГРН) юридического лица;

06 – идентификационный номер налогоплательщика/код причины постановки на учет (ИНН/КПП);

07 – код формы документа;

08 – наименование организации;

09 – справочные данные об организации;

10 – наименование вида документа;

11 – дата документа;

12 – регистрационный номер документа;

13 – ссылка на регистрационный номер и дату документа;

14 - место составления или издания документа;

15 – адресат;

16 – гриф утверждения документа;

17 – резолюция;

- 18 заголовок к тексту;
- 19 отметка о контроле;
- 20 текст документа;
- 21 отметка о наличии приложения;
- 22 подпись;
- 23 гриф согласования документа;
- 24 визы согласования документа;
- 25 оттиск печати;
- 26 отметка о заверении копии;
- 27 отметка об исполнителе;
- 28 отметка об исполнении документа и направлении его в дело;
- 29 отметка о поступлении документа в организацию;
- 30 идентификатор электронной копии документа;
- 31 гриф ограничения доступа к документу.

Каждый документ имеет присущий только ему набор реквизитов, однако в любом документе можно условно выделить следующие три части: заголовочную (реквизиты 1-17), содержательную (реквизиты 18-21) и оформляющую (22-31).

Реквизиты 1-14 заголовочной части используются при разработке бланков организационно-распорядительных документов (ОРД) и могут располагаться вдоль верхней стороны листа (продольное расположение) или в левом верхнем углу стандартного листа бумаги (угловое расположение).

По назначению реквизиты принято делить на две группы. К первой группе относятся реквизиты, несущие сведения только о самом документе: автор, дата, регистрационный номер, подпись, наличие приложения и др. Эта группа реквизитов обязательна для придания документу юридической силы. Ко второй группе относится наиболее важный реквизит – текст документа, отражающий различные вопросы управления, объективной и мыслительной деятельности человека.

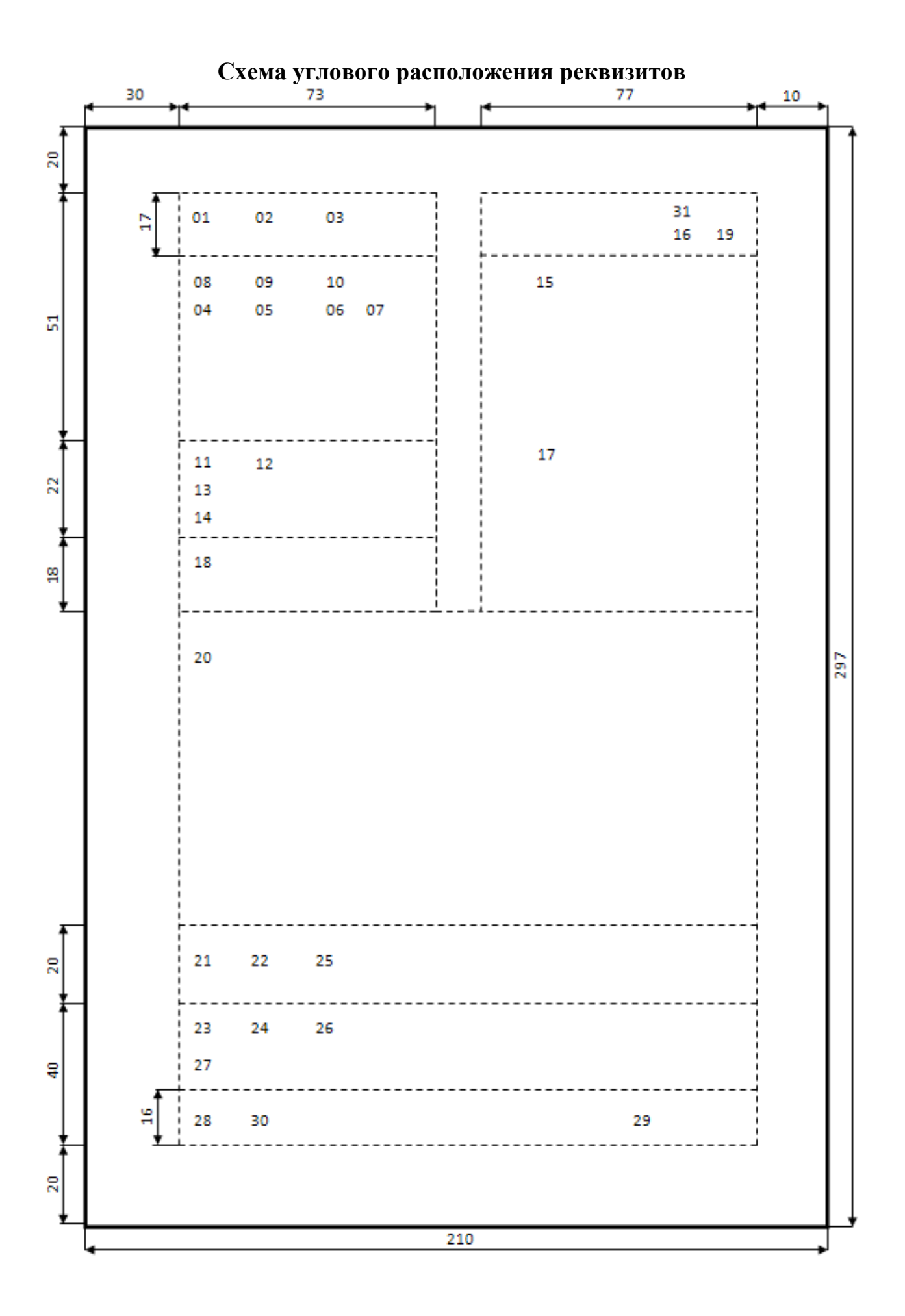

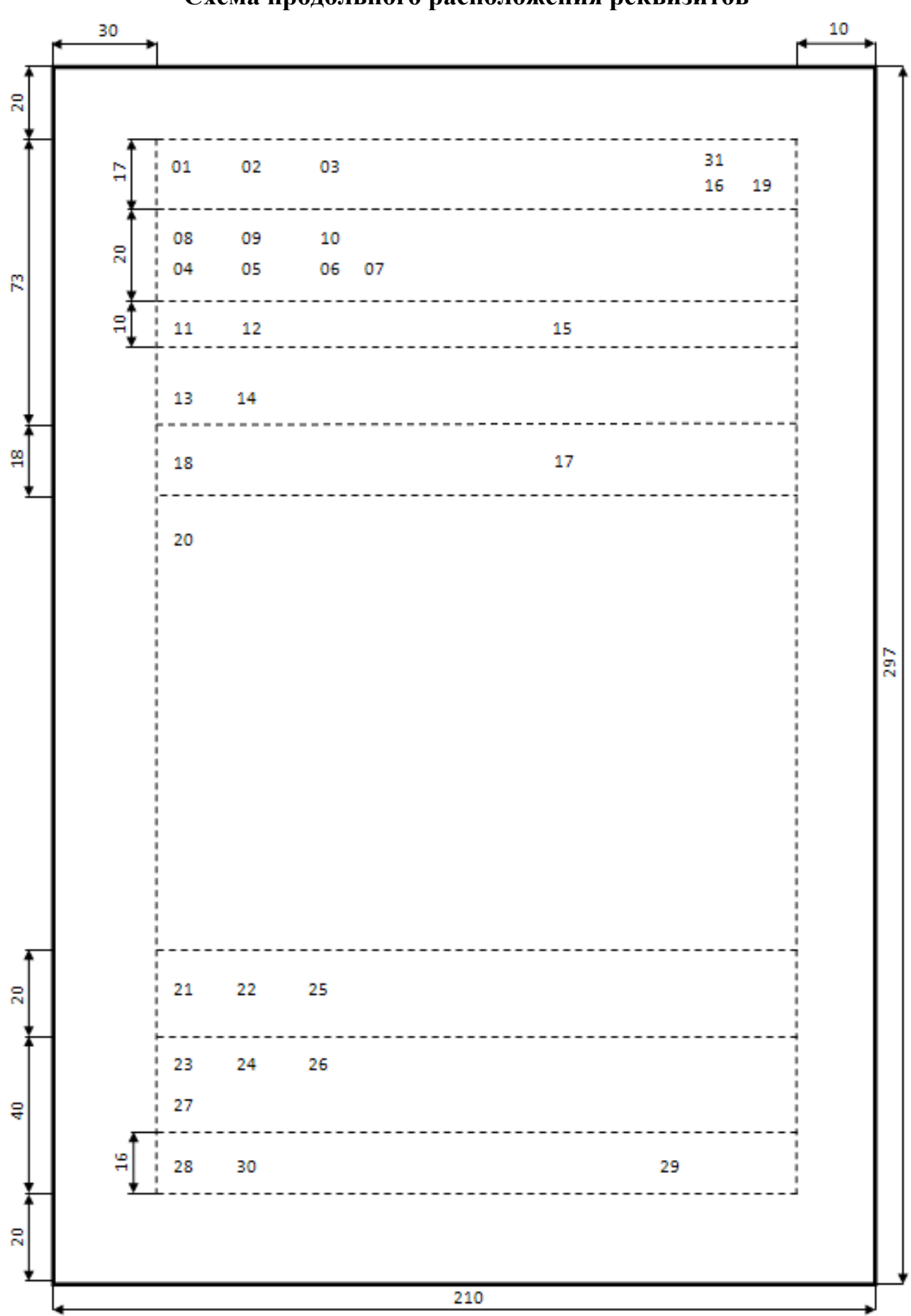

Схема продольного расположения реквизитов

#### Вопрос 2. Порядок оформления реквизитов документа

1, 2. Изображение государственного герба помещается на верхнем поле распорядительных документов центрированно относительно наименования организации. Допускается размещать изображение герба на части площади, занимаемой реквизитом «Наименование организации». Использование на бланках документов Государственного герба Российской Федерации и гербов субъектов РФ регламентируется соответственно с Федеральным конституционным законом «О Государственном гербе Российской Федерации» (Собрание законодательства Российской Федерации, 2000, № 52, часть I, ст. 5021) и с правовыми актами субъектов Российской Федерации. На бланках документов, создаваемых в негосударственных структурах, герб не изображается.

3. Бланк документа может иметь изображение эмблемы организации или товарного знака (помещается в соответствии с уставом (положением об организации)). При наличии на бланке герба эмблема или товарный знак не воспроизводится. Эмблема или товарный знак располагается на верхнем поле документа центрированно относительно наименования организации. Допускается располагать изображение эмблемы на части площади, занимаемой реквизитом «Наименование организации», а также на левом поле документа на уровне реквизита «Наименование организации». В МВД России в качестве эмблемы используется специальный знак.

**4-7.** Коды, проставляемые на документах, являются элементами их электронной идентификации и служат для ускорения передачи документированной информации по каналам электронной связи, сокращая количество возможных ошибок при передаче данных.

Код организации проставляется по Общероссийскому классификатору предприятий и организаций (ОКПО). Код по ОКПО имеют все зарегистрированные предприятия и организации.

**Основной государственный регистрационный номер (ОГРН) юридического лица** проставляют в соответствии с документами, выдаваемыми налоговыми органами.

Идентификационный номер налогоплательщика/код причины постановки на учет (ИНН/КПП) проставляют в соответствии с документами, выдаваемыми налоговыми органами.

Код формы документа проставляется по Общероссийскому классификатору управленческой документации (ОКУД) только на документах, имеющих унифицированную форму, название которой включено в классификатор.

**8.** Реквизит **«Наименование организации»** указывается в документах в полном соответствии с наименованием, закрепленным в учредительных документах, включая сокращенное наименование и наименование на иностранном языке. Сокращенное или иноязычное наименование может помещаться на бланке вслед за полным наименованием организации на русском языке. Двуязычные бланки, на русском и национальном языках, приняты для организаций – субъектов Российской Федерации. При наличии у предприятия вышестоящей орга-

низации, ее наименование полное или сокращенное указывают выше наименования предприятия, например:

Министерство внутренних дел Российской Федерации Белгородский юридический институт Кафедра информационно-компьютерных технологий в деятельности ОВД

Это же правило распространяется на оформление наименования министерства. В случае подготовки документов от имени двух и более министерств, учреждений и организаций они оформляются без использования бланка.

**9.** Реквизит **«Справочные данные об организации»** используется только при переписке и не проставляется на внутренних документах. Справочные данные об организации необходимы для почтовой, телеграфной, телефонной связи с организацией, а также для выполнения расчетных денежных операций в банке, счет которого указан на документе. Почтовый и телеграфный адреса оформляются в соответствии с требованиями почтовых правил Министерства связи. Для оперативной связи используются номера телефона, телефакса, телетайпа, телекса, электронной почты. Банковские реквизиты необходимы только на письмах по вопросам расчетно-денежных операций, например, на гарантийных письмах.

10. Реквизит «Наименование вида документа» должен быть на каждом документе (за исключением письма). Его печатают прописными буквами (ПРОТОКОЛ, ПРИКАЗ, СПРАВКА и т.д.) после наименования организации. Допускается печатать наименование вида документа с прописной буквы (Докладная записка). В отдельных случаях допускается печатать наименование вида документа строчными буквами (рапорт, заявление). Название вида документа отделяется от остальных реквизитов двумя межстрочными интервалами. Наименование вида документа печатается прописными буквами от левого края документа на бланках при угловом или при продольном расположении реквизитов бланка. Допускается центрирование наименования вида документа.

11. Обязательным реквизитом документа является дата (подписания, утверждения, согласования, даты, содержащиеся в тексте). Датой документа является дата его подписания. На документах, подготовленных совместно несколькими организациями, датой документа считается дата его подписания последней организацией.

Во многих современных организациях можно наблюдать распространенную ошибку при датировании документов: дату на документе (например, на приказе или письме) печатают при его изготовлении. Однако дату документа проставляет в момент его подписания (утверждения) лично руководитель. При этом допускается напечатать в проекте документа обозначение месяца и года, а число проставляется от руки при подписании документа. Дата оформляется арабскими цифрами, разделенными точкой, в одной строке в последовательности: день месяца, месяц, год. Например, дату 27 июля 2006 года следует оформлять 27.11.2006. Если порядковый номер месяца или число состоит из одной цифры, то перед ним проставляется ноль. В соответствии с международными стандартами элементы даты могут иметь другую последовательность: год, месяц, число. Допускается применять словесно-цифровой способ оформления дат: например, 27 июля 2006 г. В документах, фиксирующих работу коллегиальных органов (в протоколах, актах и др.), дата печатается на документах при их оформлении. Правильно написанная дата может выглядеть так:

| 04.05.2017 | 4 мая 2017 года |
|------------|-----------------|
| 2017.05.04 | 4 мая 2017 г.   |

12. Регистрационный номер присваивается каждому исходящему, внутреннему и входящему документу при его регистрации в соответствии с принятой системой индексации, основу которой составляет порядковый номер документа. В зависимости от конкретного регистрационного массива документов к порядковому номеру могут добавляться другие составные части, например: при регистрации служебных писем к порядковому номеру добавляется индекс дела по номенклатуре дел. Например, индекс по номенклатуре дел: 218/08-17, где 218 – порядковый регистрационный номер, а 08-17 – номер дела, в которое будет подшит документ или его копия (для исходящих документов).

13. Ссылка на регистрационный номер и дату документа проставляется только на ответных исходящих письмах и включает регистрационный номер и дату документа, на который дается ответ.

14. Место составления или издания документа указывают в том случае, если затруднено его определение по реквизитам «Наименование организации» и «Справочные данные об организации». Место составления или издания указывают с учетом принятого административно-территориального деления, оно включает в себя только общепринятые сокращения.

15. Реквизит «Адресат». В качестве адресата могут быть организации, их структурные подразделения, должностные или физические лица. При адресовании документа должностному лицу инициалы указывают перед фамилией. На-именование организации и ее структурного подразделения указывают в именительном падеже, например:

Министерство внутренних дел России Департамент организации и контроля

Должность лица, которому адресован документ, указывают в дательном падеже, например:

Начальнику Воронежского института МВД России

генерал-майору полиции Н.Н. Иванову

Допускается центрировать каждую строку реквизита «Адресат» по отношению к самой длинной строке. При адресовании письма в организацию указывают ее наименование, затем почтовый адрес, например:

> Государственное учреждение Всероссийский научно-исследовательский институт документоведения и архивного дела Профсоюзная ул., д.82, Москва, 117393

При адресовании документа физическому лицу указывают фамилию и инициалы получателя, затем почтовый адрес, например:

Сидорову В.О. ул. Конева, д.5, кв.12, г. Строитель, Борисовский р-н, Белгородская обл., 308204

В таком же порядке пишется адрес отправителя.

Если документ отправляют в несколько однородных организаций или в несколько структурных подразделений одной организации, то их следует указывать обобщенно, например:

Начальникам управлений, отделов МВД России по районам, городам и иным муниципальным образованиям Ивановской области (по списку)

16. Гриф утверждения проставляется на документах, требующих дополнительного удостоверения их подлинности и достоверности (например, на штатном расписании, на должностной инструкции, на акте проверки и т.д.). Документы могут утверждаться руководителем подразделения министерства, его заместителями, главными специалистами и другими должностными лицами, которым делегированы соответствующие полномочия или специально издаваемым документом. Утверждения документ приобретает юридическую силу только с момента его утверждения. Утверждение документа производится проставлением грифа утверждения или изданием распорядительного документа. При утверждении документа должностным лицом гриф утверждения документа утверждения должностным лицом гриф утверждения должности лица, утверждающего документ, его подписи, инициалов, фамилии и даты утверждения, например:

## УТВЕРЖДАЮ

Начальник Главного управления уголовного розыска МВД России генерал-майор полиции (личная подпись) И.И. Петров «\_\_» мая 2017 г. Допускается в реквизите «Гриф утверждения документа» центрировать элементы относительно самой длинной строки.

УТВЕРЖДАЮ Начальник УМВД России по Липецкой области генерал-майор полиции (личная подпись) В.В. Иванов «\_\_» мая 2017 г.

При утверждении документа постановлением, решением, приказом, протоколом гриф утверждения состоит из слова УТВЕРЖДЕН (УТВЕРЖДЕНА, УТВЕРЖДЕНЫ или УТВЕРЖДЕНО), наименования утверждающего документа в творительном падеже, его даты, номера. Например:

> УТВЕРЖДЕН протоколом заседания экспертной комиссии от 02.05.2017 № 14

УТВЕРЖДЕНО приказом ВНИИДАД от 02.05.2017 № 82

Гриф утверждения документа располагают в правом верхнем углу документа. При наличии на документе нескольких грифов утверждения они располагаются параллельно (слева и справа), на одном уровне.

17. Указания по исполнению полученного документа должны даваться в форме **резолюции** соответствующего руководителя. Резолюция, написанная на документе соответствующим должностным лицом, включает в себя фамилии, инициалы исполнителей, содержание поручения (при необходимости), срок исполнения, подпись и дату, например:

Морозовой Н.В. Федосеевой Н.А. Прошу подготовить проект договора с фирмой «КонсультантПлюс» к 04.05.2017 (личная подпись) В.В. Иванов 2 мая 2017 г.

Если исполнителей документа несколько, они все указываются в резолюции. При этом один из исполнителей назначается ответственным и указывается в списке первым (без отметки «ответственный»). Резолюция проставляется в правом верхнем углу документа между реквизитами «Адресат» и «Текст». При необходимости написания второй и последующих резолюций они проставляются на любом свободном месте лицевой стороны документа. Допускается оформление резолюции на отдельном листе.

**18.** Заголовок к тексту включает в себя краткое содержание документа. Заголовок должен быть согласован с наименованием вида документа. В заголовке указывается краткое содержание документа. Заголовок должен быть мак-

симально коротким, точным и формулироваться с помощью отглагольного существительного, отвечая на вопрос «О чем?»: «Об изменении...», «О выделении...», «Об отмене...» и пишется с прописной буквы. К тексту документов, оформленных на бланках формата А5, заголовок допускается не указывать.

**19. Отметка о контроле** проставляется только на тех документах, исполнение которых взято на контроль. Отметка включает букву «К» или слово «Контроль», поставленные цветным карандашом или специальным штампом. Отметка помещается на левом поле документа напротив реквизита «Заголовок к тексту».

20. Текст документа составляют на государственном языке Российской Федерации или на государственных языках субъектов РФ. В соответствии с содержанием допускается подразделять текст на разделы, подразделы, пункты, подпункты, применяя нумерацию арабскими цифрами с точками после них. Для служебных документов возможно сочетание текстовых и табличных форм изложения содержания.

21. Отметка о наличии приложения помещается сразу под текстом от левого края документа. Если документ имеет приложение, названное в тексте, то отметка о наличии приложения оформляется по следующей схеме:

Приложение: на 3 л. в 2 экз.

Приложения должны оформляться на стандартных листах и иметь все необходимые для документа реквизиты. Если документ имеет приложения, не названные в тексте, то необходимо перечислить их названия, количество листов и экземпляров каждого. Например:

| Приложение: | 1. Статотчетность Ф-ЗК, на 4 л., в 3 экз. |
|-------------|-------------------------------------------|
| 1           | 2. Справочные материалы на 3л., в 2 экз.  |

Если приложения сброшюрованы, количество листов не указывается: Приложение: брошюра в 1 экз.

При наличии нескольких приложений, полностью названных в тексте, указывают только вид документа, количество листов и количество экземпляров, например:

Приложение: 1. Акт на 3 л. в 2 экз. 2. Перечень на 5 л. в 3 экз.

Слово «Приложение», независимо от количества прилагаемых документов, всегда употребляется в единственном числе. Если приложение направляется не во все указанные в документе адреса, отметку о наличии приложения оформляют по форме:

Приложение: на 5 л. в 2 экз. в первый адрес.

22. Все служебные документы подписываются соответствующими должностными лицами. В состав реквизита «Подпись» входят: наименование должности лица, подписавшего документ (полное, если документ оформлен не на бланке документа, и сокращенное - на документе, оформленном на бланке); личная подпись; расшифровка подписи (инициалы, фамилия), например:

| Начальник                                             |                                                                      |                           |
|-------------------------------------------------------|----------------------------------------------------------------------|---------------------------|
| генерал-майор полиции                                 | (личная подпись)                                                     | Н.Г. Яковлев              |
| или                                                   |                                                                      |                           |
| Начальник УМВД по Смолен<br>генерал-майор полиции     | ской области<br>(личная подпись)                                     | Н.Г. Яковлев              |
| Допускается в реквизит<br>сти лица, подписавшего доку | те «Подпись» центрировать наимено мент, относительно самой длинной ( | )вание должно-<br>строки: |

Исполнительный директор (личная подпись) Н.А. Федоров ЗАО «Партнер»

При подписании документа несколькими должностными лицами их подписи располагаются одна под другой в последовательности, соответствующей занимаемой должности, и отделяются друг от друга тремя межстрочными интервалами. Если документ подписывается несколькими лицами одной должности или одного ранга, их подписи располагаются на одном уровне. В документах, составленных комиссией, указываются не должности лиц, а распределение обязанностей в составе комиссии:

| Председатель    |                                    |              |
|-----------------|------------------------------------|--------------|
| комиссии        | полковник полиции (личная подпись) | Н.В. Петров  |
| Члены комиссии: | майор полиции (личная подпись)     | В.В. Сергеев |
|                 | капитан полиции (личная подпись)   | С.П. Юрьев   |
|                 | (личная подпись)                   | Г.С. Смирнов |

Если должностное лицо, подпись которого заготовлена на проекте документа, отсутствует, то его подписывает лицо, исполняющее обязанности соответствующего должностного лица, или его заместитель. При этом обязательно указывается фактическая должность лица, подписавшего документ, его инициалы и фамилия.

23. Согласование документа является способом предварительного рассмотрения и оценки проекта документа. Согласование обеспечивает правильное и всестороннее решение вопросов и высокое качество подготавливаемого документа. Для внутреннего согласования используется визирование документов, для внешнего – гриф согласования. Гриф согласования состоит из слова СО-ГЛАСОВАНО, наименования должности лица, с которым согласовывается до-
кумент (включая наименование организации), личной подписи, ее расшифровки и даты, например:

СОГЛАСОВАНО Начальник УМВД России по Белгородской области

генерал-майор полиции (личная подпись) И.И. Петров «15» мая 2017 г.

СОГЛАСОВАНО Протокол заседания профкома от 10.05.2017 № 13

#### СОГЛАСОВАНО

Письмо Госстандарта РФ от 06.05.2017 № 7/05-09

24. Реквизит «Визы согласования документов» используют для внутреннего согласования документов. Виза означает, что начальник согласен с содержанием документа. Виза включает: личную подпись, ее расшифровку и дату, а при необходимости – должность визирующего, например:

Юрисконсульт (личная подпись) К.И. Смелов 03.05.2017

Реквизит «Виза» используется и при оформлении процедуры ознакомления с документом. Виза ознакомления служит письменным подтверждением факта доведения документа до сведения работника и начинается словами: «С приказом (актом, протоколом, должностной инструкцией) ознакомлен». Виза ознакомления включает личную подпись работника, ее расшифровку и дату.

25. Реквизит «Оттиск печати». Оттиск печати ставится на наиболее важных документах, подтверждая их подлинность. Печати делятся на гербовые (имеющие изображение Государственного герба Российской Федерации или гербов субъектов Российской Федерации) и простые. Гербовая печать ставится на документах, где воспроизведение печати специально предусматривается нормативным актом, например, на трудовых книжках, свидетельствах, дипломах и т.д. Подпись ответственного лица заверяется печатью на документах, удостоверяющих права должностных лиц, фиксирующих факт расходования денежных средств и материальных ценностей, а также на документах, специально предусмотренных правовыми актами. Оттиск печати должен захватывать часть слов в наименовании должности лица, подписавшего документ. Второй и последующие экземпляры документа, напечатанные под копирку или ксерокопированные, обязательно заверяются по установленной форме.

**26.** Отметка о заверении копии проставляется ниже реквизита «Подпись» и включает заверительную надпись «Верно», наименование должности лица, заверившего копию, его личную подпись, ее расшифровку и дату заверения, например:

Верно Секретарь *(личная подпись)* М.К. Сидорова 03.05.2017

ГОСТ Р 6.30-2003 допускает заверение копии документа печатью, определяемой по усмотрению организации. При пересылке копии документа в другую организацию или выдаче ее на руки заверительную подпись удостоверяют печатью.

27. Реквизит «Отметка об исполнителе» включает фамилию исполнителя (составителя) документа (а лучше фамилию, имя и отчество для удобства последующего общения) и номер его служебного телефона. Реквизит располагают на лицевой или оборотной стороне последнего листа документа в левом нижнем углу, например:

отп. 2 экз. 1 – в адрес 2 – в дело исп. В.К. Калашников 36 37 45 02.05.2017

Ниже фамилии исполнителя документа и его телефона допускается указывать индекс машинистки, количество отпечатанных экземпляров и дату печатания.

**28.** Отметка об исполнении документа и направлении его в дело проставляется на исполненных документах, подлежащих списанию в дела для последующего хранения и использования в справочных целях. Отметка включает: краткие сведения об исполнении, если отсутствует документ, свидетельствующий об исполнении; при наличии такого документа – ссылку на его дату и номер; слова «В дело»; номер дела, в котором будет храниться документ, например:

Вопрос решен по телефону с главным бухгалтером АО «Маяк» В дело 10-12 *(личная подпись)* А.А. Иванов *03.05.2017* 

Отметка об исполнении документа и направлении его в дело проставляется в левом нижнем углу лицевой стороны последнего листа документа.

**29.** Отметка о поступлении документа в организацию проставляется на входящих документах с помощью специального регистрационного штампа или от руки. В регистрационный штамп входят: наименование организации – получателя документа, место для даты поступления (при необходимости – часы и минуты) и место для регистрационного индекса:

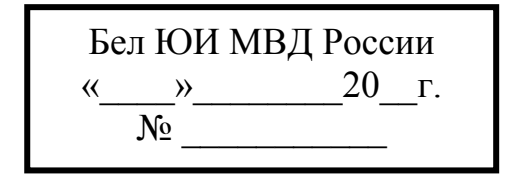

Примерная форма регистрационного штампа

При отсутствии такого штампа от руки пишутся порядковый номер и дата поступления документа (при необходимости – часы и минуты). Отметка располагается в правом нижнем углу лицевой стороны первого листа документа.

**30. Идентификатором электронной копии документа** является отметка (колонтитул), проставляемая в левом нижнем углу каждой страницы документа и содержащая наименование файла на машинном носителе, дату и другие поисковые данные, устанавливаемые в организации.

**31. Гриф ограничения доступа к документу** является реквизитом официального документа, свидетельствующим об особом характере информации, ограничивающем круг пользователей документа. Гриф ограничения доступа к документу («Особой важности», «Совершенно секретно», «Секретно», пометка «Для служебного пользования») проставляется без кавычек на первом листе документа. Состав реквизита определяется иными нормативными правовыми актами МВД России. Реквизит может дополняться данными, предусмотренными законодательством Российской Федерации об информации, информационных технологиях и защите информации, нормативными правовыми актами МВД России (например - «Лично», «Литера «М» и другие).

Задание 1. На бумажном носителе А4 по заданию преподавателя создать документы, образцы которых расположены на страницах 35-41 согласно требованиям Приказа МВД России от 20 июня 2012 г. № 615 «Об утверждении Инструкции по делопроизводству в органах внутренних дел в Российской Федерации».

# Последовательность действий:

1. Открыть новый документ, созданный в Microsoft Word.

2. Указать поля документа. Для этого на вкладке «Разметка страницы» нажать на панели «Параметры страницы» кнопку вызова диалогового окна.

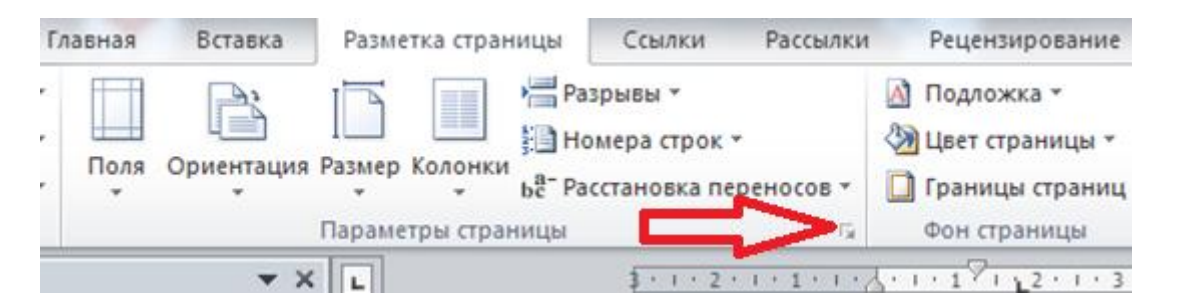

Задать границы полей: слева – 3 см, справа – 2 см, сверху и снизу – 2 см. 3. Установить шрифт «Times New Roman». Размер – 14.

4. На панели «Абзац» выравниваем текст по центру, делаем шрифт полужирным.

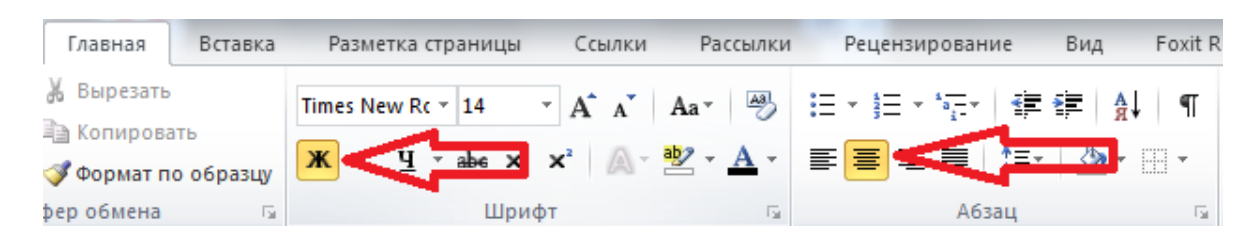

5. Приступаем к заполнению реквизитов документа. Реквизит документа «Текст документа» заполняется с отступом первой строки 1,25 см. Для этого необходимо на вкладке «Главная» вызвать диалоговое окно «Абзац»

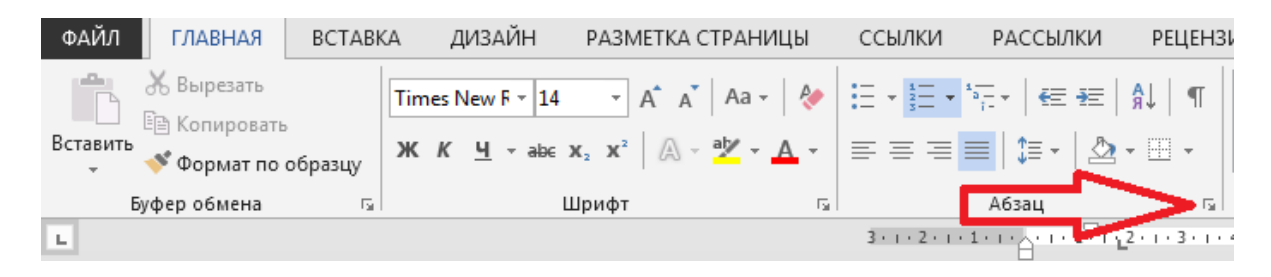

| Абзац                                                                                                    | A. De Domestica                                                                                                    | states of the second second                                                                                                    | 8 ×                                    |
|----------------------------------------------------------------------------------------------------|----------------------------------------------------------------------------------------------------|----------------------------------------------------------------------------------------------------|----------------------------------------|
| Отступы и <u>и</u> нтерва                                                                                          | алы Поло <u>ж</u> ение на                                                                                                    | странице                                                                                                    |                                        |
| Общие                                                                                                    |                                                                                                    |                                                                                                    |                                        |
| В <u>ы</u> равнивание:                                                                                             | По ширине                                                                                                    | •                                                                                                    |                                        |
| <u>У</u> ровень:                                                                                                   | Основной текст                                                                                                    | 🔹 🗌 Свернуты по умолчанию                                                                                                    |                                        |
| Отступ                                                                                                    |                                                                                                    |                                                                                                    |                                        |
| С <u>л</u> ева:                                                                                                    | 0 см 🚔                                                                                                    | перва <u>я</u> строка:                                                                                                    | <u>н</u> а:                            |
| С <u>п</u> рава:                                                                                                   | 0 см 🚔                                                                                                    | Отступ 💌                                                                                                    | 1,25 см 🊔                              |
| Зеркальные о                                                                                                    | отступы                                                                                                    |                                                                                                    |                                        |
| Интервал                                                                                                    |                                                                                                    |                                                                                                    |                                        |
| П <u>е</u> ред:                                                                                                    | 0 пт 🚖                                                                                                    | <u>м</u> еждустрочный:                                                                                                    | <u>з</u> начение:                      |
| П <u>о</u> сле:                                                                                                    | Опт 📄                                                                                                    | Одинарный                                                                                                    |                                        |
| Образец                                                                                                    | интервал между абза                                                                                                    | цами одного стиля                                                                                                    |                                        |
| Продыцущий абаал<br>Продыцущий абаал<br>Продыцущий абаал<br><b>Приноры с</b><br>Сподующий абаал<br>Сподующий абаал | и Продыцущий абхац Продыцущий<br>и Продыцущий абхац Продыцущий<br>и<br>оформаении документа произдан<br>Саодующий абхац Саодующий аб<br>Саодующий абхац Саодующий аб | й абхан Проднагущий абхан Продыкууший абхан<br>й абхан Продокууший абхан Продыкууший абхан<br>ма слодуующик границь 33.<br>аан Слодууроший абхан Слодууроший абхан Слодуурош | धीर व्यक्तिव्याग्<br>धीर व्यक्तिव्याग् |
| Стедухарей збац<br>Стелухарей збац<br>Дабуляция                                                                    | Сендуоций збад Сендуоций зб<br>Солучий збор<br>По умолчан                                                                                                    |                                                                                                    | аваблан<br>Наблан<br>Отмена            |

6. При заполнении реквизита «Подпись» нужно учитывать, что должность, звание и дата должны выравниваться по левому краю. Инициалы и фамилия должны располагаться на одной строке со званием и выравниваться по правому краю. Выполнить это можно, вставив таблицу, состоящую из двух ячеек и одной строки. В левую ячейку пишем должность, звание и дату, выравниваем её по левому краю, а в правую – инициалы и фамилию. Выравниваем правую по правому краю и выставляем на одной строке со званием. Далее убираем границы у таблицы.

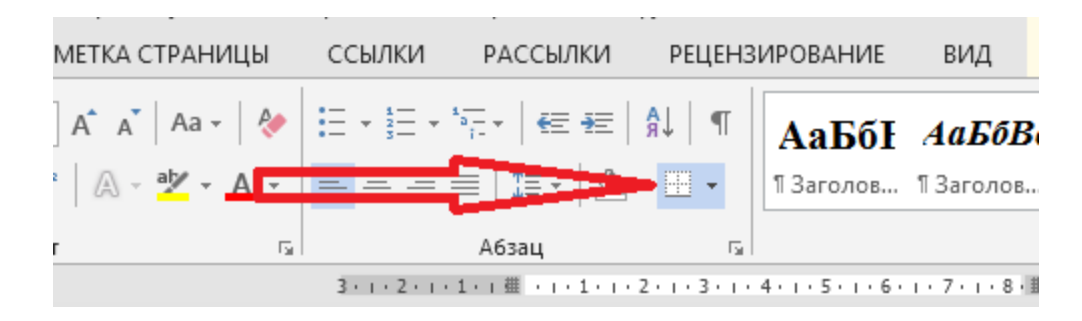

Инспектор лейтенант полиции «05» мая 2017 года

И.И. Иванов

ОБРАЗЕЦ ПРИКАЗА

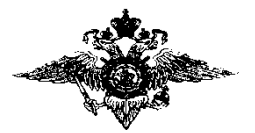

# ИВАНОВСКИЙ ЮРИДИЧЕСКИЙ ИНСТИТУТ МВД РОССИИ ПРИКАЗ

г. Иваново

«10» мая 2017 г.

№ 278

О создании комиссии по приему-передаче материальных ценностей

В связи со сменой материально ответственного лица

# ПРИКАЗЫВАЮ:

1. Создать комиссию по приему-передаче материальных ценностей из подотчета материально ответственного преподавателя кафедры специальных дисциплин капитана полиции Федорова И.А., в подотчет начальника кабинета специальных дисциплин кафедры информатики и математики подполковника полиции Сергеева Л.Ф.

Председатель комиссии:

заместитель начальника отдела тылового обеспечения подполковник полиции Хмыз Г.В.

Члены комиссии:

заместитель начальника КЭО Раков А.В.;

бухгалтер ФЭО Иванова З.А.;

материально ответственный, преподаватель кафедры специальных дисциплин капитан полиции Федоров И.А.;

начальник кабинета специальных дисциплин кафедры информатики и математики подполковник полиции Сергеев Л.Ф.

Прием-передачу произвести с 01.05.2017 до 30.05.2017.

2. Акт на утверждение представить 30 мая 2017 года.

3. Приказ довести до личного состава в части касающейся.

Начальник полиции

С.П. Анохин

# ОБРАЗЕЦ РАПОРТА

Начальнику Ивановского ЮИ МВД России

полковнику полиции С.П. Анохину

#### рапорт.

Прошу Вас предоставить мне основной отпуск за 2017 год с 15 июля 2017 года, предоставив 2 календарных дня для проезда в г. Сочи и обратно.

Инспектор отдела кадров майор полиции «\_\_\_\_» июля 2017 г.

М.Н. Лазарев

СОГЛАСОВАНО Начальник отдела кадров полковник полиции « » июля 2017 г.

А.И. Сидоркин

ОБРАЗЕЦ СПРАВКИ

# ИВАНОВСКИЙ ЮРИДИЧЕСКИЙ ИНСТИТУТ МВД РОССИИ

Россия, 305092, г. Иваново, пр. Энтузиастов, 7 Тел. (4971) 22-41-80, 25-75-60 Факс: (4971) 25-75-60

\_\_\_\_\_\_Nº\_\_\_\_\_

на №\_\_\_\_\_ от\_\_\_\_

# СПРАВКА

Дана старшему лейтенанту полиции Иванову Ивану Ивановичу в том, что он является сотрудником Ивановского юридического института МВД России и состоит в должности преподавателя кафедры «Специальных дисциплин».

Справка дана для предоставления по месту требования.

Начальник отдела кадров полковник полиции

А.И. Сидоркин

| г. Белгород, ул. Гор  | ького, 71     | Ивановс                   | кий юридический институт                                                                                                    |  |
|-----------------------|---------------|---------------------------|----------------------------------------------------------------------------------------------------|--|
| Белгородский юридичес | ский институт |                           | МВД России                                                                                                    |  |
| МВД Росси             | И             |                           |                                                                                                    |  |
| Преподаватель кафедры | информатики и | Начальник учебного отдела |                                                                                                    |  |
| математики В.Н.       | Волков,       | А.М. Рогов,               |                                                                                                    |  |
| т. (4722) 39-88       | 8-21          | т. (4971) 33-24-76        |                                                                                                    |  |
|                       | ТЕЛЕФОНОІ     | ГРАММА                    | A Contraction of the second second se |  |
| 01.05.2017            | 308024        |                           | 15.00                                                                                                    |  |
|                       |               |                           |                                                                                                    |  |

#### Уважаемый Александр Михайлович!

Просим Вас повторно направить в наш адрес материалы конференции «Информационные технологии в образовании».

Начальник кафедры информатики и математики Бел ЮИ МВД России полковник полиции

А.А. Разин

# ОБРАЗЕЦ ПИСЬМА

### ИВАНОВСКИЙ ЮРИДИЧЕСКИЙ ИНСТИТУТ МВД РОССИИ

Россия, 305092, г. Иваново, пр. Энтузиастов, 7 Тел. (4971) 22-41-80, 25-75-60 Факс (4971) 25-75-60

\_\_\_\_\_\_N\_

на №\_\_\_\_\_ от\_\_\_\_

Начальнику кафедры информатики и математики Белгородского юридического института МВД России полковнику полиции А.А.Разину

308024, г. Белгород, ул. Горького, 71

Уважаемый Алексей Александрович!

Повторно направляем в Ваш адрес материалы конференции «Информационные технологии в образовании».

Приложения: 1. Научные статьи – 1 экз. на 18 листах.

2. Демонстрационные материалы – 1 экз. на 15 листах.

3. Диск CD с научными статьями и демонстрационными материалами.

Начальник учебного отдела полковник полиции

А.М. Рогов

#### Выписка из протокола № 7 заседания кафедры специальных дисциплин

«06» мая 2017 г.

г. Иваново

**Присутствовали:** члены кафедры специальных дисциплин Иванов А.Н., Анисимов В.Мэ, Кушнерёв В.В., Лыков С.В., Сомов А.В., Парфенов И.А., Никулин Н.В., Лазарев Н.В., Сидорчук Е.М.

# Слушали:

О выборе темы диссертационного исследования адъюнктом кафедры старшим лейтенантом полиции Парфеновым И.А. «Административно-правовые действия».

# Выступили:

С обоснованием планируемой темы и плана диссертационного исследования «Административно-правовые действия» выступил адъюнкт старший лейтенант полиции И.А. Парфенов.

Начальник кафедры доложил, что получено письменное подтверждение согласия доктора юридических наук П.И. Брусницина на научное руководство диссертационным исследованием адъюнкта И.А. Парфенова.

Начальник кафедры полковник полиции А.Н. Иванов предложил утвердить планируемую тему «Административно-правовые действия» и план диссертационного исследования адъюнкта И.А. Парфенова.

# Постановили:

1. Одобрить тему диссертационного исследования И.А. Парфенова «Административно-правовые действия».

2. Предложить на рассмотрение ученого совета института кандидатуру научного руководителя диссертационного исследования адъюнкта И.А. Парфенова доктора юридических наук П.И. Брусницина.

Секретарь

Е.М. Сидорчук

Начальник кафедры специальных дисциплин полковник полиции

А.Н. Иванов

#### ОБРАЗЕЦ АКТА

УТВЕРЖДАЮ Начальник Ивановского ЮИ МВД России полковник полиции

С.П. Анохин «\_\_\_\_» мая 2017 года

AKT №

о списании материальных ценностей

Мы, комиссия в составе: председатель комиссии – заместитель начальника отдела тылового обеспечения подполковник полиции Дорохин Г.В., члены комиссии – заместитель начальника КЭО майор полиции Селюков А.В., бухгалтер ФЭО Коренева З.А. в присутствии материально ответственного лица – начальника кабинета специальных дисциплин капитана полиции Попова К.Л. составили настоящий акт о том, что следующие материальные ценности пришли в негодность и подлежат списанию:

| Ma                | Have conception                  | Номенклатурный                    | Цена | C   | дал   | Ι     | Іринял |
|-------------------|----------------------------------|-----------------------------------|------|-----|-------|-------|--------|
| л <u>∘</u><br>п/п | паименование<br>ценности         | или инвентар-                     | руб. | Шт. | Сумма | IIIt. | Сумма  |
|                   | 1                                | ный номер                         |      |     | Руб.  |       | Руб.   |
| 1                 | 2                                | 3                                 | 5    | 6   | 7     | 8     | 9      |
| 1                 | Настенный громко-                | - 10                              | 0.00 | 7   | (72)  | 7     | (72)   |
| 1.                | Говоритель INTER-<br>M SWS       | 319                               | 960  | /   | 0720  | /     | 6720   |
| 2.                | Сетевой фильтр                   | 319                               | 450  | 1   | 450   | 1     | 450    |
| 3.                | Жалюзи верти-<br>кальные 2.7*1.7 | 21010631641842,<br>21010631641843 | 1290 | 2   | 2580  | 2     | 2580   |
| 4                 | Жалюзи верти-                    | 21010631641844,                   | 1309 | 2   | 2618  | 2     | 2618   |
|                   | кальные 2.75*1.73                | 21010631641845                    | 100) | -   | 2010  | -     | 2010   |
| Итого             | ):                               |                                   |      |     |       |       | 12 368 |

Председатель комиссии: Члены комиссии: Г.В. Дорохин А.В. Селюков З.А. Коренева К.Л. Попов

Материально ответственное лицо:

# Тема 5. Обработка табличных служебных документов

**Цель:** Отработка навыков работы с электронными таблицами в табличном процессоре.

#### Литература:

1. Жукова П.Н. Работа MS Excel. – Белгород: Бел ЮИ МВД России, 2013. 51 с.

2. Руководство к практическим занятиям по дисциплине «Математика и информатика. Часть 2» / П.Н. Жукова, В.В. Земляченко, Д.Н. Копонев, Д.Б. Лукьянов. – Белгород: Бел ЮИ МВД России, 2009. - 125 с.

Задание № 1. Изучить состав элементов главного окна MS Excel.

Загрузить программу MS Excel. Рассмотреть ее окно, сопоставить с приведенной ниже картинкой. Осуществить перемещение активной ячейки по листу рабочей книги. Установить и записать координаты правой нижней ячейки, предварительно сделав ее активной:

Справка. Для запуска Excel необходимо щелкнуть кнопку Пуск на панели задач, в группе меню Программы выбрать пункт Microsoft Excel. При запуске Excel на экране появляется окно с пустой таблицей. При первом запуске этот документ имеет стандартное имя «Книга1», которое указывается в строке заголовка. Навигация по рабочему листу осуществляется с помощью клавиш управления курсором или щелчком мыши по клетке. Выделенная рамкой клетка называется активной. Ее координаты отражаются слева от строки для ввода формул. В активную клетку вводят данные. Каждую ячейку можно заполнить разными типами данных: текстом, числами и даже картинками. Книга в Microsoft Excel представляет собой файл, используемый для обработки и хранения данных. Каждая книга может состоять из нескольких листов, поэтому в одном файле можно поместить разнообразные сведения и установить между ними необходимые связи. Листы служат для организации и анализа данных. Можно вводить и изменять данные одновременно на нескольких листах, а также выполнять вычисления на основе данных из нескольких листов. При создании диаграммы ее можно поместить на лист с соответствующими данными или на отдельный лист диаграммы. Имена листов отображаются на вкладках в нижней части окна книги. Для перехода с одного листа на другой следует выбрать соответствующую вкладку.

Строка заголовка находится в верхней части экрана и имеет обычный вид для программ, работающих под управлением Windows, дополнительно здесь установлена кнопка Файл, которая предназначена для вывода списка возможных действий с документом, включая открытие, сохранение и печать. Также на строке заголовка есть панель быстрого доступа.

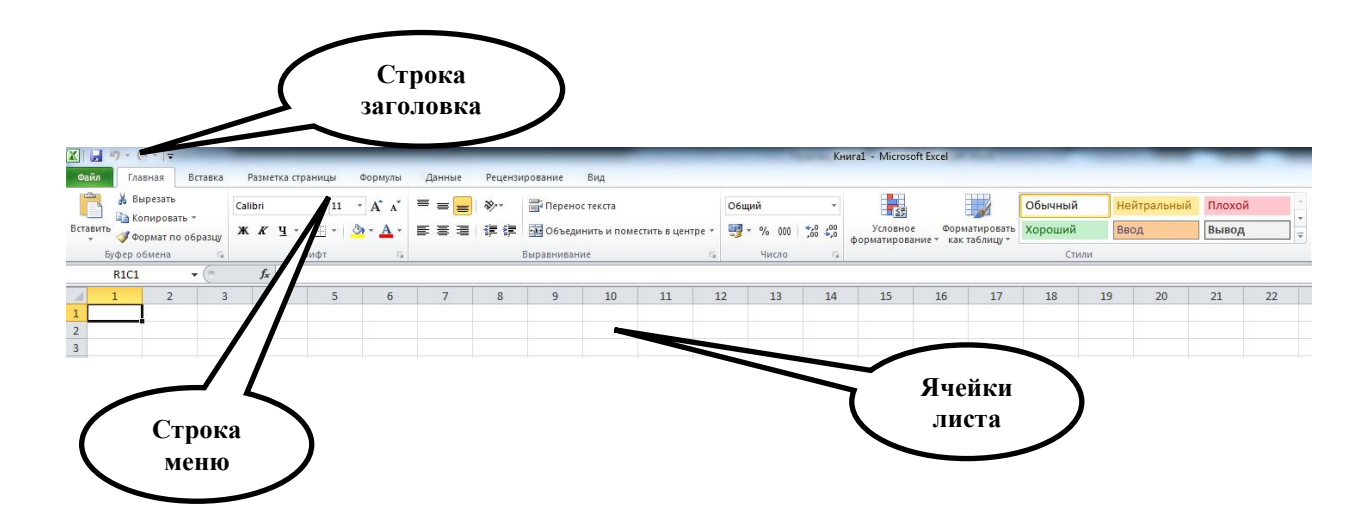

Под строкой заголовка находится строка меню, в которой перечислены группы команд: «Главная», «Вставка», «Разметка страницы», «Формулы», «Данные», «Рецензирование», «Вид». Каждая группа объединяет набор команд, имеющих общую функциональную направленность.

Для перехода между ячейками листа используется мышь или клавиши со стрелками. При переходе на ячейку она становится активной. Для перехода в другую область листа используются полосы прокрутки. Полоса прокрутки - полосы вдоль правой и нижней сторон окна. Чтобы прокрутить содержимое окна, перетаскивайте бегунок или нажимайте кнопки со стрелками.

Для перехода на другой лист книги укажите закладку листа, содержащего нужные данные. Если закладка нужного листа не видена, то для её отображения используйте кнопки прокрутки листов. Затем укажите необходимую закладку.

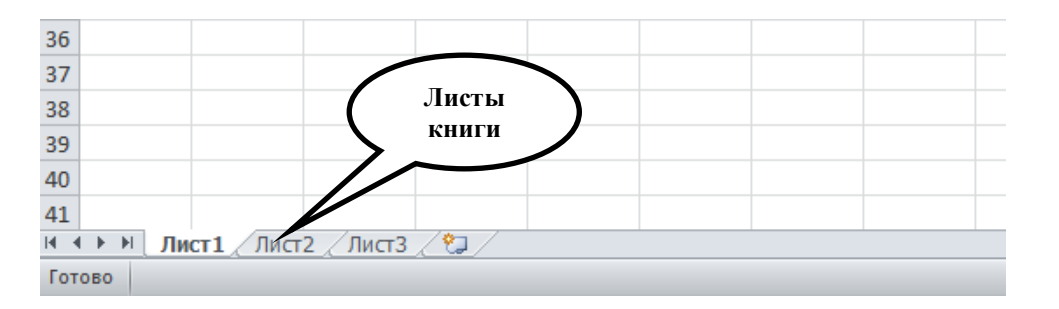

Для создания книги необходимо выбрать пункт меню «Файл» и нажать «Создать» (чтобы создать новую пустую книгу, необходимо выбрать «Новая книга»).

Для открытия книги выбираем пункт меню «Файл» и нажимаем «Открыть» или просто нажимаем кнопку «Открыть» на панели быстрого доступа.

Для сохранения книги необходимо выбрать пункт меню «Файл» и нажать «Сохранить» либо «Сохранить как», затем в поле «Имя файла» введите имя книги и нажмите кнопку «Сохранить».

Для изменения содержимого ячейки необходимо дважды щелкнуть ячейку, содержимое которой необходимо изменить. *Задание 2.* Заполнить клетки A1:C5 числами от 1 до 9. В столбце **D** поместить результаты построчного расчета суммы первых двух чисел, деленных на третье число и умноженное на 2.

Последовательность действий:

В клетки столбца **A**, начиная с первой по пятую, ввести указанные числа. Для ввода использовать клавишу Enter.

Установить курсор в клетку **D1**.

Ввести знак «равно». (Знак «=» переводит формат клетки в счетный режим).

Ввести в эту клетку формулу: А1+B1/C1\*2

|   | СУММ | (° X | ✓ <i>f</i> <sub>x</sub> =A1+ | B1/C1*2            |     |
|---|------|------|------------------------------|--------------------|-----|
|   | А    | В    | С                            | D                  | E   |
| 1 | 2    | 3    | 5                            | = <b>A1+B1/</b> C: | 1*2 |
| 2 | 2    | 4    | 7                            |                    |     |
| 3 | 9    | 5    | 3                            |                    |     |
| 4 | 8    | 6    | 1                            |                    |     |
| 5 | 3    | 4    | 7                            |                    |     |
| 6 |      |      |                              |                    |     |

Нажать «ввод».

<u>Внимание!</u> Буквы должны быть латинскими! (Для удобства работы координаты клеток можно не печатать! После ввода в активную клетку знака «равно», щелчок левой клавиши мыши по клетке с данными введет координату этой клетки в формулу. Выбранная клетка будет выделена цветным квадратом. Этим же цветом будут отмечены координаты клетки в формуле).

Формулу скопировать в нижестоящие клетки методом «Щелчокпротяжка» за выделенную точку клетки.

|   | D1 | <b>-</b> (0 | <i>f</i> <sub>x</sub> =A1+ | B1/C1*2 |   |
|---|----|-------------|----------------------------|---------|---|
|   | А  | В           | С                          | D       | E |
| 1 | 2  | 3           | 5                          | 3,2     |   |
| 2 | 2  | 4           | 7                          |         |   |
| 3 | 9  | 5           | 3                          |         |   |
| 4 | 8  | 6           | 1                          |         |   |
| 5 | 3  | 4           | 7                          |         |   |
| 6 |    |             |                            |         |   |

В результате значения ячеек D2-D5 будут посчитаны автоматически.

|   | D1 | <b>-</b> (0 | <i>f</i> <sub>x</sub> =A1+ | B1/C1*2 |         |
|---|----|-------------|----------------------------|---------|---------|
|   | А  | В           | С                          | D       | E       |
| 1 | 2  | 3           | 5                          | 3,2     |         |
| 2 | 2  | 4           | 7                          | 3,14286 |         |
| 3 | 9  | 5           | 3                          | 12,3333 |         |
| 4 | 8  | 6           | 1                          | 20      |         |
| 5 | 3  | 4           | 7                          | 4,14286 |         |
| 6 |    |             |                            |         | <b></b> |

Задание 3. Осуществить подсчет суммы значений столбца D в клетке D6.

Для подсчета суммы в клетке **D6** можно использовать формулу, которая состоит из обычного сложения координат: =**D1**+**D2**+**D3**+**D4**+**D5** 

Но такой способ не является оптимальным, особенно если таблица содержит большое количество строк. Для выполнения расчета лучше использовать команду «Автосумма».

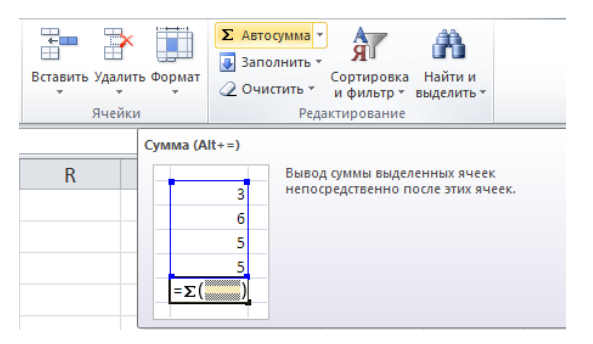

Задание 4. Округлить в столбце **D** все числа до сотых долей.

<u>Последовательность действий:</u> для округления значений в заданной ячейке либо заданном диапазоне необходимо выделить ячейку или диапазон, затем, нажав на выделенной области правую кнопку мыши, выбрать «Формат ячеек».

|    | D1 | • (= | <i>f</i> <sub>x</sub> =A1+ | B1/C1*2 |       |                              |                                                             |        |
|----|----|------|----------------------------|---------|-------|------------------------------|-------------------------------------------------------------|--------|
|    | А  | В    | С                          | D       |       | E                            | F                                                           | G      |
| 1  | 2  | 3    | 5                          | :       | 3,2   |                              |                                                             |        |
| 2  | 2  | 4    | 7                          | 3,142   | 286   |                              |                                                             |        |
| 3  | 9  | 5    | 3                          | 12,3    | Calib | ri • 11 • A                  | 🗙 🖈 📆 - %                                                   | 000    |
| 4  | 8  | 6    | 1                          | l       | ж     | K 🔳 🦄 - 🛓                    | ▲ - <u>-</u> - <b>*</b> * * * * * * * * * * * * * * * * * * | \$00 🛷 |
| 5  | 3  | 4    | 7                          | 4,14    | ж     | Вырезать                     |                                                             |        |
| 6  |    |      |                            | 42,     |       | <u>К</u> опировать           |                                                             |        |
| 7  |    |      |                            |         | 2     | Параметры вст                | тавки:                                                      |        |
| 8  |    |      |                            |         |       | <b>1</b>                     |                                                             |        |
| 9  |    |      |                            |         |       | <u>С</u> пециальная в        | ставка                                                      |        |
| 10 |    |      |                            |         |       | Вставить                     |                                                             |        |
| 11 |    |      |                            |         |       | <u>У</u> далить              |                                                             |        |
| 12 |    |      |                            |         |       | Очистить соде                | р <u>ж</u> имое                                             |        |
| 13 |    |      |                            |         |       | <u>Ф</u> ильтр<br>Сортировка |                                                             |        |
| 14 |    |      |                            |         | -     | Вставить прим                |                                                             |        |
| 15 |    |      |                            |         |       | Формат днеек                 | сдание                                                      |        |
| 16 |    |      |                            | l       |       | Выбрать из ра                | <br>скрывающегося                                           | списка |
| 17 |    |      |                            |         |       | Присвоит <u>ь</u> имя        | a                                                           |        |
| 18 |    |      |                            |         | 8     | Гип <u>е</u> рссылка         |                                                             |        |

В появившемся окне необходимо выбрать формат «Числовой» и установить число десятичных знаков «2» и нажать кнопку «ОК».

| Число           | Выравнивание      | Шрифт     | Граница             | Заливка      | Защита                              |
|-----------------|-------------------|-----------|---------------------|--------------|-------------------------------------|
| исловы          | е форматы:        |           |                     |              |                                     |
| Общий           | *                 | Образец   |                     |              |                                     |
| Числово         | й                 | 3,20      |                     |              |                                     |
| Финансо<br>Дата | звый              | Число дес | ятичных <u>з</u> на | аков: 2      |                                     |
| Время<br>Премя  |                   | 📃 Раздел  | итель груп          | празрядов (  | 0                                   |
| Дробны          | й                 | Отрицате  | тыные числа         | a:           |                                     |
| Экспоне         | нциальный         | -1234,10  |                     |              |                                     |
| Дополн          | ительный          | 1234,10   |                     |              |                                     |
| (все фо         | оматы)            | -1234,10  |                     |              |                                     |
|                 |                   |           |                     |              |                                     |
|                 |                   |           |                     |              |                                     |
|                 |                   |           |                     |              |                                     |
|                 |                   |           |                     |              |                                     |
|                 | *                 |           |                     |              |                                     |
| нислово         | й формат является | наиболее  | общим спос          | обом предс   | гавления чисел. Для вывода денежных |
| начений         | используются та   | кже форма | ты "Денежн          | ный" и "Фина | нсовый".                            |
|                 |                   |           |                     |              |                                     |
|                 |                   |           |                     |              |                                     |

*Задание 5.* Перейти на второй лист книги и переименовать его в «Успеваемость».

Для перехода на другой лист книги необходимо указать закладку листа, содержащего нужные данные. Для переименования листа необходимо щелкнуть правой кнопкой мыши по закладке и выбрать «Переименовать».

| 30                 |          |                 |                 |            |  |
|--------------------|----------|-----------------|-----------------|------------|--|
| 31                 |          | Вс <u>т</u> ави | ть              |            |  |
| 32                 |          | <u>У</u> далит  | ь               |            |  |
| 33                 |          | Переи           | меновать        |            |  |
| 34                 |          | Перем           | естить или с    | копировать |  |
| 35                 | 7        | Исходн          | ый текст        |            |  |
| 36                 | <u>.</u> | Защити          |                 |            |  |
| 37                 |          | Прота           | но <u>л</u> ист |            |  |
| 38                 |          | Цвет я          | рлычка          |            |  |
| 39                 |          | Скр <u>ы</u> ть | ,               |            |  |
| 40                 |          | П <u>о</u> каза | ть              |            |  |
| 41                 |          | Выдели          | ть все лист     | ы          |  |
| • • • • Лист1 Лис. | - A      | Anero .         |                 |            |  |
| Готово             |          |                 |                 |            |  |

*Задание 6.* Открыть Word. Создать таблицу с данными, затем скопировать ее в «Успеваемость» программы MS Excel.

| Фамилии           | 1 курс | 2 курс | 3 курс | 4 курс | Средний<br>балл | Вывод |
|-------------------|--------|--------|--------|--------|-----------------|-------|
| Иванов            | 4      | 3      | 3      | 3      |                 |       |
| Петров            | 4      | 5      | 3      | 3      |                 |       |
| Сидоров           | 4      | 4      | 4      | 5      |                 |       |
| Средний балл      |        |        |        |        |                 |       |
| Максимальный балл |        |        |        |        |                 |       |
| Минимальный балл  |        |        |        |        |                 |       |

*Задание 7.* Рассчитать средний, максимальный и минимальный баллы по каждому курсу и фамилии.

<u>Справка:</u> в ячейки можно ввести функции с помощью мастера функций. Список функций вызывается кнопкой  $\mathbf{f}_{\mathbf{x}}$ .

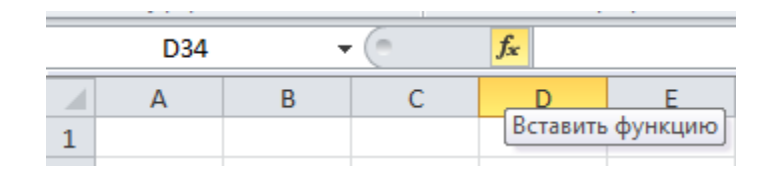

Порядок выполнения:

Установить курсор в клетке F2;

Вызвать мастер функций  $\mathbf{f}_{\mathbf{x}}$ ;

Выбрать «статистические», затем «СРЗНАЧ»;

Подтвердить выбранный диапазон клеток для расчета (В2:Е2);

Нажать «Ввод»;

Скопировать формулу в клетки F3 и F4;

Рассчитать средний балл по столбцам;

Для расчета максимального балла с помощью мастера функций выбрать **МАКС** (**МИН** – для минимального балла). При выборе диапазона клеток использовать диапазон (**B2:E2**);

Скопировать формулы МАКС и МИН в соответствующие клетки столбцов С, D, E.

*Задание №* 8. Использовать в таблице логические формулы.

Для выполнения данного задания необходимо ввести логические формулы в столбец «Вывод», в клетках столбца появится сообщение «ВЫБОР» при условии, если средний балл «по фамилии» будет больше 4, иначе «ОСТА-ВИТЬ». Записать логическое выражение (из строки формул):

Порядок выполнения:

Установить курсор в клетке G2;

Вызвать мастер функций  $\mathbf{f}_{\mathbf{x}}$ ;

Выбрать «логические», затем «ЕСЛИ», затем «ОК»;

В появившемся окне ввести логическое выражение **F2>4**. Значение если истина: **ВЫБОР**. Значение если ложь: **ОСТАВИТЬ**. Затем «ОК».

| Аргументы функции                                           |                                                                                                    |                          | <u> २</u>                                                                                                    |
|-------------------------------------------------------------|----------------------------------------------------------------------------------------------------|--------------------------|----------------------------------------------------------------------------------------------------|
| ЕСЛИ                                                        |                                                                                                    |                          |                                                                                                    |
| Лог_выражение                                               | F2>4                                                                                                  | =                        | ИСТИНА                                                                                                    |
| Значение_если_истина                                        | "ВЫБОР"                                                                                               | =                        | "ВЫБОР"                                                                                                    |
| Значение_если_ложь                                          | "ОСТАВИТЬ"                                                                                            | =                        | "ОСТАВИТЬ"                                                                                                    |
| Проверяет, выполняется ли усл<br>если нет.<br>Значение_если | овие, и возвращает одно значение, е<br>ложь значение, которое возвраща<br>ЛОЖь. Если не указано, возв | =<br>если<br>етс<br>зрац | оно выог<br>оно выполняется, и другое значение,<br>я, если 'лог_выражение' имеет значение<br>цается значение ЛОЖЪ. |
| Значение: ВЫБОР                                             |                                                                                                    |                          |                                                                                                    |
| Справка по этой функции                                     |                                                                                                    |                          | ОК Отмена                                                                                                    |

Скопировать логическое выражение в клетки G3 и G4.

*Задание 9.* Выполнить сортировку по убыванию диапазона клеток **A2:G4** по столбцу «Средний балл».

<u>Порядок выполнения:</u> Выделить диапазон клеток **A2:G4**. Выбрать меню «Данные» - «Сортировка». В окне «Сортировать по» выбрать соответствующее имя столбца. Выбрать «по убыванию», затем «ОК».

| Сортировка              |                                                                 |                    |   |                       | 8 ×                     |
|-------------------------|-----------------------------------------------------------------|--------------------|---|-----------------------|-------------------------|
| Ф. Доб <u>а</u> вить ур | оовень 🗙 Удалить уровен                                         | Баларовать уровень |   | етры 🔽 Мои данные сод | ержат <u>з</u> аголовки |
| Столбец                 |                                                                 | Сортировка         |   | Порядок               |                         |
| Сортировать по          | Средний балл 💌                                                  | Значения           | • | От Я до А             | •                       |
|                         | Фамилии<br>1 курс<br>2 курс<br>3 курс<br>4 курс<br>Средний балл |                    |   |                       |                         |
|                         |                                                                 |                    |   | ОК                    | Отмена                  |

*Задание 10.* Добавить строку «лучший курс». Ввести логические формулы в клетки В8:Е8, в клетках появится сообщение о занимаемом курсом месте (Ранжирование).

Порядок выполнения:

Установить курсор в ячейке **B8** затем вызвать мастер функций  $\mathbf{f}_{\mathbf{x}}$ .

Выбрать «статистические», затем «РАНГ.РВ», затем «ОК».

В появившемся окне ввести «Число» «**В5**» (Это и есть средний балл по курсу. Именно по этому показателю будем сравнивать курсы).

В поле «Ссылка» ввести «**B5:E5**». Это указывает на диапазон клеток, по которым будет выбран курс.

В поле «Порядок» ввести «**0**». Это означает, что большему значению будет присвоено первое место.

| Аргументы функции                                                    |                                                                                                    |                 | 2 ×                                                                                                    |
|----------------------------------------------------------------------|----------------------------------------------------------------------------------------------------|-----------------|----------------------------------------------------------------------------------------------------|
| РАНГ.РВ                                                              |                                                                                                    |                 |                                                                                                    |
| Число                                                                | B5 💽                                                                                                    | =               | 0                                                                                                    |
| Ссылка                                                               | B5:E5                                                                                                    | =               | {0;0;0;0}                                                                                                    |
| Порядок                                                              | 0                                                                                                    | =               | ЛОЖЬ                                                                                                    |
| Возвращает ранг числа в списк<br>несколько значений имеет один<br>По | чисел: его порядковый номер относи<br>аковый ранг, возвращается высший р.<br>рядок число: опущено или 0 - сортир<br>ненулевое значение - сортиро | =<br>анг<br>оов | пьно других чисел в списке; если<br>г из этого набора значений.<br>яка рангов в списке по убыванию; любое<br>га рангов в списке по возрастанию. |
| Значение:                                                            |                                                                                                    |                 |                                                                                                    |
| <u>Справка по этой функции</u>                                       |                                                                                                    |                 | ОК Отмена                                                                                                    |

В ячейки C8, D8, E8 ввести логическое выражение аналогично ячейке B5.

Продемонстрируйте результат преподавателю и приступайте к выполнению следующего задания.

Задание № 11. Изучить абсолютные и относительные ссылки в MS Excel.

Ссылки в MS Excel бывают 3-х типов:

- Относительные ссылки (пример: А1).
- Абсолютные ссылки (пример: \$А\$1).

• Смешанные ссылки (пример: \$A1 или A\$1, они наполовину относительные, наполовину абсолютные).

#### Например:

\$A\$1 (абсолютный столбец и абсолютная строка);

А\$1 (относительный столбец и абсолютная строка);

\$А1 (абсолютный столбец и относительная строка);

А1 (относительный столбец и относительная строка).

Каждая ячейка таблицы имеет свой уникальный адрес для использования значения этой ячейки в формулах. Адрес ячейки состоит из имени столбца и номера строки, на пересечении которых она находится. В разных ситуациях этот адрес воспринимается по-разному. Чаще всего он используется в формулах.

Формула представляет собой различные действия над значениями ячеек, а сами располагаются в ячейках таблицы. Формулой называется последовательность символов, начинающаяся со знака равенства. В эту последовательность могут входить постоянные значения, ссылки на ячейки, функции или операторы.

Результатом работы формулы является новое значение. Несмотря на то, что в формуле используются имена конкретных ячеек, в формулах используются не эти адреса, а координаты по отношению к той ячейке, где расположена формула. Поэтому формулы можно копировать в другие ячейки. Если значение в ячейках, на которые есть ссылка в формуле, меняется, то результат изменяется автоматически. Если же в формуле нужно использовать не изменяющуюся при копировании ссылку на конкретную ячейку - используйте абсолютную адресацию, например, **=\$A\$1**.

|    | F21 | - | . ( | $f_x$ |   |   |   |   |   |   |    |   |
|----|-----|---|-----|-------|---|---|---|---|---|---|----|---|
|    | А   | В | С   | D     | E | F | G | Н | I | J | К  | L |
| 1  |     | 1 | 2   | 3     | 4 | 5 | 6 | 7 | 8 | 9 | 10 |   |
| 2  | 1   |   |     |       |   |   |   |   |   |   |    |   |
| 3  | 2   |   |     |       |   |   |   |   |   |   |    |   |
| 4  | 3   |   |     |       |   |   |   |   |   |   |    |   |
| 5  | 4   |   |     |       |   |   |   |   |   |   |    |   |
| 6  | 5   |   |     |       |   |   |   |   |   |   |    |   |
| 7  | 6   |   |     |       |   |   |   |   |   |   |    |   |
| 8  | 7   |   |     |       |   |   |   |   |   |   |    |   |
| 9  | 8   |   |     |       |   |   |   |   |   |   |    |   |
| 10 | 9   |   |     |       |   |   |   |   |   |   |    |   |
| 11 | 10  |   |     |       |   |   |   |   |   |   |    |   |
| 12 |     |   |     |       |   |   |   |   |   |   |    |   |

#### Создать таблицу следующего вида:

Последовательность действий:

• Создайте новую книгу. Для этого нужно выбрать пункт меню «Файл» и нажать «Создать», выбрать «Новая книга» и снова нажать «Создать».

• Введите в ячейки В1-К1, А2-А11 числа от 1 до 10 соответственно.

Теперь применим формулу с использованием абсолютной ссылки:

• Введите в ячейку **B2** формулу: =**\$B\$1\*A2** и нажмите «Ввод», а затем скопируйте ее в ячейки **B3-B11**.

• Проделайте то же самое для остальных столбцов С-К, только в формуле вместо **\$B\$1** введите **\$C\$1, \$D\$1, \$E\$1,..., \$K\$1**.

В результате должна получиться следующая таблица:

|    | L22 | •  | . ( | $f_{x}$ |    |    |    |    |     |    |     |  |
|----|-----|----|-----|---------|----|----|----|----|-----|----|-----|--|
|    | А   | В  | С   | D       | E  | F  | G  | Н  | - I | J  | К   |  |
| 1  |     | 1  | 2   | 3       | 4  | 5  | 6  | 7  | 8   | 9  | 10  |  |
| 2  | 1   | 1  | 2   | 3       | 5  | 5  | 6  | 7  | 8   | 9  | 10  |  |
| 3  | 2   | 2  | 4   | 6       | 8  | 10 | 12 | 14 | 16  | 18 | 20  |  |
| 4  | 3   | 3  | 6   | 9       | 12 | 15 | 18 | 21 | 24  | 27 | 30  |  |
| 5  | 4   | 4  | 8   | 12      | 16 | 20 | 24 | 28 | 32  | 36 | 40  |  |
| 6  | 5   | 5  | 10  | 15      | 20 | 25 | 30 | 35 | 40  | 45 | 50  |  |
| 7  | 6   | 6  | 12  | 18      | 24 | 30 | 36 | 42 | 48  | 54 | 60  |  |
| 8  | 7   | 7  | 14  | 21      | 28 | 35 | 42 | 49 | 56  | 63 | 70  |  |
| 9  | 8   | 8  | 16  | 24      | 32 | 40 | 48 | 56 | 64  | 72 | 80  |  |
| 10 | 9   | 9  | 18  | 27      | 36 | 45 | 54 | 63 | 72  | 81 | 90  |  |
| 11 | 10  | 10 | 20  | 30      | 40 | 50 | 60 | 70 | 80  | 90 | 100 |  |
| 12 |     |    |     |         |    |    |    |    |     |    |     |  |

Задание № 12. Самостоятельно постройте таблицу по результатам вступительных испытаний, используя логические формулы. Если сумма баллов за три экзамена не меньше проходного балла, то абитуриент зачислен, если нет, то остается в резерве. Затем нужно посчитать количество зачисленных абитуриентов и максимальные баллы по каждому экзамену.

| № п/п | Ф.И.О            | Кол         | ичество набранн      | Проходной      | Результат |                            |   |
|-------|------------------|-------------|----------------------|----------------|-----------|----------------------------|---|
|       |                  | Руссий язык | История<br>отечества | Обществознание | балл      |                            |   |
| 1     | Иванов И.И.      | 87          | 74                   | 69             |           | Зачислен                   | 1 |
| 2     | Петров С.О.      | 67          | 72                   | 65             |           | Резерв                     | 0 |
| 3     | Стрельников П.К. | 54          | 85                   | 59             |           | Резерв                     | 0 |
| 4     | Андреев И.О.     | 68          | 75                   | 51             |           | Резерв                     | 0 |
| 5     | Романов И.Г.     | 71          | 56                   | 53             |           | Резерв                     | 0 |
| 6     | Елисеева К.В.    | 76          | 82                   | 67             |           | Зачислен                   | 1 |
| 7     | Должанский П.В.  | 70          | 62                   | 84             | 210       | Зачислен                   | 1 |
| 8     | Шубин В.А.       | 65          | 58                   | 53             |           | Резерв                     | 0 |
| 9     | Ершов Н.К.       | 84          | 65                   | 78             |           | Зачислен                   | 1 |
| 10    | Новак И.В.       | 78          | 69                   | 74             |           | Зачислен                   | 1 |
| Макс  | симальный балл:  | 87          | 85                   | 84             |           | Количество<br>поступивших: | 5 |

Продемонстрируйте результат преподавателю и приступайте к выполнению следующего задания.

Диаграммы используются для представления рядов числовых данных в графическом формате, который упрощает понимание большого объема информации и отношений между различными рядами данных.

Чтобы создать диаграмму в MS Excel, сначала нужно ввести числовые данные на лист. Затем можно построить на их основе диаграмму, выбрав нужный тип диаграммы на вкладке «Вставка» в группе «Диаграммы».

MS Excel поддерживает различные типы диаграмм, что позволяет представлять данные наиболее понятным для той или иной аудитории способом. При создании новой или изменении существующей диаграммы можно выбрать один из разнообразных типов (например, гистограмму или круговую диаграмму) и подтипов (например, гистограмму с накоплением или объемную круговую диаграмму). Совместив в одной диаграмме разные типы, можно создать смешанную диаграмму.

Диаграмма состоит из различных элементов. Некоторые из них отображаются по умолчанию, другие можно добавлять по мере необходимости. Можно изменить вид элементов диаграммы, переместив их в другое место или изменив их размер либо формат. Также можно удалить элементы диаграммы, которые не требуется отображать.

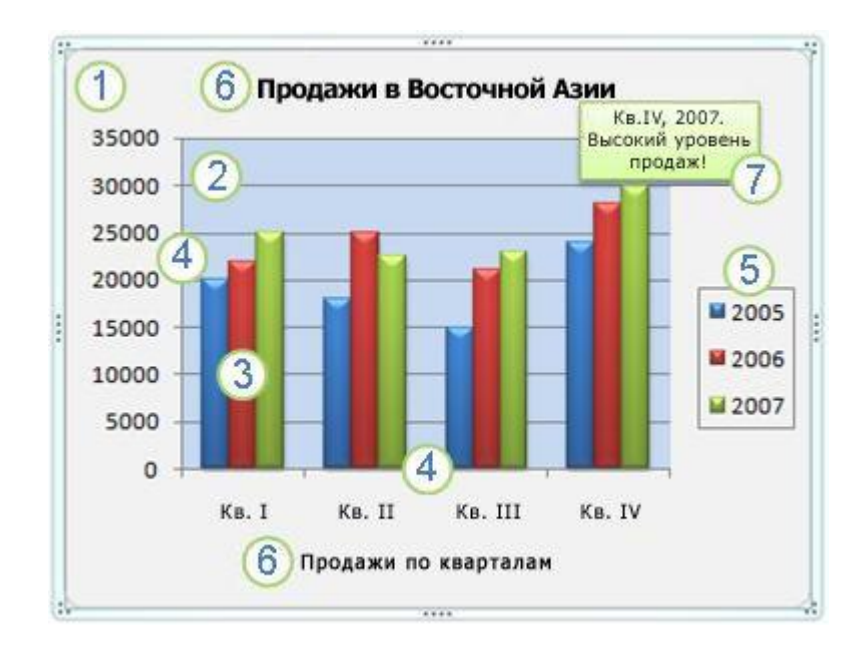

- 1. Область диаграммы.
- 2. Область построения диаграммы.
- 3. Точки данных для ряда данных, отмеченные на диаграмме.

4. Ось категорий (горизонтальная) и значений (вертикальная), вдоль которых строится диаграмма.

5. Легенда диаграммы.

6. Названия на диаграммах диаграммы и осей, которые можно использовать в диаграмме.

7. Подпись данных, с помощью которых можно обозначать сведения точки данных в ряду данных.

*Задание № 13.* На новом листе на основе представленной ниже таблицы создать различные типы диаграмм.

| № п/п | Ф.И.О.           | Поощрения | Взыскания |
|-------|------------------|-----------|-----------|
| 1     | Иванов И.И.      | 2         | 1         |
| 2     | Петров С.О.      | 3         | 5         |
| 3     | Стрельников П.К. | 7         | 2         |
| 4     | Андреев И.О.     | 5         | 3         |
| 5     | Романов И.Г.     | 11        | 1         |
| 6     | Елисеева К.В.    | 9         | 7         |
| 7     | Должанский П.В.  | 3         | 3         |
| 8     | Шубин В.А.       | 6         | 5         |
| 9     | Ершов Н.К.       | 8         | 2         |
| 10    | Новак И.В.       | 10        | 4         |

1. Создадим «Гистограмму» для всех данных таблицы.

Для этого выделяем все данные таблицы вместе с заголовками за исключением порядкового номера.

|    | B1    | $\bullet$ ( $f_x = f_x = 0$ . | И.О.      |           |
|----|-------|-------------------------------|-----------|-----------|
|    | А     | В                             | С         | D         |
| 1  | № п/п | Ф.И.О.                        | Поощрения | Взыскания |
| 2  | 1     | Иванов И.И.                   | 2         | 1         |
| 3  | 2     | Петров С.О.                   | 3         | 5         |
| 4  | 3     | Стрельников П.К.              | 7         | 2         |
| 5  | 4     | Андреев И.О.                  | 5         | 3         |
| 6  | 5     | Романов И.Г.                  | 11        | 1         |
| 7  | 6     | Елисеева К.В.                 | 9         | 7         |
| 8  | 7     | Должанский П.В.               | 3         | 3         |
| 9  | 8     | Шубин В.А.                    | 6         | 5         |
| 10 | 9     | Ершов Н.К.                    | 8         | 2         |
| 11 | 10    | Новак И.В.                    | 10        | 4         |
| 10 |       |                               |           |           |

Выбираем пункт меню «Вставка» раздел «Диаграммы» кнопка «Гисто-грамма».

| Фай.          | л Глав           | ная Вставка     | Разметка          | страницы   | Фор    | мулы  | Данные                 | Рецензир | ование        | Вид      |
|---------------|------------------|-----------------|-------------------|------------|--------|-------|------------------------|----------|---------------|----------|
|               | •                |                 |                   |            | 01-+   |       | 1 🖄                    | ٢        | -             |          |
| Свод<br>табли | ная Табли<br>ша≭ | ца Рисунок Карт | гинка Фигурь<br>• | ı SmartArt | Снимок | Гисто | грамма Графин          | Круговая | Линейчат<br>• | ая<br>об |
| 1             | Таблицы          |                 | Иллюстрац         | ции        |        | Гист  | ограмма                |          |               |          |
|               | B1               | • (=            | f <sub>x</sub> ₫  | .и.о.      |        |       |                        |          |               |          |
|               | А                | В               |                   |            | С      |       |                        |          |               | Ε        |
| 1             | № п/п            | Ф.И             | .0.               | Поо        | щрен   | ] Объ | емная гистогра         | мма      |               |          |
| 2             | 1                | Иванов И.       | И.                |            | 2      |       |                        |          | มก            |          |
| 3             | 2                | Петров С.       | 0.                |            | 3      |       |                        |          |               |          |
| 4             | 3                | Стрельник       | ов П.К.           |            | 7      | Цил   | индрическая            |          |               |          |
| 5             | 4                | Андреев И       | [.O.              |            | 5      | A     | %     <b>n</b>         |          | 44            |          |
| 6             | 5                | Романов И       | 1.Г.              |            | 11     |       |                        | 700-     | 00            |          |
| 7             | 6                | Елисеева Н      | К.В.              |            | 9      | Кони  | ическая                |          |               |          |
| 8             | 7                | Должански       | ий П.В.           |            | 3      |       |                        |          |               |          |
| 9             | 8                | Шубин В.А       | A.                |            | 6      | Пира  | амидальная             |          |               |          |
| 10            | 9                | Ершов Н.Н       | <b>с</b> .        |            | 8      |       |                        |          |               |          |
| 11            | 10               | Новак И.В       | 5.                |            | 10     |       |                        |          |               |          |
| 12            |                  |                 |                   |            |        | đb    | <u>В</u> се типы диагр | рамм     |               |          |

В результате получаем следующую гистограмму:

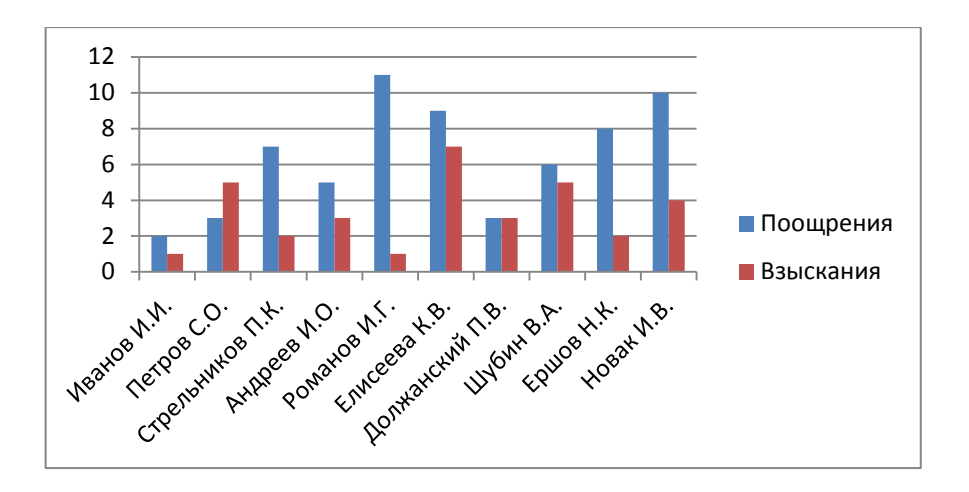

2. Создадим «Гистограмму» для отдельных данных таблицы.

Для этого выделяем заголовок таблицы за исключением порядкового номера и удерживая клавишу «Ctrl» выделяем несколько записей.

|    | B10   | <b>▼</b> (") <b>ƒx</b> Ep | шов Н.К.  |           |  |
|----|-------|---------------------------|-----------|-----------|--|
|    | А     | В                         | С         | D         |  |
| 1  | № п/п | Ф.И.О.                    | Поощрения | Взыскания |  |
| 2  | 1     | Иванов И.И.               | 2         | 1         |  |
| 3  | 2     | Петров С.О.               | 3         | 5         |  |
| 4  | 3     | Стрельников П.К.          | 7         | 2         |  |
| 5  | 4     | Андреев И.О.              | 5         | 3         |  |
| 6  | 5     | Романов И.Г.              | 11        | 1         |  |
| 7  | 6     | Елисеева К.В.             | 9         | 7         |  |
| 8  | 7     | Должанский П.В.           | 3         | 3         |  |
| 9  | 8     | Шубин В.А.                | 6         | 5         |  |
| 10 | 9     | Ершов Н.К.                | 8         | 2         |  |
| 11 | 10    | Новак И.В.                | 10        | 4         |  |
| 10 |       |                           |           |           |  |

Далее поступаем аналогично ранее рассмотренному примеру. В результате получаем следующую гистограмму:

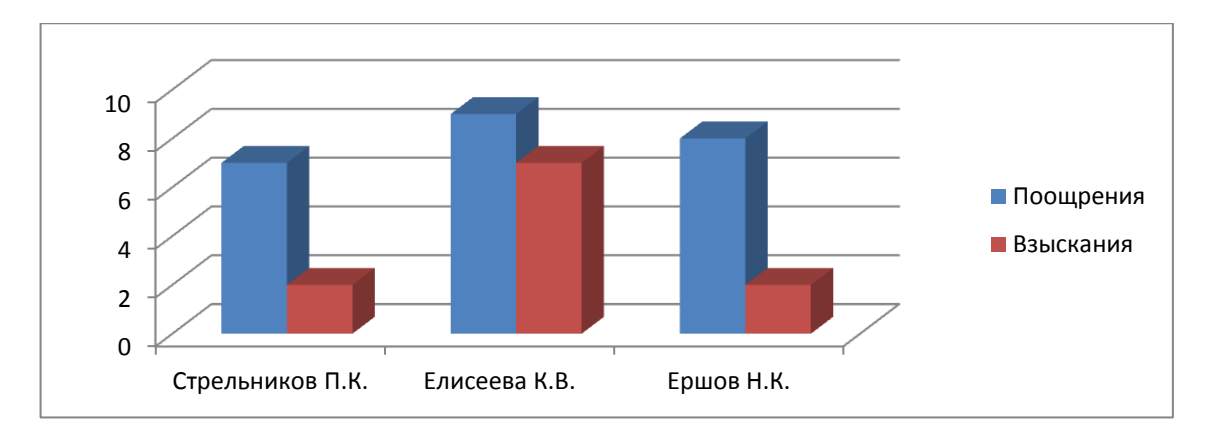

3. Создадим «Круговую диаграмму».

Для этого выделяем все данные таблицы.

|    | B1    | $\bullet$ ( $f_x = \Phi$ . | И.О.      |           |  |
|----|-------|----------------------------|-----------|-----------|--|
|    | А     | В                          | С         | D         |  |
| 1  | № п/п | Ф.И.О.                     | Поощрения | Взыскания |  |
| 2  | 1     | Иванов И.И.                | 2         | 1         |  |
| 3  | 2     | Петров С.О.                | 3         | 5         |  |
| 4  | 3     | Стрельников П.К.           | 7         | 2         |  |
| 5  | 4     | Андреев И.О.               | 5         | 3         |  |
| 6  | 5     | Романов И.Г.               | 11        | 1         |  |
| 7  | 6     | Елисеева К.В.              | 9         | 7         |  |
| 8  | 7     | Должанский П.В.            | 3         | 3         |  |
| 9  | 8     | Шубин В.А.                 | 6         | 5         |  |
| 10 | 9     | Ершов Н.К.                 | 8         | 2         |  |
| 11 | 10    | Новак И.В.                 | 10        | 4         |  |
| 10 |       |                            |           | -         |  |

Выбираем пункт меню «Вставка» раздел «Диаграммы» кнопка «Круговая».

В результате получаем следующую круговую диаграмму:

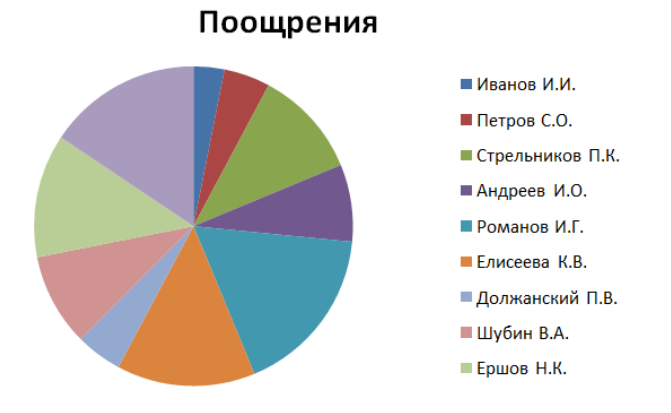

#### Добавляем подписи данных.

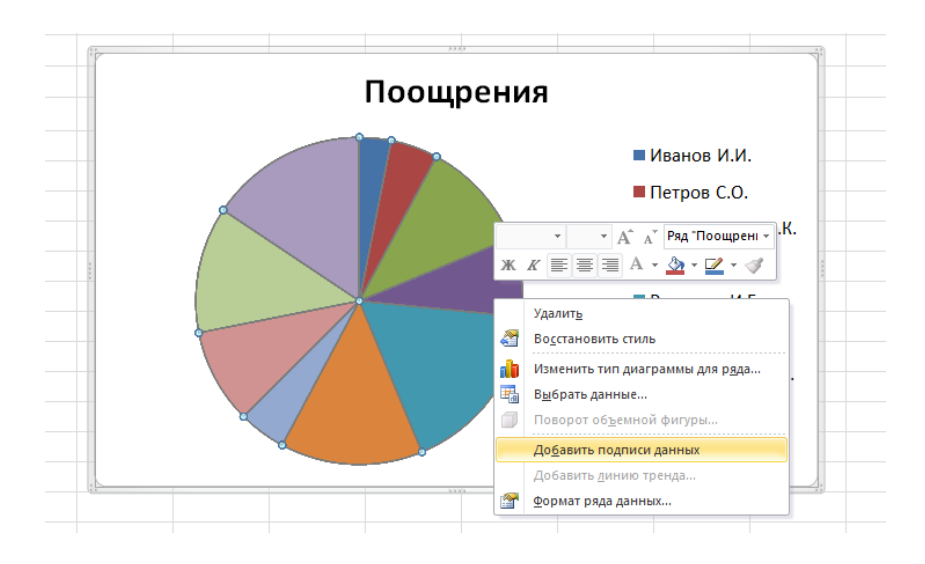

#### В итоге диаграмма имеет вид:

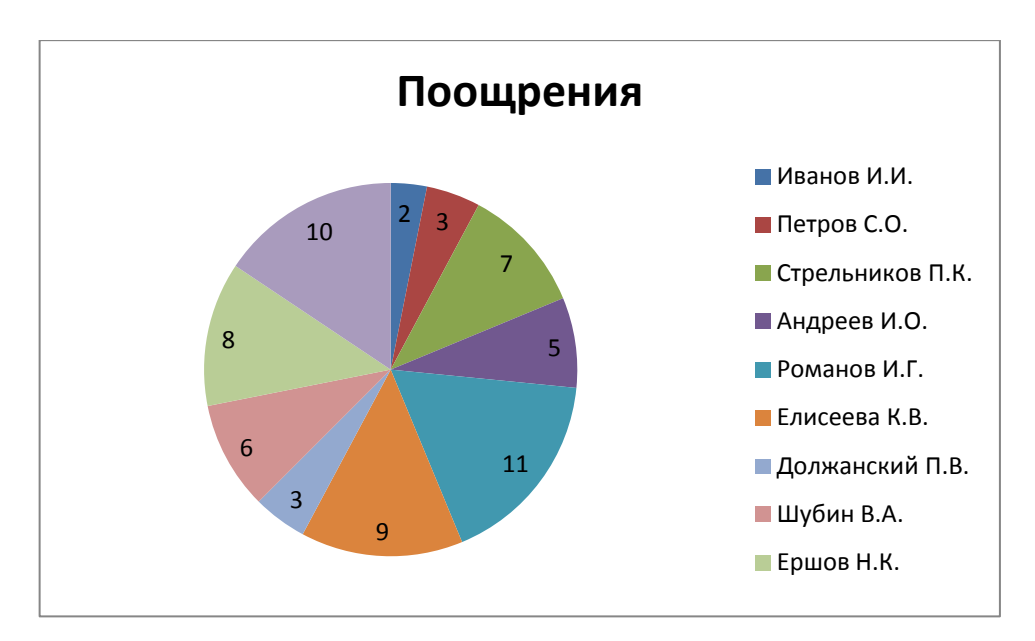

Задание № 14. Самостоятельно создать несколько диаграмм на основе предложенной ниже таблицы.

| Год                       | 2010   | 2011   | 2012   | 2013   | 2014   |
|---------------------------|--------|--------|--------|--------|--------|
| Зарегистрировано          |        |        |        |        |        |
| преступлений — всего      | 3582,5 | 3209,9 | 2994,8 | 2628,8 | 2404,8 |
| (тысяч)                   |        |        |        |        |        |
| в том числе:              |        |        |        |        |        |
| убийство и покушение на   | 22.2   | 20.1   | 177    | 15.6   | 1/1.3  |
| убийство                  | 22,2   | 20,1   | 1/,/   | 15,0   | 14,5   |
| умышленное причинение     | 173    | 45.4   | 43.1   | 30.7   | 38.5   |
| тяжкого вреда здоровью    | 2,17   | 40,4   | 45,1   | 39,7   | 30,5   |
| изнасилование и           |        |        |        |        |        |
| покушение на              | 7      | 6,2    | 5,4    | 4,9    | 4,8    |
| изнасилование             |        |        |        |        |        |
| грабеж                    | 295,1  | 244    | 205,4  | 164,5  | 127,8  |
| разбой                    | 45,3   | 35,4   | 30,1   | 24,5   | 20,1   |
| кража                     | 1567   | 1326,3 | 1188,6 | 1108,4 | 1038,6 |
| терроризм, единиц         | 48     | 10     | 15     | 31     | 29     |
| преступления, связанные с |        |        |        |        |        |
| незаконным оборотом       | 231,2  | 232,6  | 238,5  | 222,6  | 215,2  |
| наркотиков                |        |        |        |        |        |
| хулиганство               |        |        |        |        |        |
| нарушения правил          |        |        |        |        |        |
| дорожного движения и      | 25.6   | 24.2   | 27.5   | 26.2   | 27.2   |
| эксплуатации              | 25,0   | 24,5   | 27,5   | 20,5   | 27,5   |
| транспортных средств      |        |        |        |        |        |
| из них повлекшие по       |        |        |        |        |        |
| неосторожности смерть     | 15.5   | 13.6   | 10.6   | 10.3   | 10.0   |
| человека, двух или более  | 2,21   | 15,0   | 10,0   | 10,5   | 10,9   |
| лиц                       |        |        |        |        |        |
| взяточничество            | 11,6   | 12,5   | 13,1   | 12     | 11     |

#### Дополнительное задание № 1.

1. Средствами MS «Word» наберите предложенный документ и назовите его «Рапорт».

Начальнику Ивановского юридического института МВД России имени И.И. Иванова

генерал-майору полиции И.И. Иванову

рапорт.

Прошу Вас предоставить мне основной отпуск и дополнительный отпуск за ненормированный служебный день за 2017 год с 11 июля 2017 года.

Преподаватель кафедры ИКТД ОВД лейтенант полиции «\_\_\_\_» апреля 2017 г.

СОГЛАСОВАНО Заместитель начальника кафедры подполковник полиции «\_\_\_\_» апреля 2017 г.

СОГЛАСОВАНО Руководитель отделения полковник полиции « » апреля 2017 г. Н.А. Красникова

Н.Е. Хабаров

М.Н. Банников

2. Средствами MS «Excel» создать таблицу со следующими данными и назвать её «Данные».

| Павная Вставкя Разметка страницы Формулы Данные Рецензирование Вид     Павная Вставкя Разметка страницы Формулы Данные Рецензирование Вид     Быреать     Болована     Копировать *     Сайыт * 11 * A* A*                                                                                                    |              | 10 × 01 × 1=                                       |                |                                      |                          |                            |                                |                             |                                     |                            |                              |                              |
|----------------------------------------------------------------------------------------------------|--------------|----------------------------------------------------|----------------|--------------------------------------|--------------------------|----------------------------|--------------------------------|-----------------------------|-------------------------------------|----------------------------|------------------------------|------------------------------|
| Вырезать<br>Вставні ў бормат по образи<br>Буфер обмена         Саlіbri 11 А А<br>ж К Ц С         III А А<br>ж К Ц С         III A A<br>ж К Ц С         III A A<br>% C         III A A<br>% C                                                                                                    | Файл         | Главная Встав                                      | ка Разі        | метка страницы                       | Формулы                  | Данные                     | Рецензир                       | ование                      | Вид                                 | да                         | INNERS [10                   | олько для чт                 |
| Вставить сорнат по образцу<br>Буфер обмена<br>Вуфер обмена<br>С<br>А7<br>С<br>А7<br>С<br>С<br>С<br>С<br>С<br>С<br>С<br>С<br>С<br>С<br>С<br>С<br>С                                                                                                    | Ê            | Вырезать Вырезать Вырезать ▼                       | Calibri        | * 11                                 | · A A                    |                            | . ≫                            | 📑 Перенос                   | стекста                             |                            | Общий                        | *                            |
| Вуфер обмена         G         Шрифт         G         Выравнивание         С         Рисло         Га           A7         -         A         B         C         D         E         F         G           1         Должность         звание         фамилия         ornyck         за год         месяц         год           2         Преподаватель кафедры ИКТД ОВД         майор полиции         А.С. Гаврилов         1 августа 2017         2017         ареля         2017           3         Инженер ОИО УП ОИТО УП         старший лейтенант полиции         Е.А. Щупаков         25 июля 2017         2017         алеля         2017           5         Сарший инженер-электроник отдела капитан полиции         Д.И. Конюшенко         25 июля 2017         2017         мая         2017           6         Лаборант кафедры ОРД         лейтенант полиции         Д.И. Конюшенко         25 июля 2017         2017         алел         2017           7           лейтенант полиции         Д.И. Конюшенко         25 июля 2017         2017         алел         2017           6         Лаборант кафедры ОРД         лейтенант полиции         Н.А. Красникова         11 июля 2017         2017         алел         2017                                                                                                    | Встави       | гь 🍼 Формат по образ                               | жи             | т Ц т 📃 т                            | 🇞 • <u>A</u> •           | E = =                      |                                | •а• Объеди                  | нить и поместить                    | в центре 🔻                 | ∰ - % (                      | 00, 0, 00, 000<br>0, 00, 000 |
| А7 С Б<br>А В С D E F G<br>1 Должность звание Фамилия отпуск за год месяц год<br>2 Преподаватель кафедры ИКТД ОВД майор полиции А.С. Гаврилов 1 августа 2017 2017 апреля 2017<br>3 Инженер ОИО УП ОИТО УП старший лейтенант полиции А.С. Гаврилов 1 августа 2017 2017 апреля 2017<br>4 Начальник кафенета кафедры АД капитан полиции А.В. Есенгалиев 14 мая 2017 2017 мая 2017<br>5 Старший инженер-электронко отдела капитан полиции Д.И. Конюшенко 25 июля 2017 2017 мая 2017<br>6 Лаборант кафедры ОРД лейтенант полиции Н.А. Красникова 11 июля 2017 2017 мая 2017<br>7 Пеким совместимости] - Місгозоft Excel<br>Стими Выбод Вывод С Солдолж Солума Соринство вание Каралить Сортирован Найти и<br>9 Обычный Нейтральный Плохой С Солдолж Соринство вание Каралить Соринорование Каралить Соринорование Соринствование Солума Соринствование Солума Соринствование Солума Соринствование Каралить Соринорование Соринствование Солума Соринствование Солума Соринствование Соринствование Соринствование С Солума Соринствование Соринствование Солума Соринствование Соринствование Сориние Соринствование Сориние Соринствование Соринствование Соринствование Соринство начальник нальние сориние Сориние Сориние Сориние Соринствование Сориние Сориние Сориние Сориние Сориние Сориние Сориние Сориние Сориние Сориние Сориние Сориние Сориние Сориние Сориние Сориние Сориние Сориние Сориние Сориние Сориние Сориние Сорина Сорини                                                                                                    |              | Буфер обмена                                       | Fai            | Шрифт                                | Gi.                      |                            | BE                             | ыравнивани                  | 1e                                  | Es.                        | Числ                         | 10 G                         |
| А         В         С         D         Е         F         G           1         Должность         Звание         фамилия         отпуск         за год         месяц         год           2         Преподаватель кафедры ИКТД ОВД         майор полиции         А.С. Гаврилов         1 августа 2017         2017         апреля         2017           3         Инженер ОИО УП ОИТО УП         старший лейтенант полиции         А.В. Ессиглалиев         14 мая 2017         2017         апреля         2017           4         Начальник кабинета кафедры АД         капитан полиции         А.В. Ессиглалиев         14 мая 2017         2017         мая         2017           5         Старший инженер-электроник отдела капитан полиции         А.И. Конюшенко         25 июля 2017         2017         апреля         2017           7         лейтенант полиции         Н.А. Красникова         11 июля 2017         2017         апреля         2017           7         лейтенант полиции         Н.А. Красникова         11 июля 2017         2017         апреля         2017           7         Обычный         Нейтральный         Плохой         Ввод         Ввод         Валонить сортавание         Согл_заание         Согл_заание           Услови                                                                                                    |              | A7 🔫 🤄                                             | t i            | £                                    |                          |                            |                                |                             |                                     |                            |                              |                              |
| 1         ДОЛЖНОСТь         3ВаНИе         фамилия         ОТТУСК         3а ГОД         Месяц         ГОД           2         Преподаватель кафедры ИКТД ОВД         майор полиции         А.С. Гаврилов         1 августа 2017         2017         2017         2017         2017         2017         2017         2017         2017         2017         2017         2017         2017         2017         2017         2017         2017         2017         2017         2017         2017         2017         2017         2017         2017         2017         2017         2017         2017         2017         2017         2017         2017         2017         2017         2017         2017         2017         2017         2017         2017         2017         2017         2017         2017         2017         2017         2017         2017         2017         2017         2017         2017         2017         2017         2017         2017         2017         2017         2017         2017         2017         2017         2017         2017         2017         2017         2017         2017         2017         2017         2017         2017         2017         2017         2017         2017                                                                                                            |              | А                                                  |                |                                      | В                        |                            | С                              |                             | D                                   | E                          | F                            | G                            |
| 2       Преподаватель кафедры ИКТД ОВД       майор полиции       А.С. Гаврилов       1 августа 2017       2017 апреля       2017         3       Инженер ОИО УП ОИТО УП       старший лейтенант полиции       А.В. Есенгалиев       14 мая 2017       2017 апреля       2017         4       Начальник кабинета кафедры АД       капитан полиции       А.В. Есенгалиев       14 мая 2017       2017 мая       2017         5       Старший инженер-электроник отдела - капитан полиции       Д.И. Конюшенко       25 июня 2017       2017 апреля       2017         6       Лаборант кафедры ОРД       лейтенант полиции       Н.А. Красникова       11 июля 2017       2017 апреля       2017         7         лейтенант полиции       Н.А. Красникова       11 июля 2017       2017 апреля       2017         7         лейтенант полиции       Н.А. Красникова       11 июля 2017       2017 апреля       2017         7          Лаборант кафедры ОРД                                                                                                    | 1            | должно                                             | сть            |                                      | звание                   |                            | фамилі                         | ия                          | отпуск                              | за год                     | месяц                        | год                          |
| 3       Инженер ОИО УП ОИТО УП       старший лейтенант полиции Е.А. Щупаков       25 июля 2017       2017 апреля       2017         4       Начальник кабинета кафедры АД       капитан полиции       А.В. Есенгалиев       14 мая 2017       2017 мая       2017         5       Старший инженер-электроник отдела к капитан полиции       А.И. Конюшенко       25 июля 2017       2017 мая       2017         6       Лаборант кафедры ОРД       лейтенант полиции       Н.А. Красникова       11 июля 2017       2017 апреля       2017         7        лейтенант полиции       Н.А. Красникова       11 июля 2017       2017 апреля       2017         7         лейтенант полиции       Н.А. Красникова       11 июля 2017       2017 апреля       2017         7             2017       2017       2017       2017         7             2017       2017       2017       2017       2017       2017       2017       2017       2017       2017       2017       2017       2017       2017       2017       2017       2017       2017       2017       2017       2017       2017       2017       <                                                                                                    | 2 Пр         | <ol> <li>Преподаватель кафедры ИКТД ОВД</li> </ol> |                |                                      | олиции                   |                            | А.С. Гаврил                    | ов 1а                       | вгуста 2017                         | 20                         | 17 апреля                    | 2017                         |
| 4       Начальник кабинета кафедры АД       капитан полиции       А.В. Есенгалиев       14 мая 2017       2017       мая       2017         5       Старший инженер-электроник отдела капитан полиции       Д.И. Конюшенко       25 июня 2017       2017       мая       2017         6       Лаборант кафедры ОРД       лейтенант полиции       Н.А. Красникова       11 июля 2017       2017       апреля       2017         7       7       7       7       11 июля 2017       2017       апреля       2017         7       7       7       7       11 июля 2017       2017       апреля       2017         7       7       7       7       11 июля 2017       2017       апреля       2017         7       9       9       7       11 июля 2017       2017       апреля       2017         7       9       9       10       10       10       10       10       10       10       10       10       10       10       10       10       10       10       10       10       10       10       10       10       10       10       10       10       10       10       10       10       10       10       10       10 <td>3 NH</td> <td colspan="3">3 Инженер ОИО УП ОИТО УП</td> <td>і лейтенан</td> <td>т полиции</td> <td>Е.А. Щупако</td> <td>ов 25</td> <td>июля 2017</td> <td>20</td> <td>17 апреля</td> <td>2017</td>                                                                                                    | 3 NH         | 3 Инженер ОИО УП ОИТО УП                           |                |                                      | і лейтенан               | т полиции                  | Е.А. Щупако                    | ов 25                       | июля 2017                           | 20                         | 17 апреля                    | 2017                         |
| 5       Старший инженер-электроник отдела капитан полиции       Д.И. Конюшенко       25 июня 2017       2017       мая       2017         6       Лаборант кафедры ОРД       лейтенант полиции       Н.А. Красникова       11 июля 2017       2017       апреля       2017         7       7         лейтенант полиции       Н.А. Красникова       11 июля 2017       2017       апреля       2017         7              2017       2017       2017       апреля       2017         7              2017       2017       2017       апреля       2017         7              2017       2017       2017       2017       2017       2017       2017         сения             2017       2017       2017       2017       2017       2017       2017       2017       2017       2017       2017       2017       2017       2017       2017       2017       2017       2017       2017       2017       2017                                                                                                    | 4 Ha         | 4 Начальник кабинета кафедры АД                    |                |                                      | полиции                  |                            | А.В. Есенгал                   | лиев 14                     | мая 2017                            | 20                         | 17 мая                       | 2017                         |
| 6       Лаборант кафедры ОРД       лейтенант полиции       Н.А. Красникова       11 июля 2017       2017       апреля       2017         7       7       7       0       0       0       0       0       0       0       0       0       0       0       0       0       0       0       0       0       0       0       0       0       0       0       0       0       0       0       0       0       0       0       0       0       0       0       0       0       0       0       0       0       0       0       0       0       0       0       0       0       0       0       0       0       0       0       0       0       0       0       0       0       0       0       0       0       0       0       0       0       0       0       0       0       0       0       0       0       0       0       0       0       0       0       0       0       0       0       0       0       0       0       0       0       0       0       0       0       0       0       0       0       0       0 </td <td>5 CT</td> <td colspan="3">5 Старший инженер-электроник отдела</td> <td colspan="3">капитан полиции</td> <td colspan="2">Д.И. Конюшенко 25 июня 2017</td> <td>20</td> <td>17 мая</td> <td>2017</td>                                                                                                    | 5 CT         | 5 Старший инженер-электроник отдела                |                |                                      | капитан полиции          |                            |                                | Д.И. Конюшенко 25 июня 2017 |                                     | 20                         | 17 мая                       | 2017                         |
| 7         тения] [Режим совместимости] - Microsoft Excel         Гения] [Режим совместимости] - Microsoft Excel         Условное       Форматировать         Обычный       Нейтральный       Плохой       Г         Условное       Форматировать       Обычный       Нейтральный       Плохой       Г         Условное       Форматировать       Сороший       Ввод       Вывод       Г       Г       Автосумма ×       Г       Автосумма ×       Г       Автосумма ×       Г       Автосумма ×       Г       Автосумма ×       Г       Автосумма ×       Г       Валолнить ×       Г       Г       Автосумма ×       Г       Валолнить ×       Г       Г       Валолнить ×       Г       Г       Валолнить ×       Г       Г       Валолнить ×       Г       Г       Г       Очистить ×       Г       Г       Валолнить ×       Г       Г       Г       Очистить ×       Г       П       Г       Г       Г       Г       Г       Г       Г       Г       Г       Г       Г       Г       Г       Г       Г       Г       Г       Г       П       Г       Г       Г       Г       Г       Г       Г       Г       Г       Г       Г </td <td>6 Ла</td> <td>борант кафедры ОР.</td> <td></td> <td>лейтена</td> <td>ант полици</td> <td>и</td> <td colspan="2">Н.А. Красникова 11</td> <td>июля 2017</td> <td>20</td> <td>17 апреля</td> <td>2017</td>                                                                                                    | 6 Ла         | борант кафедры ОР.                                 |                | лейтена                              | ант полици               | и                          | Н.А. Красникова 11             |                             | июля 2017                           | 20                         | 17 апреля                    | 2017                         |
| Стили                                                                                                    | тения] [Р    | ежим совместимости] - №                            | licrosoft Exce |                                      |                          |                            |                                |                             |                                     |                            |                              |                              |
| Стили<br>Стили<br>Стилии<br>Стили<br>Стили |              |                                                    |                |                                      |                          |                            |                                |                             |                                     |                            | ۵ 🕜                          | - 🗗 🔀                        |
| Условное Форматировать<br>форматирование как таблицу Короший Ввод Вывод Стили Вывод Стили Сортировка Найти и<br>условное Форматировать<br>Стили Стили Стили Стили Сортировка Найти и<br>учейки Сочистить Сортировка Найти и<br>Редактирование Сортировка Найти и<br>Редактирование Сортировка Найти и<br>Редактирование Сортировка Найти и<br>и фильтр * выделить *<br>Редактирование Сортировка Найти и<br>и фильтр * выделить *<br>Редактирование Соста<br>Стили Сортировка Найти и<br>и фильтр * выделить *<br>Редактирование *<br>Редактирование *<br>Редактир                                                                                                    |              |                                                    | Обычні         | ый Нейтрал                           | ьный Плох                | кой                        |                                | >                           | Σ Автосумма *                       | Â                          | ñ                            |                              |
| а Стили Ячейки Редактирование                                                                                                    | ) у<br>форма | словное Форматирова<br>атирование * как таблицу    | ть Хороші      | ий Ввод                              | Выв                      | рд                         | • Вставить Уд                  | цалить Форма                | ат 🖉 Очистить т                     | Сортировка<br>и фильтр * в | Найти и<br>зыделить *        |                              |
| Н         I         J         К         L         M         N         Image: Cont_gonk           1Согл_долж         1Согл_звание         1Согл_фОНО         2Согл_долж         2Согл_авание         2Согл_фи>         Image: Cont_gonk         Image: Cont_gonk         2Corn_gonk         2Corn_gonk         Image: Cont_gonk         Image: Cont_gonk         Image: Cont_gonk         Cont_gonk         Image: Cont_gonk         Image: Cont_gonk<                                                                                                    | ā.           |                                                    |                | Стили                                |                          |                            | Яч                             | ейки                        | Реда                                | ктирование                 |                              |                              |
| Н         I         J         К         L         M         N         I           1Согл_долж         1Согл_звание         1Согл_ФИО         2Согл_долж         2Согл_звание         Усогл_фи         -         -         -         -         -         -         -         -         -         -         -         -         -         -         -         -         -         -         -         -         -         -         -         -         -         -         -         -         -         -         -         -         -         -         -         -         -         -         -         -         -         -         -         -         -         -         -         -         -         -         -         -         -         -         -         -         -         -         -         -         -         -         -         -         -         -         -         -         -         -         -         -         -         -         -         -         -         -         -         -         -         -         -         -         -         -         -         -         -                                                                                                    |              |                                                    |                |                                      |                          |                            |                                |                             |                                     |                            |                              | *                            |
| 1Согл_звание         1Согл_ФИО         2Согл_долж         2Согл_звание         2Согл_фио           Начальник кафедры ИКТД ОВД         полковник полиции         А.Е. Усманов         Заместитель начальник полковник полиции         К.Н. Романов         Е.П. Потапов           Начальник кафедры АД         полковник полиции         И.В. Николаев         Начальник учебного отд полковник полиции         Е.П. Потапов           Начальник кафедры АД         полковник полиции         О.П. Татаринов         Заместитель начальник генерал-майор полиции         Е.И. Алёшин           Начальник отдела кадров         полковник полиции         А.Н. Лебедев         Начальник учебного отд полковник полиции         Л.В. Цветаев                                                                                                    |              | Н                                                  |                | I.                                   |                          | J                          | К                              |                             | L                                   | IV                         | 1 N                          |                              |
| Начальник кафедры ИКТД ОВД         полковник полиции         А.Е. Усманов         Заместитель начальник полковник полиции         К.Н. Романов           Начальник отдела ОИО УП         полковник полиции         Н.В. Николаев         Начальник учебного отд полковник полиции         Е.П. Потапов           Начальник кафедры АД         полковник полиции         О.П. Татаринов         Заместитель начальник генерал-майор полиции         Е.И. Алёшин           Начальник отдела кадров         полковник полиции         А.Н. Лебедев         Начальник учебного отд полковник полиции         Л.В. Цветаев                                                                                                    |              | 1Согл_долж                                         |                | 1Согл_звание                         | 1Согл                    | _ФИО                       | 2Согл_д                        | олж                         | 2Согл_звани                         | е 2Согл                    | фио                          | <b>A</b>                     |
| Начальник отдела ОИО УП         полковник полиции         Н.В. Николаев         Начальник учебного отд полковник полиции         Е.П. Потапов           Начальник кафедры АД         полковник полиции         О.П. Татаринов         Заместитель начальник генерал-майор полиции         Е.И. Алёшин           Начальник отдела кадров         полковник полиции         А.Н. Лебедев         Начальник учебного отд полковник полиции         Л.В. Цветаев                                                                                                    | Началь       | ник кафедры ИКТД ОВД                               | ι no           | олковник полиции                     | А.Е. Усман               | ов                         | Заместительн                   | начальника                  | полковник полиц                     | ии КНЕ                     |                              | - Î                          |
| начальник кафедры АД полковник полиции О.П. Татаринов Заместитель начальник генерал-маиор полиции Е.И. Алёшин<br>Начальник отдела кадров полковник полиции А.Н. Лебедев Начальник учебного отд полковник полиции Л.В. Цветаев                                                                                                    | Началь       | Начальник отдела ОИО УП полковни                   |                |                                      |                          | к полиции Н.В. Николаев На |                                | -                           |                                     | -                          | оманов                       |                              |
| пачаловик отдела кадров полковник полиции А.н. леоедев начальник учеоного отдполковник полиции Л.В. Цветаев                                                                                                    |              | ник отдела ОИО УП                                  | п              | олковник полиции                     | Н.В. Никол               | аев                        | Начальник уче                  | ебного отд                  | полковник полиц                     | ии Е.П.Г                   | оманов<br>Іотапов            |                              |
| Заместитель изиальника кафеллы Орд полловики полици H. Б. Хабаров                                                                                                    | Началь       | ник отдела ОИО УП<br>ник кафедры АД                |                | олковник полиции<br>олковник полиции | Н.В. Никол<br>О.П. Татар | инов                       | Начальник уче<br>Заместитель н | ебного отд<br>начальника    | полковник полиц<br>генерал-майор по | ии Е.П.Г<br>олицикЕ.И.А    | иоманов<br>Іотапов<br>Алёшин |                              |

3. Открыть документ «Рапорт» в MS «Word». Нажать вкладку «Рассылки». Нажимаем «Выбрать получателей» и далее «Использовать существующий список».

М.Н. Банников

| W 🔒      | ") • 😈   ₹  | -                   | _                        |                        |                    |                       |                | _                     |                            | _             |
|----------|-------------|---------------------|--------------------------|------------------------|--------------------|-----------------------|----------------|-----------------------|----------------------------|---------------|
| Файл     | Главная     | Вставка             | Разметка                 | страницы               | Ссылки             | Рассыли               | си F           | ецензирован           | ие Вид                     |               |
| -        |             | e                   | <u>_</u>                 | 32                     |                    |                       |                |                       |                            | Правила -     |
| Конверт  | ты Наклейки | Начать<br>слияние * | Выбрать<br>получателей * | Изменить с<br>получате | писок В<br>лей пол | ыделить<br>ія слияния | Блок<br>адреса | Строка<br>приветствия | Вставить поле<br>слияния * | Обновить на   |
| Co       | здание      |                     | Ввести н                 | овый списо             | к                  |                       | Сост           | авление доку          | мента и вставк             | а полей       |
| L        |             | <u>\$ + 1</u>       | Использ                  | овать сущест           | гвующий сп         | исок                  | 1511           | 6 - 1 - 7 - 1         | · 8 · 1 · 9 · 1            | 10 1 11 11 12 |
|          |             |                     | B B b 6 p a t b          | из контакто            | ов Outlook         |                       | _              |                       |                            |               |
| -        |             |                     |                          |                        |                    |                       |                |                       |                            |               |
| -        |             |                     |                          |                        |                    |                       |                |                       |                            |               |
| -        |             |                     |                          |                        |                    |                       |                |                       |                            |               |
| •        |             |                     |                          |                        |                    |                       |                |                       |                            | Началы        |
| -        |             |                     |                          |                        |                    |                       |                |                       |                            | Иванов        |
| -        |             |                     |                          |                        |                    |                       |                |                       |                            | институ       |
| ~        |             |                     |                          |                        |                    |                       |                |                       |                            | И.И. Ив       |
| -        |             |                     |                          |                        |                    |                       |                |                       |                            |               |
| <u>.</u> |             |                     |                          |                        |                    |                       |                |                       |                            | генерал       |
| -        |             |                     |                          |                        |                    |                       |                |                       |                            | Иванов        |
| -        |             |                     |                          |                        |                    |                       |                |                       |                            |               |
| -<br>-   |             |                     |                          |                        |                    |                       |                |                       |                            |               |
| -        |             |                     |                          |                        |                    |                       |                |                       | рапорт.                    |               |

4. Выбираем созданный файл «Данные». В выбранной таблице указать «Лист1» и нажать «ОК».

| 👿 Выбор источника                                                                                                    | а данных                               |                       |                                                                   |                                                                   | -                       | X                              |
|----------------------------------------------------------------------------------------------------|----------------------------------------|-----------------------|-------------------------------------------------------------------|-------------------------------------------------------------------|-------------------------|--------------------------------|
| G ♥ ■ Pa60                                                                                                    | очий стол 🕨                            | _                     |                                                                   |                                                                   | • <b>•</b>              | Поиск: Рабочий стол 👂          |
| Упорядочить 🔻                                                                                                    | Новая папка                            | 6                     |                                                                   |                                                                   |                         | E • 🔟 🔞                        |
| <ul> <li>Місгозоft Wor</li> <li>Избранное</li> <li>Загрузки</li> <li>Недавние м</li> <li>Рабочий сто</li> <li>Библиотеки</li> <li>Видео</li> <li>Документы</li> <li>Дображени</li> <li>Музыка</li> </ul> | rd<br>еста<br>ия                       | Библиотеки<br>Создать |                                                                   | Компьютер                                                         | Сев                     | Е данные жіз                   |
|                                                                                                    | Имя файла:                             | данные.xls            |                                                                   |                                                                   | <b>→</b> B              | се источники данных (*.odc:' 🔻 |
|                                                                                                    |                                        |                       |                                                                   |                                                                   | Сервис 🔻 🚺              | Открыть 👻 Отмена               |
| [                                                                                                    | Выделить т                             | аблицу                |                                                                   |                                                                   | 9                       | X                              |
|                                                                                                    | Имя                                    | Описание              | Изменен                                                           | Создан                                                            | Тип                     |                                |
|                                                                                                    | III Лист 1<br>III Лист 2<br>III Лист 3 | <b>\$</b><br>\$<br>\$ | 5/5/2017 2:21:26 AM<br>5/5/2017 2:21:26 AM<br>5/5/2017 2:21:26 AM | 5/5/2017 2:21:26 AM<br>5/5/2017 2:21:26 AM<br>5/5/2017 2:21:26 AM | TABLE<br>TABLE<br>TABLE |                                |
|                                                                                                    | •                                      |                       | 1                                                                 | 11                                                                |                         | •                              |
|                                                                                                    | 🔽 Первая                               | строка данны          | ых содержит заголовк                                              | ки столбцов 🥂 🤇                                                   | ок От                   | мена                           |

5. Выделяем год «2017». Нажимаем «Вставить поле слияния». Выбираем поле «за год».

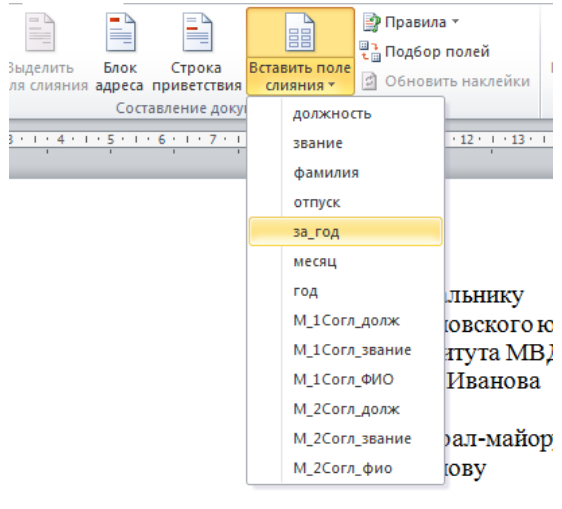

рапорт.

Зас предоставить мне основной отпуск и дополнит ванный служебный день за 2017 год с 11 июля 201' 6. Выделяем дату отпуска и нажимаем «Вставить поле слияния». Выбираем поле «отпуск».

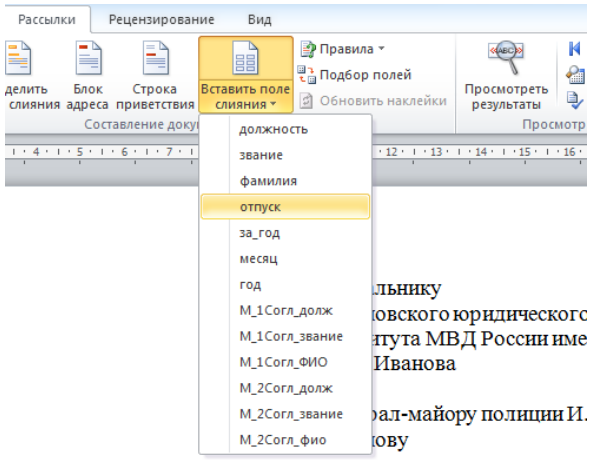

рапорт.

ас предоставить мне основной отпуск и дополнительный отпу иньый служебный день за «за\_год» год с <mark>11 июля 2017</mark> года.

7. Выделяем должность того, кто пишет рапорт. Нажимаем «Вставить поле слияния». Выбираем поле «Должность».

8. Аналогичным образом вставляем остальные поля. Документ должен иметь такой вид:

Начальнику Ивановского юридического института МВД России имени И.И. Иванова

генерал-майору полиции И.И. Иванову

рапорт.

Прошу Вас предоставить мне основной отпуск и дополнительный отпуск за ненормированный служебный день за «за\_год» год с «отпуск» года.

| «должность»         |               |
|---------------------|---------------|
| «звание»            |               |
| «» «месяц» «год» г. | «фамилия»     |
| СОГЛАСОВАНО         |               |
| «М_1Согл_долж»      |               |
| «М_1Согл_звание»    | «М_1Согл_ФИО» |
| «» «месяц» «год» г. |               |
| СОГЛАСОВАНО         |               |
| «М_2Согл_долж»      |               |
| «М_2Согл_звание»    | «М_2Согл_фно» |
| « »«месяц» «год» г. |               |

9. Нажимаем кнопку «Выделить поля слияния». Вставленные нами поля выделятся другим цветом.

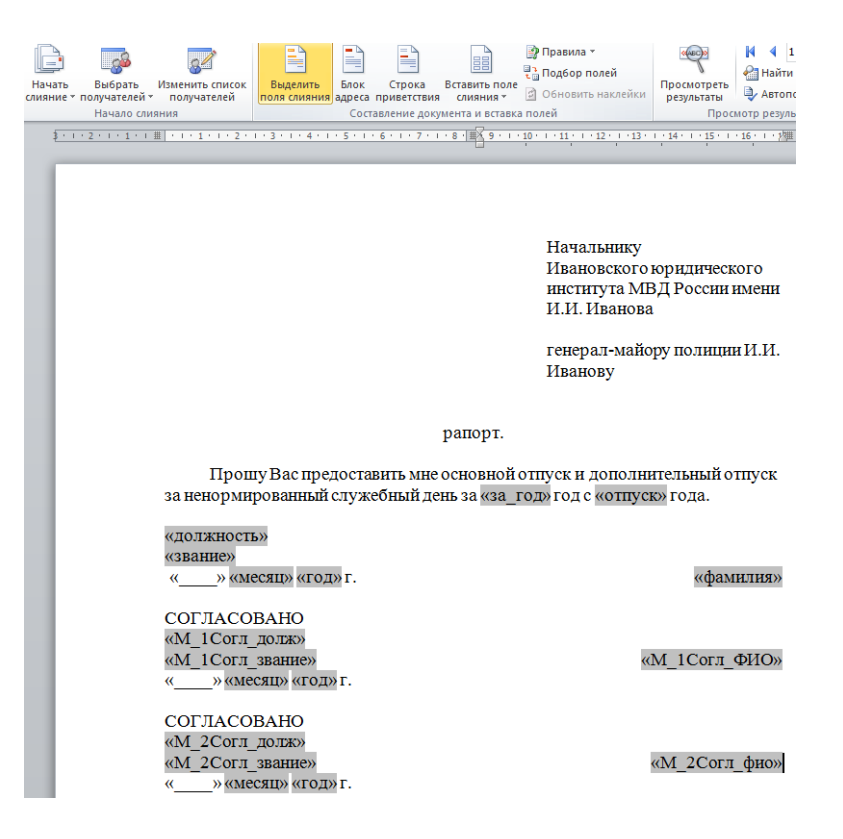

10. Нажимаем кнопку «Посмотреть результаты». Данные из таблицы «Данные» вставятся в шаблон «Рапорт». Документ будет выглядеть следующим образом:

| -1              |                 | -                     |                   | 🍠 Правила 👻                     | <(ABC)>                   | A A 1                |
|-----------------|-----------------|-----------------------|-------------------|---------------------------------|---------------------------|----------------------|
|                 |                 |                       |                   | 📲 🔒 Подбор полей                | 0                         | 🖓 Найти полу         |
| Изменить список | Выделить Блок   | Строка<br>приветствия | Вставить поле     | 🗐 Обновить наклейки             | Просмотреть<br>результаты | 🖳 Автопоиск          |
| ияния           | Coc             | тавление док          | /мента и вставка  | полей                           | Прос                      | мотр результато      |
| # 1             |                 | - 6 - 1 - 7 - 1       | · 8 · 1 × 9 · 1 · | 10 • 1 • 11 • 1 • 12 • 1 • 13 • | 1 - 14 - 1 - 15 - 1       | · 16 · 1 · 1/# 1 · 1 |
|                 |                 |                       |                   |                                 |                           |                      |
|                 |                 |                       |                   |                                 |                           |                      |
|                 |                 |                       |                   |                                 |                           |                      |
|                 |                 |                       |                   |                                 |                           |                      |
|                 |                 |                       |                   |                                 |                           |                      |
|                 |                 |                       |                   | Начальнику                      |                           |                      |
|                 |                 |                       |                   | Ивановского                     | юрилическ                 | юго                  |
|                 |                 |                       |                   | института МЕ                    | ЗЛ России                 | имени                |
|                 |                 |                       |                   | И И Иванова                     |                           |                      |
|                 |                 |                       |                   | 11.11. Hballoba                 |                           |                      |
|                 |                 |                       |                   | гецерал-майо                    |                           | чИИ                  |
|                 |                 |                       |                   | Иванову                         | руполнци                  |                      |
|                 |                 |                       |                   | тванову                         |                           |                      |
|                 |                 |                       |                   |                                 |                           |                      |
|                 |                 |                       | DODOT             |                                 |                           |                      |
|                 |                 |                       | panop1.           |                                 |                           |                      |
| Π               | D               |                       |                   |                                 |                           |                      |
| проп            | ту вас предоста | авить мне             | основной          | этпуск и дополни                | тельный о                 | тпуск                |
| за ненорми      | рованныи служ   | себный де             | нь за 2017        | год с 1 августа 20              | )17 года.                 |                      |
|                 |                 |                       | -                 |                                 |                           |                      |
| преподава       | гель кафедры и  | ктдов,                | д                 |                                 |                           |                      |
| манор поли      | щии             |                       |                   |                                 |                           | _                    |
| «» апр          | реля 2017 г.    |                       |                   |                                 | А.С. Ган                  | врилов               |
|                 |                 |                       |                   |                                 |                           |                      |
| СОГЛАСО         | BAHO            |                       |                   |                                 |                           |                      |
| Начальник       | кафедрыИКТД     | цовд                  |                   |                                 |                           |                      |
| полковник       | полиции         |                       |                   |                                 | А.Е. Ус                   | манов                |
| «»апр           | еля 2017 г.     |                       |                   |                                 |                           |                      |
|                 |                 |                       |                   |                                 |                           |                      |
| СОГЛАСО         | BAHO            |                       |                   |                                 |                           |                      |
| Заместител      | ь начальника и  | нститута              | (по               |                                 |                           |                      |
| учебной ра      | боте)           |                       |                   |                                 | K.H.Pc                    | манов                |
| полковник       | полиции         |                       |                   |                                 |                           |                      |
| « »апр          | еля 2017 г.     |                       |                   |                                 |                           |                      |
| , anp           |                 |                       |                   |                                 |                           |                      |
|                 |                 |                       |                   |                                 |                           |                      |

11. В таблице «Данные» множество записей. Переключаться между ними можно при помощи кнопок ч и на панели «Просмотр результатов»

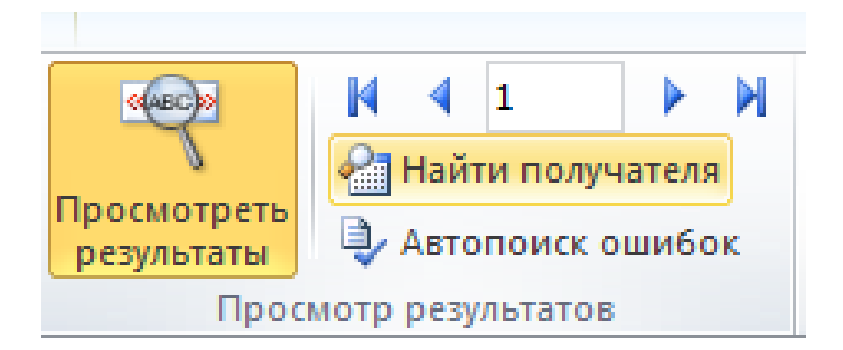

12. Для того чтобы добавить данные о новом человеке или редактировать существующие, достаточно внести изменения в таблицу MS «Excel» «Данные». В созданном нами шаблоне «Рапорт» информация автоматически изменится, при этом форматирование останется неизменным.

#### Дополнительное задание № 2.

В пакете Microsoft Office разработчиками предусмотрена возможность создания, хранения и поиска часто используемых блоков содержимого, свойств документа и полей. Данное средство известно под названием «Экспрессблоки».

1. Средствами MS «Word» наберите предложенный документ и назовите его «Рапорт».

Начальнику Ивановского юридического института МВД России имени И.И. Иванова

генерал-майору полиции И.И. Иванову

рапорт.

Прошу Вас предоставить мне основной отпуск и дополнительный отпуск за ненормированный служебный день за 2017 год с 11 июля 2017 года.

Преподаватель кафедры ИКТД ОВД лейтенант полиции «\_\_\_\_» апреля 2017 г.

| СОГЛАСОВАНО                                                                  |              |
|------------------------------------------------------------------------------|--------------|
| заместитель начальника кафедры<br>подполковник полиции<br>« » апреля 2017 г. | Н.Е. Хабаров |
| СОГЛАСОВАНО                                                                  |              |

СОГЛАСОВАНО Руководитель отделения полковник полиции «\_\_\_\_\_» апреля 2017 г.

М.Н. Банников

Н.А. Красникова

2. Выделите повторяющийся текст и нажать «Экспресс-блоки», «Автотекст», «Сохранить выделенный фрагмент в коллекцию автотекста».

| о<br>ы т | А<br>Надпись<br>т | Эксп   | ресс-блоки<br>WordArt Буквица № Объект - Формула Симво             |              |
|----------|-------------------|--------|--------------------------------------------------------------------|--------------|
| _        |                   | ling . | Автотекст >                                                        | Общие        |
| · 8      | · I · 9           | c)     | Сво <u>й</u> ство документа                                        | A            |
|          |                   |        | Поле                                                               | A            |
|          |                   |        | Организатор стандартных блоков                                     |              |
|          |                   |        | <u>С</u> охранить выделенный фрагмент в коллекцию экспресс-блоков… |              |
|          |                   |        |                                                                    |              |
|          |                   |        |                                                                    | ,<br>Алексей |
|          |                   |        | TT                                                                 | Алексей      |
|          |                   |        | Начальнику                                                         |              |
|          |                   |        | Ивановского юридического                                           |              |
|          |                   |        | института МВД России имени                                         |              |
|          |                   |        | И.И. Иванова                                                       | 1<br>        |
|          |                   |        |                                                                    |              |
|          |                   |        | генерал-майору полиции И.И.<br>Иванову                             |              |
|          |                   |        |                                                                    |              |

3. Даём имя фрагменту текста и нажимаем «ОК»

| Создание ново        | ого стандартного блока     |
|----------------------|----------------------------|
| <u>И</u> мя:         | Начальнику                 |
| Ко <u>л</u> лекция:  | Автотекст                  |
| <u>К</u> атегория:   | Общие                      |
| <u>О</u> писание:    |                            |
| <u>С</u> охранить в: | Normal.dotm 💌              |
| Параметры:           | Вставить только содержимое |
|                      | ОК Отмена                  |

4. Теперь мы можем использовать этот фрагмент текста. Нажимаем на кнопку «Экспресс-блоки», «Автотекст» и выбираем сохранённый фрагмент. Фрагмент автоматически будет вставлен в документ.

5. В опции «Свойства документа» существует несколько стандартных форм.

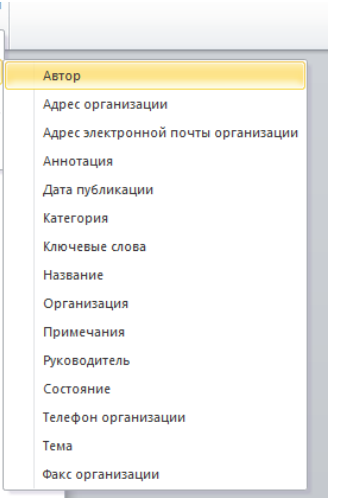

Есть возможность вставить одну форму в разные участки документа. Изменив её в одном месте, информация обновляется во всех формах автоматически. Выделяем фрагмент текста:

рапорт.

| 1 1                                                                                                    |                                                           |
|----------------------------------------------------------------------------------------------------|-----------------------------------------------------------|
| Прошу Вас предоставить мне основной о<br>за ненормированный служебный день за 2017 г                              | тпуск и дополнительный отпуск<br>год с 11 июля 2017 года. |
| <ul> <li>Преподаватель кафедры</li> <li>ИКТД ОВД</li> <li>лейтенант полиции</li> <li>«» апреля 2017 г.</li> </ul> | Н.А. Красникова                                           |
| СОГЛАСОВАНО<br>Заместитель начальника кафедры Орд<br>подполковник полиции<br>«» апреля 2017 г.                    | Н.Е. <u>Хабаров</u>                                       |
| СОГЛАСОВАНО<br>Руководитель отделения<br>полковник полиции<br>« » апреля 2017 г.                                  | М.Н. Банников                                             |

# Вставляем в это место экспресс блок «Дата публикации».

Прошу Вас предоставить мне основной отпуск и дополнительный отпуск за ненормированный служебный день за 2017 год с 11 июля 2017 года.

|       | Преподаватель кафедры<br>ИКТД ОВД<br>лейтенант полиции<br>[Дата публикации]                    | Н.А. Красникова     |
|-------|------------------------------------------------------------------------------------------------|---------------------|
|       | СОГЛАСОВАНО<br>Заместитель начальника кафедры Орд<br>подполковник полиции<br>[Дата публикации] | Н.Е. <u>Хабаров</u> |
|       | СОГЛАСОВАНО<br>Руководитель отделения<br>полковник полиции<br>[Дата публикации]                | М.Н. Банников       |
| Измен | яем в одном из них дату.                                                                       |                     |
| l Ir  | оеполаватель кафелом                                                                           |                     |

Информация автоматически обновится во всех полях.

6. Стандартные блоки можно настраивать. Для этого необходимо нажать «Организатор стандартных блоков». Изменим настройки для созданного нами ранее фрагмента текста. Нажимаем «Экспресс-блоки», «Организатор стандартных блоков». Выделяем нужный фрагмент и нажимаем «Изменить свойства».

| тандартные бл | юки:    |         |          |          |              |      | Для  | я просмотра образца щелкните стандартный б | лок |
|---------------|---------|---------|----------|----------|--------------|------|------|--------------------------------------------|-----|
| Имя           | Коллекц | ция     | Катего   | рия      | Шаблон       | ^    |      |                                            |     |
| Начальнику    | Автотек | ст      | Общи     | e        | Normal.d.    | Ξ    |      |                                            | - 1 |
| Алексей       | Автотек | ст      | Общи     | e        | Normal.d.    |      |      | Начали алку<br>Завловского придрисского    |     |
| А             | Автотек | ст      | Общи     | e        | Normal.d.    |      |      | saartaryyn Misji Poeras saer<br>M M Manuon | -   |
| Газетная бу   | Верхние | коло    | Встрое   | нный     | Built-In B.  |      | I.   | ncuopan-wallogy monages 501<br>Stancosy    | e   |
| Полоски       | Верхние |         | -        | ~        | 0 10 1 0     | -    |      | 9 2                                        |     |
| Мозаика       | Верхние | Измен   | ение ста | ндартно  | го блока     |      |      |                                            |     |
| Кадр          | Верхние | Имя:    |          | Начальні | ику          | _    |      |                                            |     |
| Необычны      | Верхние | Konno   |          | Antotox  | ~            |      |      |                                            |     |
| Консерват     | Верхние | KOIIIIE | кция;    | ABTOTEK  |              |      |      | <u> </u>                                   |     |
| Кубики (че    | Верхние | Катег   | ория:    | Общие    |              |      |      |                                            |     |
| Сетка         | Верхние |         |          |          |              |      |      |                                            |     |
| Головолом     | Верхние | Описа   | ние:     |          |              |      |      |                                            |     |
| Стеллаж       | Верхние |         |          |          | - 1          |      |      |                                            |     |
| Строгий (ч    | Верхние | Coxpa   | нить в:  | Normal.d | otm          |      |      |                                            |     |
| Перспектива   | Верхние | Парам   | етры:    | Вставить | ь только сод | ержи | 1MOE | e 💌                                        |     |
| Пустой        | Верхние |         |          |          |              |      |      | 01                                         |     |
| Контрастн     | Верхние |         |          |          |              |      |      | ОК Отмена                                  |     |
| Контрастн     | Верхние | _       | -        |          |              |      | T.   |                                            |     |
| Пустой (3     | Верхние | коло    | Встрое   | нный     | Built-In B.  |      | т    |                                            |     |
| ьоковая ли    | Верхние | коло    | Встрое   | нный     | Built-In B.  |      |      |                                            |     |
| Современн     | Верхние | коло    | Встрое   | нный     | Built-In B.  | Ŧ    | Hay  | чальнику                                   |     |
| ₹             |         |         |          |          | 17.112 To 15 |      |      |                                            |     |
| Изменить свой | ства    | Улаг    | ить      | Встави   | ть           |      |      |                                            |     |

Нужно изменить имя блока, параметры, коллекцию и категорию.

Самостоятельно создать документ и найти в нём повторяющиеся фрагменты текста, добавить свой «Экспресс-блок», использовать «Свойства документа», добавив в документ готовые блоки. Редактировать существующие «экспресс-блоки» во вкладке «Организатор стандартных блоков».
# Тема 6. Использование возможностей автоматизированных информационных систем в деятельности ОВД

**Цель:** Приобретение навыков работы со справочно-правовыми системами России. Поиск документов в системах КонсультантПлюс и ГАРАНТ.

#### Литература:

1. Камынина В.Л., Ничепорук Н.Б., Зубарева С.Л., Пшеничнова М.П. КонсультантПлюс: учимся на примерах: учебно-методическое пособие для студентов, обучающихся по направлению «Юриспруденция». – М.: Консультант: АСУ, 2016. – 112 с.

#### Справочно-правовая система «ГАРАНТ»

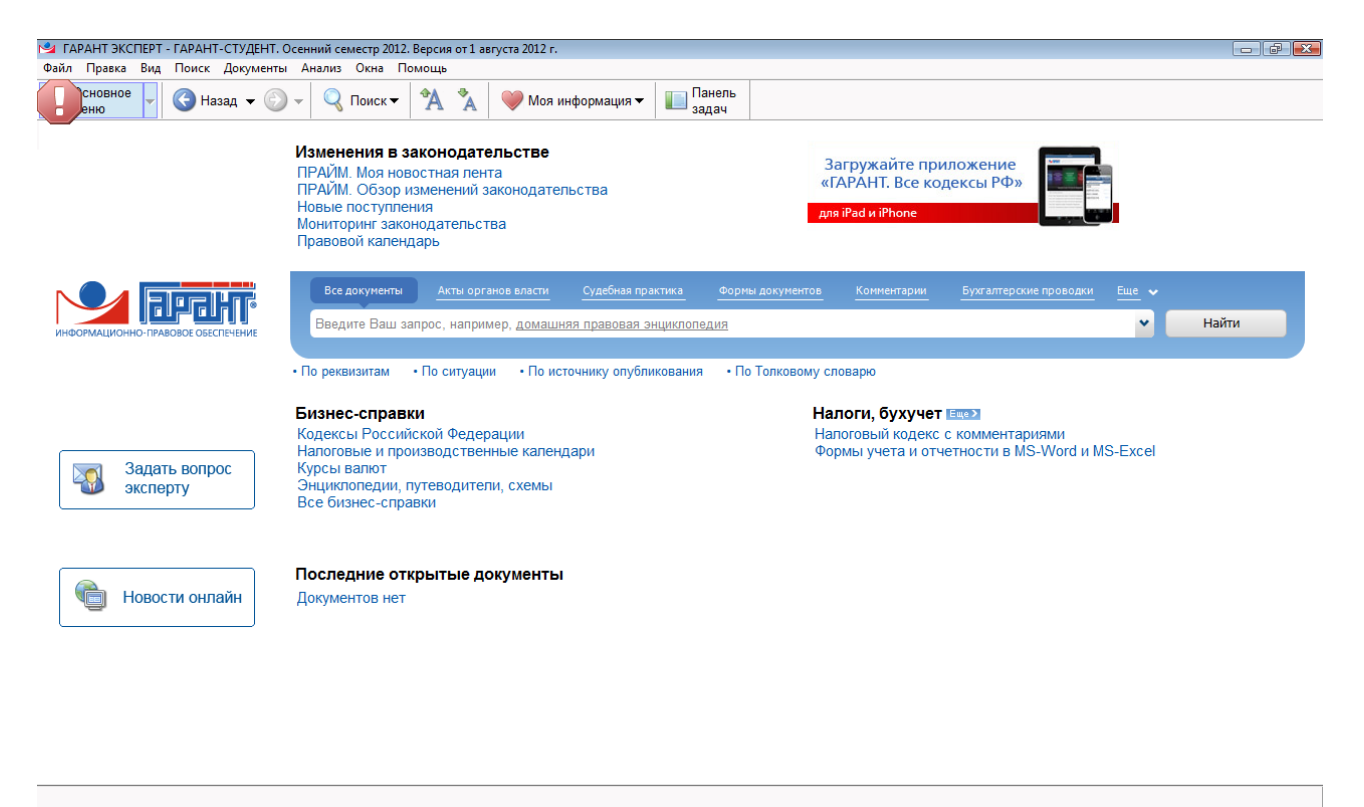

Задание № 1. Запустить СПС Гарант, осуществить поиск документа, утверждающего бланк больничного листа, введенный в июле 2011 года.

#### Последовательность действий:

Ограничить область поиска, выбрав ссылку Формы документов.

В поле Базового поиска начнем вводить больнич и из выпадающего списка выберем больничный лист.

Система построит список, автоматически отсортированный по степени соответствия запросу. Из списка нужно обратиться к приказу № 347н. Документ откроется в отдельной вкладке.

Обратите внимание: вы ввели **больничный лист**, используя повседневное выражение, но, несмотря на это, система нашла нормативные акты со словосочетанием «листок нетрудоспособности» в разных падежах. Для удобства навигации в тексте документа найденные контексты по умолчанию подсвечиваются. Сбросим выделения. Для этого нужно снять отметку в пункте.

Задание № 2. Найти статью 115 Трудового кодекса Российской Федерации.

#### Последовательность действий:

В строку Базового поиска введем ст. 115 ТК и нажмем кнопку «Найти».

Первым среди найденных документов будет Трудовой кодекс РФ, который сразу откроется на искомой статье.

*Задание № 3*. Найти Закон «О рекламе» и откроем его по прямой ссылке, минуя список документов.

#### Последовательность действий:

В строку Базового поиска введем закон о рекламе и перейдем по ссылке из словаря популярных запросов Закон о рекламе – открыть документ.

Задание № 4. Найти ставку транспортного налога для легкового автомобиля мощностью 149 лошадиных сил в Белгородской области.

#### Последовательность действий:

Ставки транспортного налога устанавливаются региональными законами. Поэтому на панели Базового поиска выберем ссылку **Региональные акты**.

В поле Базового поиска введем ставки тран и выберем из подсказок контекст ставки транспортного налога.

В полученном списке искомый документ находится в начале, причем открывается сразу на нужной информации.

Задание № 5. Используя Энциклопедию судебной практики, узнать мнение судебных органов по вопросу замены части отпуска денежной компенсацией по инициативе работодателя.

#### Последовательность действий:

На панели Базового поиска выбрать ссылку Энциклопедия судебной практики.

В поле Базового поиска ввести замена ежегодного оплачиваемого отпуска денежной компенсацией и нажать кнопку «Найти».

Открыть первый документ списка Энциклопедия судебной практики. Замена ежегодного оплачиваемого отпуска денежной компенсацией (ст. 126 ТК).

Ознакомиться с содержанием статьи.

Для вызова Поиска по реквизитам воспользуемся соответствующим пунктом Основного меню, меню кнопки панели инструментов, клавишей F7.

Карточка запроса Поиска по реквизитам разделена на пять секций. Неиспользуемые секции можно свернуть.

Не надо вносить в карточку запроса всю известную информацию о документе, достаточно указать значения двух-трех реквизитов.

Задание № 6. Найти нормативные акты, посвященные социальной защите, пенсиям и компенсациям, вступившие в силу в апреле 2016 года.

#### Последовательность действий:

Открыть карточку запроса Поиска по реквизитам.

В секции Основные реквизиты в поле Раздел/Тема введем Социальная защита, пенсии и компенсации.

В секции **Правовой календарь** в поле **Вступление в силу** введем даты (с 01.04.2016 по 30.04.2016). Примечание: Разделительные знаки устанавливаются в датах автоматически.

Нажать кнопку «Искать».

Задание № 7. На 1 июля традиционно приходится вступление в силу многочисленных изменений в отечественном законодательстве. Найдем все федеральные законы, в которых изменения вступили в силу 1 июля 2015 года.

#### Последовательность действий:

Открыть карточку запроса Поиска по реквизитам.

В поле Тип ввести Федеральный закон.

В секции **Правовой календарь** в поле **Внесение изменений** ввести даты (с 01.07.2015 по 01.07.2015).

Нажать кнопку «Искать»

Примечание: Поиск по реквизитам позволяет использовать логические операции при задании реквизитов.

*Задание №* 8. Найти документы, за исключением распоряжений и соглашений, которые выпустило Правительство России после 1 мая 2015 года.

#### Последовательность действий:

Перейдем к Поиску по реквизитам с помощью соответствующего пункта меню кнопки «Поиск».

В карточке запроса Поиска по реквизитам в поле Тип ввести **распор** и выбрать из выпадающего списка **Распоряжение**.

Добавить строку, нажав на кнопку справа от поля ввода, и ввести по аналогии с предыдущим действием в дополнительной строке поля Тип – Со-глашение.

Установить логическое условие **КРОМЕ** у заполненных полей **Тип** (при нажатии на знак текущего логического условия происходит его замена на другой знак). В поле Орган/Источник ввести правит, откроем папку Правительство России и СССР, нажать и выбрать Правительство России.

В поле Дата принятия (в секции Основные реквизиты документа) ввести 01.05.2015 и нажать кнопку «Искать».

*Задание № 9.* Согласно Трудовому кодексу Российской Федерации основания прекращения трудового договора могут быть установлены не только указанным кодексом, но и другими федеральными законами. Найти эти законы.

#### Последовательность действий:

Открыть карточку запроса Поиска по реквизитам.

В поле Раздел/Тема ввести прекр труд, из выпадающего списка выбрать Прекращение трудового договора, выходное пособие, гарантии и компенсации. В поле Тип ввести Федеральный закон.

Нажать кнопку «Искать». Примечание: в полученном списке будут представлены законы, регламентирующие основания прекращения трудового договора для различных категорий работников.

Задание № 10. Найти книги серии «Классика российского правового наследия» по теме «Международное право. Международные отношения».

#### Последовательность действий:

Открыть карточку запроса Поиска по реквизитам.

В поле Тип ввести класс и выбрать Классика российского правового наследия. В поле Раздел/Тема ввести международное и выбрать тему Международное право, международные отношения.

Нажать кнопку «Искать».

#### ПОИСК ПО СИТУАЦИИ

Для вызова Поиска по ситуации можно воспользоваться соответствующими пунктами Основного меню или меню кнопки панели инструментов, а также клавишей F5.

Если при решении правового вопроса вы не знаете, какими нормативными актами следует руководствоваться, то найти в системе нужные документы можно с помощью **Поиска по ситуации**.

Все ситуации представлены в виде единого двухуровневого списка. В левом окне отображаются ситуации **основного уровня**, представляющие собой наиболее широкие понятия. В правом окне отображаются ситуации **дополнительного уровня**, уточняющие основную ситуацию.

Выбранные вами ситуации отразятся в нижней части экрана.

Быстро найти нужную ситуацию поможет **Контекстный фильтр**. Для этого в поле Контекстного фильтра достаточно в любой последовательности ввести начальные части слов сформулированной ситуации. В результате все ситуации, названия которых соответствуют набранному контексту, будут наглядно представлены в левом и правом окнах системы. Результат Поиска по ситуации – готовая подборка наиболее важных документов по конкретному правовому вопросу.

Задание № 11. Найти ответ на вопрос: какова ответственность за недоброкачественный ремонт автомобиля?

#### Последовательность действий:

Перейти к Поиску по ситуации с помощью соответствующего пункта меню кнопки «Поиск».

В карточке запроса Поиска по ситуации в поле **Контекстного фильтра** ввести **ответ ремонт авто**. На панели навигации останется всего две ситуации основного уровня.

Отметить ситуацию Автомобиль/ответственность за недоброкачественный ремонт транспортного средства и нажать кнопку «Искать».

В полученном списке открыть Уголовный кодекс Российской Федерации. Документ откроется на том фрагменте, где содержится ответ.

Задание № 12. Используя Поиск по ситуации, узнать, допускаются ли студенты медицинских учебных заведений к оказанию медицинской помощи.

#### Последовательность действий:

Открыть карточку Поиска по ситуации.

В поле Контекстного фильтра ввести студ медиц.

Отметить ситуацию Студенты/допуск студентов к оказанию медицинской помощи. Нажать кнопку «Искать».

Первый документ списка – Федеральный закон от 21 ноября 2011 г. № 323-ФЗ «Об основах охраны здоровья граждан в Российской Федерации» откроется на нужной статье.

Задание № 13. Используя Поиск по ситуации, узнать, какова ответственность за распитие пива, алкогольной и спиртосодержащей продукции в общественных местах.

#### Последовательность действий:

Открыть карточку Поиска по ситуации.

В поле Контекстного фильтра ввести ответ распит

Отметить ситуацию ответственность за распитие пива, алкогольной и спиртосодержащей продукции в общественных местах. Нажать кнопку «Искать».

Единственный документ списка – КоАП РФ от 30 декабря 2001 года № 195-ФЗ откроется на нужной статье.

Задание № 14. Используя Поиск по ситуации, узнать правила оформления документов при ДТП без участия уполномоченных на то сотрудников полиции.

#### Последовательность действий:

Открыть карточку Поиска по ситуации.

В поле Контекстного фильтра ввести оформ дтп.

Отметить ситуацию оформление документов о дтп. Нажать кнопку «Искать».

В полученном списке документов выбрать Федеральный закон от 25 апреля 2002 г. № 40-ФЗ «Об обязательном страховании гражданской ответственности владельцев транспортных средств». Выбранный документ откроется на нужной статье.

Задание № 15. Используя Поиск по ситуации, узнать виды отпусков для сотрудников органов внутренних дел.

#### Последовательность действий:

Открыть карточку Поиска по ситуации.

В поле Контекстного фильтра ввести отп внут.

Отметить ситуацию отпуска работникам органов внутренних дел. Нажать кнопку «Искать».

Из списка появившихся документов выбрать Федеральный закон от 30 ноября 2011 г. № 342-ФЗ «О службе в органах внутренних дел Российской Федерации и внесении изменений в отдельные законодательные акты Российской Федерации». Выбранный документ откроется на нужной статье.

#### Справочно-правовая система «КонсультантПлюс»

Справочно-правовая система «КонсультантПлюс» в отличие от многих иных источников правовой информации (в том числе, и в интернете) позволяет решать вопросы получения информации комплексно: не просто найти документы по интересующему вопросу, но и получить разъяснения, узнать порядок действий по ситуации, выявить спорные моменты, а также в удобном виде сохранить результаты работы с найденными документами. Также очень важно, что пользователь может быть уверенным в актуальности представленной информации.

#### Задание № 1. Запуск СПС «КонсультантПлюс».

Для запуска системы КонсультантПлюс надо дважды щелкнуть по ярлыку «КонсультантПлюс» на рабочем столе. Появится Стартовая страница «КонсультантПлюс», на которой можно выбирать различные инструменты поиска информации в зависимости от решаемой задачи.

Обращаем внимание на возможность индивидуально настраивать систему с учетом профессиональных потребностей пользователя путем выбора соответствующего профиля.

Доступны следующие специализированные профили:

- «Юрист».
- «Бухгалтерия и кадры».
- «Бухгалтерия и кадры бюджетной организации».
- «Специалист по закупкам».

Также доступен профиль «Универсальный». Выбираем профиль «Универсальный».

Задание № 2. Найдем Гражданский кодекс Российской Федерации. 1. Нажмем ссылку «Гражданский кодекс, часть 1» на Стартовой странице.

Откроется текст части первой Гражданского кодекса Российской Федерации.

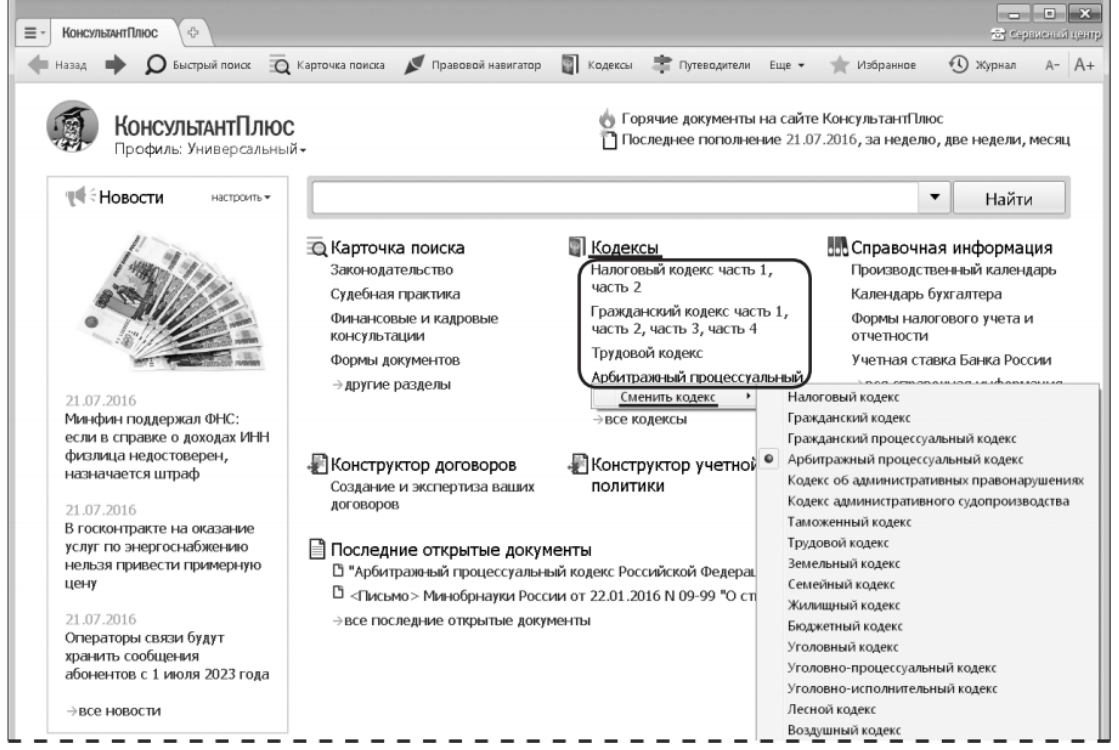

2. Войдя в текст документа, обратим внимание на наличие информационной строки в верхней части окна. В этой строке дается важная информация об особенностях применения документа.

3. Нажмем кнопку Правой панели и перейдем в «Справку» к документу, где в поле «Примечание к документу» содержатся более подробные сведения об особенностях применения документа.

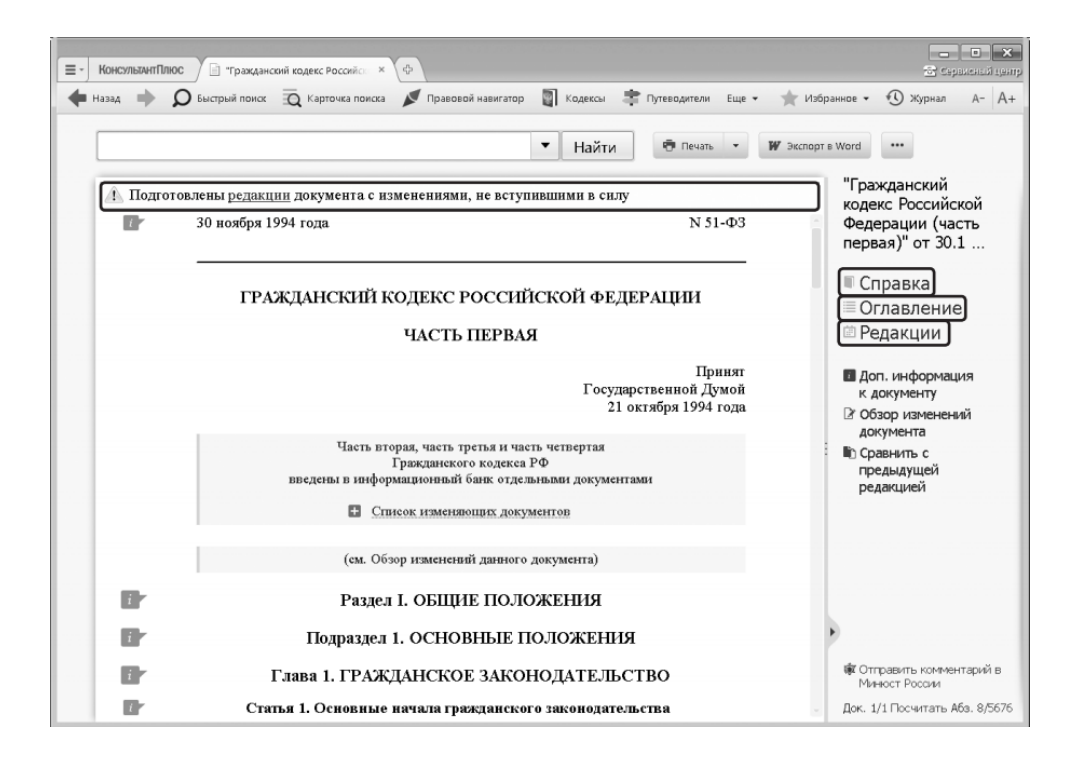

#### Задание № 3. С помощью Трудового кодекса выясним, кому нельзя установить испытательный срок при приеме на работу.

1. Нажмем кнопку Панели инструментов и щелкнем по ссылке на Трудовой кодекс РФ.

2. В строке поиска над текстом кодекса зададим: НЕЛЬЗЯ УСТАНОВИТЬ ИСПЫТАТЕЛЬНЫЙ СРОК и нажмем кнопку Найти.

3. Мы попадем на фрагмент текста, где перечислены лица, для которых нельзя устанавливать испытательный срок.

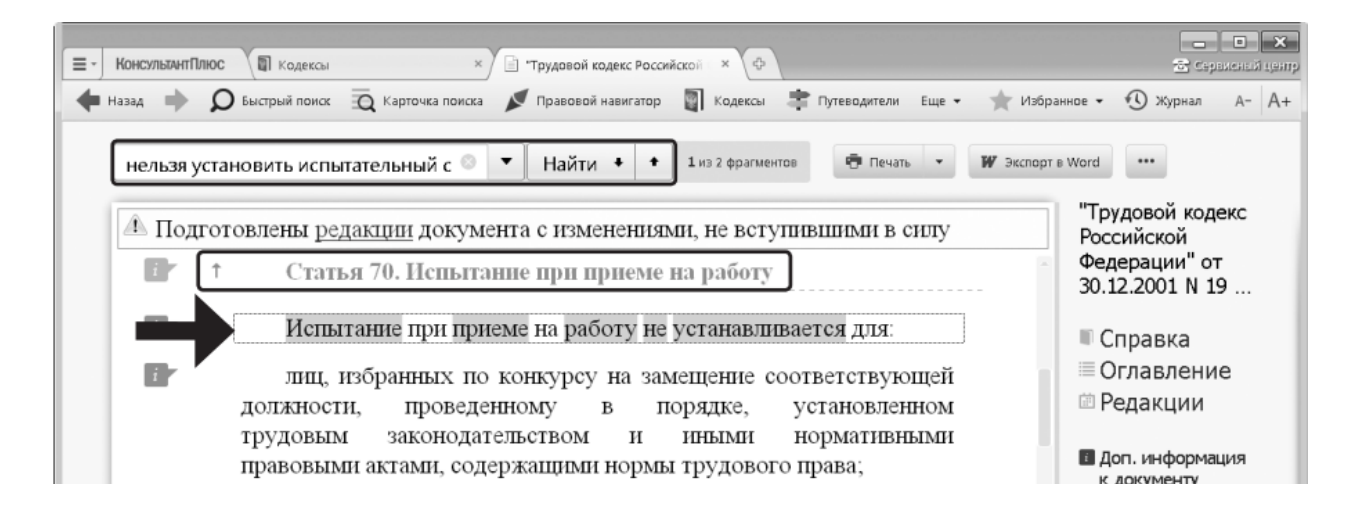

Над текстом документа серым цветом указано название текущей статьи документа. Мы видим, что просматриваем ст. 70 «Испытание при приеме на работу».

Задание № 4. Скопируем в документ Word фрагмент статьи Трудового кодекса РФ, где перечислены лица, для которых нельзя устанавливать испытательный срок.

1. Выделим фрагмент ст. 70 и нажмем кнопку 🛛 экспорт в Word

2. Система предложит либо экспортировать текст в уже открытый документ, либо открыть новый документ Word и экспортировать перечень в него.

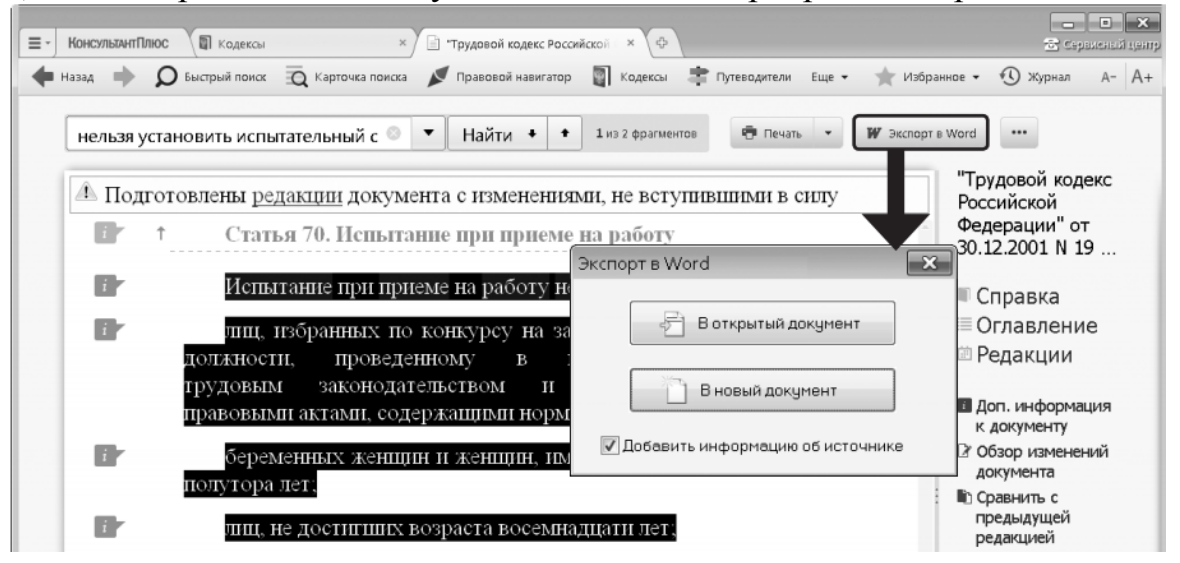

3. Выберем вариант экспорта в новый документ. В результате откроется документ с выделенным фрагментом текста. Кроме того, добавится информация об источнике.

| W                               | 📼 Документ1 - Microsoft Word                                                                                                    |              |
|---------------------------------|----------------------------------------------------------------------------------------------------|--------------|
| Файл Главная                    | Вставка Разметка страницы Ссылки Рассылки Рецензирование Вид КонсультантПлюс                                                                                                    | ≏ <b>(</b> ) |
| Вставить<br>У<br>Буфер обмена Б | Image: New Roman       12       Image: Image: Imag |              |
|                                 | Испытание при приеме на работу не устанавливается для:<br>лиц, избранных по конкурсу на замещение соответствующей должности, проведенному в<br>порядке, установленном трудовым законодательством и иными нормативными правовыми актами,<br>содержащими нормы трудового права;<br>беременных женщин и женщин, имеющих детей в возрасте до полутора лет;<br>лиц, не достигших возраста восемнадцати лет;<br>лиц, получивших среднее профессиональное образование или высшее образование по<br>имеющим государственную аккредитацию образовательным программам и впервые поступающих<br>на работу по полученной специальности в течение одного года со дня получения<br>профессионального образования соответствующего уровня;<br>(в ред. Федерального закона от 02.07.2013 N 185-ФЗ)<br>лиц, избранных на выборную должность на оплачиваемую работу;<br>лиц, приглашенных на работу в порядке перевода от другого работодателя по согласованию<br>между работодателями;<br>лиц, заключающих трудовой договор на срок до двух месяцев;<br>иных лиц в случаях, предусмотренных настоящим Кодексом, иными федеральными законами,<br>коллективным договором.                                                                                                    |              |
|                                 | ст. 70, "Трудовой кодекс Российской Федерации" от 30.12.2001 N 197-ФЗ (ред. от 03.07.2016)<br>{КонсультантПлюс}                                                                                                    | ±<br>0<br>¥  |
| Страница: 1 из 1 Чи             | кло слов: 146 🚫 русский 📃 🖾 🚊 106% 🔿 🗌                                                                                                    | +            |

Задание № 5. Под крышей здания, где работает Р., появилось осиное гнездо. В рабочее время одна из ос залетела в окно помещения, где работает Р., и ужалила его в лицо. Используя Трудовой кодекс РФ, определим, относится ли укус насекомого к несчастным случаям на производстве.

1. Находясь в тексте Трудового кодекса РФ, перейдем в его оглавление, нажав кнопку **■ Оглавление** правой панели.

2. В строке поиска зададим: НЕСЧАСТНЫЙ СЛУЧАЙ и нажмем кнопку

(два раза). Мы попадем на ст. 227 «Несчастные случаи, подлежащие расследованию и учету». Перейдем в текст документа, щелкнув по названию статьи.

3. Изучим статью и определим, относится ли укус насекомого к такому несчастному случаю. Чтобы упростить задачу, можно воспользоваться поиском фрагмента текста. В строке поиска над текстом зададим: УКУС НАСЕКОМО-ГО и нажмем кнопку Найти.

4. В перечне будет найдено искомое выражение. Таким образом, укус насекомого расследуется и подлежит учету как несчастный случай на производстве.

#### Задание № 6. Найдем закон об образовании.

1. В строке Быстрого поиска начнем набирать: ОБ ОБРАЗОВАНИИ. Появится список подсказок.

2. Щелкнем по подсказке на искомый закон.

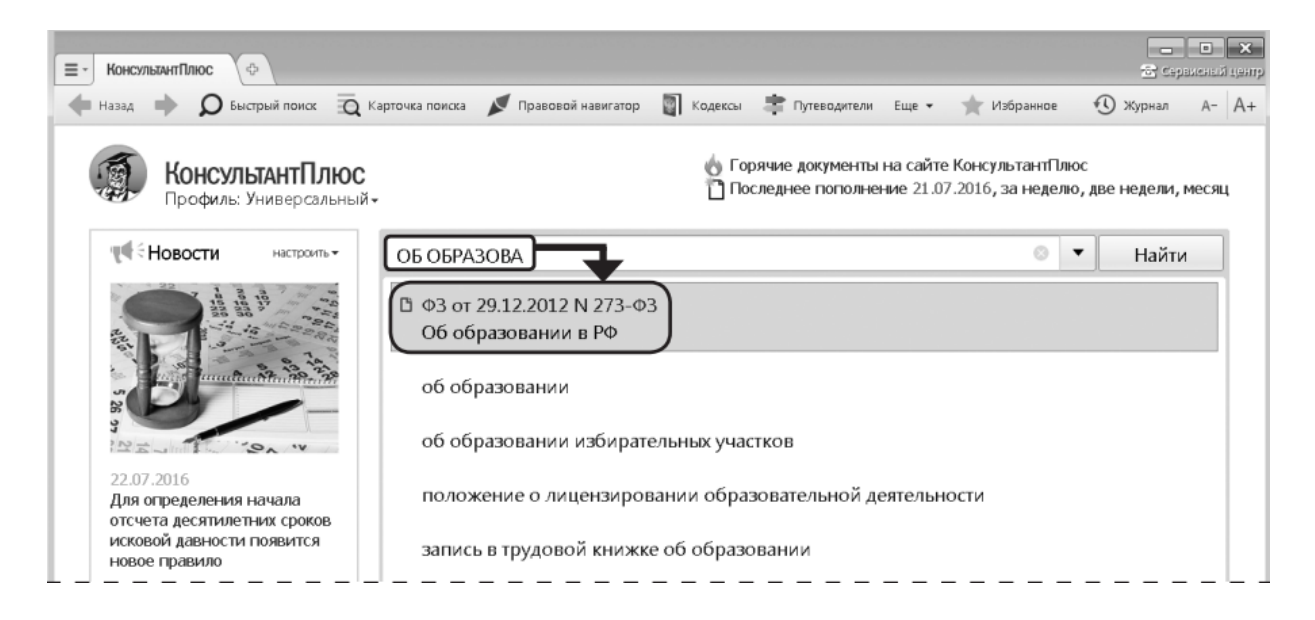

Задание № 7. Найдем ст. 24 Федерального закона «О воинской обязанности и военной службе», касающуюся предоставления отсрочки от призыва.

1. Зададим в строке Быстрого поиска: СТАТЬЯ 24 ЗАКОНА О ВОИН-СКОЙ ОБЯЗАННОСТИ.

2. Нажмем кнопку Найти

3. Наиболее соответствующие запросу документы появляются сразу, до построения всего списка.

4. Обратим внимание на размещенную непосредственно под названием закона ссылку на нужную статью. Щелкнем по ней. Документ сразу откроется на ст. 24.

| ■ КонсультантПлюс Поисс С | таты 24 закона от 🗴 🔶 😤 серикном центр                                                                                                    |
|---------------------------|----------------------------------------------------------------------------------------------------|
| 🕈 Назад 🔶 👂 Быстрый поис  | х 🤕 Карточка поиска 💉 Правовой навигатор 📓 Кодексы 🌲 Путеводители Еще 🔹 🌟 Избранное 👻 Журнал А- А+                                                                                                    |
| <b>Д</b> Быстрый поиск    | Все документы Законодательство Судебная практика Консультации Формы до<br>СТАТЬЯ 24 ЗАКОНА О ВОИНСКОЙ ОБЯЗАННОСТИ О Т Найти 💇 ч 🗰 …                                                                                                    |
|                           | Наиболее соответствуют запросу:                                                                                                    |
|                           | 1 В Федеральный закон от 28.03.1998 N 53-ФЗ (ред. от 03.07.2016)<br>"О воинской обязанности и военной службе"<br>(с изм. и. доп., вступ. в силу с 04.07.2016)<br>  Статья 24. Отсрочка от призыва граждан на военную службу                |
|                           | 2 О Документ утратил силу или отменен<br>Закон СССР от 12.10.1967 N 1950-VII (ред. от 10.04.1989)<br>"О всеобщей воинской обязанности"                                                                                                    |
|                           | Статья 24. По объявлении приказа о призыве на действительную военную службу<br>каждый призывник объязан явиться точно в срок, указанный в приказе военного<br>комиссара, на призывной участок, к которому он приписан по месту жительства. |
|                           | З О Документ утратил силу или отменен<br>Закон СССР от 01.09.1939<br>"О всеобщей воинской обязанности"<br>  Статья 24                                                                                                    |
|                           |                                                                                                    |

#### Задание № 8. Найдем Постановление Правительства Российской Федерации «О трудовых книжках».

#### 1-й вариант. Воспользуемся Быстрым поиском.

1. В строке Быстрого поиска зададим: ПОСТАНОВЛЕНИЕ О ТРУДО-ВЫХ КНИЖКАХ и нажмем кнопку Найти.

2. Искомый документ представлен в начале списка.

#### 2-й вариант. Воспользуемся Карточкой поиска раздела «Законодательство».

1. В поле «Принявший орган» наберем: ПРАВИТЕЛЬСТВО. В открывшемся словаре поставим галочку напротив значения «ПРАВИТЕЛЬСТВО РФ» и нажмем кнопку ОК. Искомое значение будет занесено в поле «Принявший орган».

2. В поле «Название документа» введем: ТРУДОВАЯ КНИЖКА.

3. Построим список документов с помощью кнопки Показа<u>ть список документов</u> (F9) ⇒

4. Будет построен небольшой список документов, среди которых искомое постановление.

| <ul> <li>КонсультинтПлюс</li> <li>Карточка поиска</li> <li>Карточка поиска</li> </ul> |                                          |                           |                      |                                            |   |
|---------------------------------------------------------------------------------------|------------------------------------------|---------------------------|----------------------|--------------------------------------------|---|
| 🕈 Назад 🗼 🔎 Бе                                                                        | астрый поиск 🛛 🙀 Карточка поиска 💉 Право | вой навигатор 📓 Кодексы 🌲 | Р Путеводители Еще 👻 | 🚖 Избранное 🕚 Журнал А- А                  | + |
|                                                                                       |                                          |                           |                      | Поиск в разделе Законодательство 💌         |   |
|                                                                                       | Тематика                                 |                           |                      | <b>_</b>                                   |   |
|                                                                                       | Вид документа                            |                           |                      | 9                                          |   |
|                                                                                       | Принявший орган                          | Правительство РФ          |                      | 0                                          |   |
|                                                                                       | Дата                                     |                           | e                    | =                                          |   |
|                                                                                       | Номер                                    |                           |                      | 9                                          |   |
|                                                                                       | Название документа                       | ТРУДОВАЯ КНИЖКА           |                      | 0                                          |   |
|                                                                                       | Текст документа                          |                           |                      |                                            |   |
|                                                                                       | Поиск по статусу                         |                           |                      | 9                                          |   |
|                                                                                       | Когда получен                            |                           | e                    |                                            |   |
|                                                                                       | Папки документов                         |                           |                      |                                            |   |
|                                                                                       | Законодательство                         |                           | ۲                    | Найдено 5 документов                       |   |
| Результаты                                                                            | Российское законодате.                   | льство (Версия Проф) (2)  | )                    | Показа <u>т</u> ь список документов (F9) 🔿 |   |
| поиска:                                                                               | 🗵 Формы документов (2)                   |                           | ۲                    |                                            |   |
|                                                                                       | 🗵 Проекты правовых актов                 | (1)                       | ۲                    | Очистить карточку                          |   |

## Задание № 9. Сохраним Постановление Правительства Российской Федерации «О трудовых книжках» в файл.

1. Откроем Постановление Правительства РФ «О трудовых книжках», найденное в предыдущем примере.

2. Нажмем кнопку ... и выберем опцию «Сохранить в файл». В окне «Сохранить как» следует указать папку, имя файла и тип файла. Отметим, что

документы можно сохранять в форматах, которые распознаются ридерами и мобильными устройствами.

| =- КонсультантПлк | IC 😨 Карточка поиска 🛛 🛛 🛱 Поисс: Правительство РФ_Пран 👋 📄 Постановление Правительство                                                                     | х ф                                                                                                    |
|-------------------|----------------------------------------------------------------------------------------------------|----------------------------------------------------------------------------------------------------|
| 💠 Назад 🔶         | 🔘 Быстрый поиск 🛛 🙇 Карточка поиска 💉 Правовой навигатор 📓 Кодексы 🌲 Путеводители Еще 🕶                                                                     | 🌟 Избраннов 🕶 🕚 Журнал А- А+                                                                                             |
|                   | <ul> <li>Найти</li> <li>Печать</li> <li>Правительство российской федерации</li> </ul>                                                                       | Ж Экспорт в Word         •••         Сохранить в файл         Сtrl+S         Отправить по почто         Настройки шрифта |
|                   | ПОСТАНОВЛЕНИЕ<br>от 16 апреля 2003 г. N 225                                                                                                    | Связи документа Ctrl+R<br>Скрыть все прима и комментарии                                                                 |
|                   | О ТРУДОВЫХ КНИЖКАХ                                                                                                    | • 4   Prace May Augustonia P                                                                                             |
|                   | Список изменяющих документов     Избранное                                                                                                    |                                                                                                    |
| 1                 | В соответствии со <u>статьей 66</u> Трудового ко<br>Федерации Правительство Российской Федерации постя<br>видеотельство статьей со статьей об струдового ко |                                                                                                    |
| l I               | 1. Утвердить прилагаемые: В Информентия                                                                                                    |                                                                                                    |
| i i               | форму трудовой книжки и форму вкладыша в трудо                                                                                                    |                                                                                                    |
| i -               | <u>Правила</u> ведения и хранения трудовых книжек, из<br>трудовой книжки и обеспечения ими работодателей.<br>• Серь выке                                    | #0, *<br>07)<br>possess(*)#0()<br>b0()                                                                                   |
| i r               | <ol> <li>Установить, что трудовые <u>книжки</u> нового с<br/>действие с 1 января 2004 г.</li> </ol>                                                         | Citi as over ("pdf)<br>Aepubli<br>Arim()<br>AD                                                                           |
| <u>i</u> r        | Имеющиеся у работников трудовые книжки ранее установленного<br>образца действительны и обмену на новые не подлежат.                                         | •                                                                                                    |

Задание № 10. Найдем письмо Минобрнауки по вопросу правописания букв «е» и «ё» в официальных документах, вышедшее осенью 2012 года.

1. Откроем Карточку поиска. При необходимости очистим ее, нажав кнопку Очистить карточку.

2. В поле «Текст документа» введем: ПРАВОПИСАНИЕ Е И Ё.

3. В поле «Дата» зададим диапазон: С 01.09.2012 ПО 30.11.2012.

4. Нажмем кнопку Показать список документов (F9) ⇒

5. В полученном списке откроем письмо Минобрнауки РФ от 01.10.2012 № ИР-829/08 «О правописании букв «е» и «ё» в официальных документах».

| <ul> <li>КонсультантПлюс</li> <li>Кар</li> <li>Назад</li> <li>Сыстрый</li> </ul> | оточка поиска × сф<br>поиска Q Карточка поиска <b>У</b> Правовой                                                                                                | навигатор 📓 Кодексы 🌲 Путеводители в             | 📑 🖬 🗙<br>🗟 Сераисный центр<br>Еще 🔹 🤺 Избранное 🕔 Журнал А- А+                                                                                                    |
|----------------------------------------------------------------------------------|----------------------------------------------------------------------------------------------------|--------------------------------------------------|----------------------------------------------------------------------------------------------------|
| Ē                                                                                | Тематика<br>Вид документа<br>Принявший орган<br>Дата<br>Номер<br>Название документа<br>Текст документа<br>Поиск по статусу<br>Когда получен<br>Папки документов | с 01.09.2012 по 30.11.2012<br>ПРАВОПИСАНИЕ Е И Ё | Поиск в разделе Законодательство   Поиск по полю Дата  Поиск по полю Дата  Поиск по полю Дата  Поиск по полю Дата  Дадать Выбрать из словаря  Поиск по полю Дата  Дадать Выбрать из словаря  Дадать Выбрать из словаря  Дадать Выбрать из сл |
| Результаты<br>поиска:                                                            | <ul> <li>Законодательство</li> <li>Российское законодате.</li> </ul>                                                                                            | ®<br>льство (Версия Проф) (2)                    | с: 01.09.2012 то: 30.11.2012 то                                                                                                    |

Задание № 11. Нас интересует документ, которым направлено разъяснение о том, облагается ли повышенная стипендия налогом. При этом мы точно не знаем, кем принят этот документ: то ли Минобразованием РФ, то ли Рособразованием, то ли Минобрнауки РФ.

1. Откроем Карточку поиска раздела «Законодательство».

2. В поле «Принявший орган» последовательно выберем значения: МИ-НОБРНАУКИ РФ, РОСОБРАЗОВАНИЕ, МИНОБРАЗОВАНИЕ РФ, отмечая их каждый раз галочкой.

3. Соединим их логическим условием ИЛИ.

| оиск по полю Принявший орган            |        |       | - 2 |
|-----------------------------------------|--------|-------|-----|
|                                         |        |       |     |
|                                         |        |       |     |
| минобр                                  |        |       | 0   |
|                                         |        |       |     |
|                                         |        | Æ     | e   |
| Осокращенные названия Полные названия   | 5:5    | A     | A   |
| Иинистерство образования Ленинградско   | ой обл | ı.    |     |
| 🗌 Министерство образования Московской о | бл.    |       |     |
| Минобразование России                   |        |       |     |
| Минобразование РСФСР                    |        |       |     |
| <ul> <li>Минобрнауки России</li> </ul>  |        |       |     |
|                                         |        |       |     |
|                                         |        |       |     |
| Выблано: 3                              | ипи    | _     | Ţ   |
|                                         | или    | -     |     |
| Рособразование_Федеральное агентство по | И      |       |     |
| Минобразование России_Министерство обр  | кроме  |       | _   |
| Минобрнауки России_Министерство образов | ания   | и на  | /К  |
|                                         |        |       | _   |
|                                         |        |       |     |
| ОК 🔿                                    | 0      | тмен) | a   |
|                                         |        |       |     |

4. В поле «Текст документа» введем: СТИПЕНДИЯ НАЛОГ.

5. Построим список документов с помощью кнопки Показать список документов (F9) 🗢

6. Будет найдено Письмо Рособразования от 15.03.2005 № 16-55-69ин/04-06 «Об освобождении от налогообложения стипендий», из которого мы узнаем, что студенческие стипендии НДФЛ не облагаются.

#### Задание № 12. Найдем указы Президента Российской Федерации, касающиеся выплат стипендий студентам, аспирантам и молодым ученым, кроме утративших силу и не вступивших в силу.

1. Откроем Карточку поиска.

2. В поле «Вид документа» зададим: УКАЗ. В поле «Название документа» введем: СТИПЕНДИЯ. В поле «Поиск по статусу» выберем: ВСЕ АКТЫ, КРОМЕ УТРАТИВШИХ СИЛУ, ОТМЕНЕННЫХ И НЕ ВСТУПИВШИХ В СИЛУ.

Нажмем кнопку Показать список документов (F9)

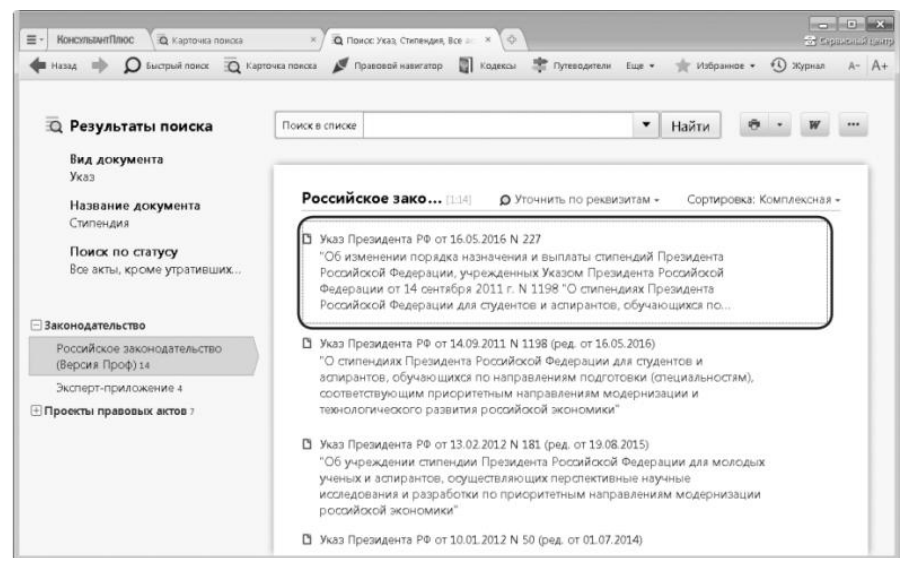

Задание № 13. Сохраним список действующих указов Президента Российской Федерации, касающихся выплат стипендий студентам, аспирантам и молодым ученым, включая названия, тексты и источник публикации, в файл.

1. Выделим список найденных в предыдущем примере документов из информационного банка «Российское законодательство (Версия Проф)», например, командой «Выделить все» контекстного меню.

2. Для сохранения списка в файл нажмем кнопку 🛄 и выберем опцию «Сохранить в файл». Появится диалоговое окно «Сохранить как».

3. В нижней части окна в области «Что сохранять в файл» выберем опцию «Выбранные поля» и отметим галочкой поля «Название документа», «Источник публикации», «Текст документа».

4. Выберем папку «Мои документы», зададим имя файла, например, «Указы о выплате стипендии», и тип файла «Документ в формате RTF». Затем

#### нажмем кнопку

5. Найденные указы будут сохранены в заданный файл.

| 🐔 Сохранить как                             |                              |                                                                                 | ×                             |
|---------------------------------------------|------------------------------|---------------------------------------------------------------------------------|-------------------------------|
| Палка:                                      | 📜 Мои докуме                 | нты – С                                                                         | Ĵ P □-                        |
| 0.0                                         | Имя                          |                                                                                 | Дата изменения                |
| недавние места<br>Рабочий стол              |                              |                                                                                 |                               |
| Библиотеки                                  |                              |                                                                                 |                               |
| (М)<br>Компьютер                            |                              |                                                                                 |                               |
| Сеть                                        | •                            | III                                                                             | •                             |
|                                             | Имя файла:                   | Стипендии Правительства РФ                                                      | <ul> <li>Сохранить</li> </ul> |
|                                             | <u>Т</u> ип файла:           | Документ в формате RTF (*.rtf)                                                  | • Отмена                      |
| Что сохранять в<br>Пазвания<br>Выбранные пи | файл<br>Vна<br>Оля Пр<br>VTe | звание докулента.<br>точник публикации<br>имечание к документу<br>кст документа |                               |

## Задание № 14. Найдем статью о проблемах заниженной самооценки, опубликованную в журнале «Главная книга» за 2014 год.

1. Нажмем кнопку Пресса и книги Панели инструментов (если она не видна на панели, надо нажать кнопку ше и выбрать опцию «Пресса и книги»).

2. В появившемся окне в поисковой строке наберем: ГЛАВНАЯ КНИГА 2014 и щелкнем по соответствующей ссылке в списке найденных.

3. Будет построен список всех статей, опубликованных в журнале «Главная книга» за 2014 год.

4. Чтобы найти конкретную статью, воспользуемся функцией «Поиск в списке». В строке «Поиск в списке» над списком документов зададим: САМО-ОЦЕНКА и нажмем кнопку Найти.

5. Откроем и изучим статью А.С. Герасимовой «Заниженная самооценка: боремся и побеждаем» (Главная книга, 2014, № 7).

| ■ КонсультантПлюс Пресса и книги                           | × 🗈 Понос: "Главная книга", 2014 — × Ф                                                                                                    | сный центр |
|------------------------------------------------------------|----------------------------------------------------------------------------------------------------|------------|
| 🔶 Назад 🔶 🔎 Быстрый поиск 📆                                | 🗴 Карточка поиска 💉 Правовой навигатор 📳 Кодексы 🌲 Путеводители Еще 🔹 🌟 Избранное 👻 🕉 Журнал                                                                                                    | A- A+      |
| 💷 Пресса и книги                                           | Поиск в списке САМООЦЕНКА СТИСКАВ СПИСКАВ СПИСКАВ СПИСКАВ СПИСКАВ САМООЦЕНКА СТИСКАВ СТИСКАВ СТИСКАВ СТИСКАВ СПИСКАВ СПИВ СПИСКАВ СПИСКАВ СПИСКАВ СПИСКАВ СПИ |            |
| <ul> <li>Финансовые и кадровые<br/>консультации</li> </ul> | Поиск: "Главная книга", 2014 → САМООЦЕНКА                                                                                                    | 8          |
| Бухгалтерская пресса и<br>книги 1 из 760                   | Бухгалтерская [1:1] О Уточнить по реквизитам - Сортировка: По соответствию -                                                                                                    |            |
|                                                            | Статья:<br>Заниженная самооценка: боремся и побеждаем<br>(Герасимова А.С.) ("Главная книга", 2014, N 7)                                                                                                    |            |

#### Задания для самостоятельной работы

Задание № 15. Работник, являющийся студентом вуза, предупрежден о предстоящем увольнении по сокращению штата. Выясните, имеет ли он в соответствии с Трудовым кодексом преимущественное право остаться на работе.

Задание № 16. Найдите ст. 221 «Обращение в собственность общедоступных для сбора вещей» ГК РФ (часть первая) и скопируйте ее в Word.

Задание № 17. Найдите ст. 40 «Брачный договор» Семейного кодекса Российской Федерации и скопируйте ее в Word.

Задание № 18. Найдите Федеральный закон от 29.12.2010 № 436-ФЗ «О защите детей от информации, причиняющей вред их здоровью и развитию» и сохраните его в файл в формате \*.fb2.

Задание № 19. Найдите документы Минтруда России, в названии которых упоминается альтернативная служба, и сохраните в файл список документов из информационного банка «Российское законодательство (Версия Проф)».

*Задание № 20.* Найдите письмо Минобрнауки России от 22.01.2016 № 09-99 «О стипендиальном обеспечении обучающихся».

Задание № 21. Найдите документ, принятый в октябре 1936 г., которым установлена форма зачетной книжки. Каков статус этого документа в настоящее время?

Задание № 22. Найдите документ, принятый осенью 2011 г., где приведены критерии для назначения повышенных стипендий.

Задание № 23. Найдите совместное постановление пленумов Верховного суда РФ и ВАС РФ, касающееся вопросов, возникающих в судебной практике при разрешении споров, связанных с защитой права собственности и других вещных прав.

Задание № 24. Найдите статьи, опубликованные в первом полугодии 2016 г., в которых упоминаются такие популярные социальные сети, как «ВКонтакте» и «Фейсбук», и сохраните список документов в файл.

*Задание № 25.* Найти документы, регулирующие порядок уплаты и взыскания алиментов. Сохранить список документов в файл.

Задание № 26. Найти Закон «О полиции» и установить закладку на текст статьи 15 Закона РФ «О полиции».

#### Решить задачу с использованием справочно-правовой системы.

Сотрудник ДПС, неся службу на стационарном посту, остановил автомобиль для проверки документов. Во время проверки документов сотруднику ДПС показалось, что водитель находится в состоянии алкогольного опьянения (запах алкоголя изо рта, неадекватное поведение водителя). Основываясь на данных предположениях, сотрудник ДПС составил протокол об административном правонарушении, квалифицировал действия водителя по статье 12.8 КоАП, взыскал с водителя штраф в размере 10 000 руб., после чего отпустил. Определите, в какой части действия сотрудника ДПС были неправомерны. Как должен был поступить сотрудник ДПС в описанной ситуации.

### БИБЛИОГРАФИЧЕСКИЙ СПИСОК

1. Федеральный закон от 27.07.2006 № 149-ФЗ «Об информации, информационных технологиях и о защите информации» // Собрание законодательства РФ. 2006. № 31 (ч. 1). Ст. 3448.

2. Федеральный закон от 06.04.2011 № 63-ФЗ «Об электронной подписи» // Российская газета. 2011. № 75.

3. Приказ МВД России от 20.06.2012 № 615 «Об утверждении Инструкции по делопроизводству в органах внутренних дел в Российской Федерации» // Нормативно-правовые акты МВД России.

4. Дрога А.А. Информатика и математика: учебное пособие / авт. кол.: А.А. Дрога, П.Н. Жукова, Д.Н. Копонев, Д.Б. Лукъянов, А.Н. Прокопенко. – Белгород: БелЮИ МВД России, 2008.

5. Баранова Е.К., Бабаш А.В. Информационная безопасность и защита информации: учебное пособие. - 3-е изд. – Москва: ИЦ РИОР, НИЦ ИНФРА-М, 2016. - 322 с.

6. Барсукова М.А., Основы управления и делопроизводство в органах внутренних дел: учебное пособие. – Екатеринбург: Уральский юридический институт МВД России, 2013. – 123 с.

7. Жукова П.Н. Информатика. Текстовый процессор Microsoft Word: учебное пособие. – Белгород: БелЮИ МВД России, 2012. - 60 с.

8. Жукова П.Н., Насонова В.А., Прокопенко А.Н. Основы информационной безопасности в ОВД: учебное пособие. – Белгород: Бел ЮИ МВД России, 2015. - 72 с.

9. Жукова П.Н., Насонова В.А., Прокопенко А.Н. Информатика и информационные технологии в профессиональной деятельности: лабораторный практикум. – Белгород: Бел ЮИ МВД России, 2013. - 78 с.

10. Кардашевский В.В., Основы управления и делопроизводство в органах внутренних дел: учебное пособие / В.В. Кардашевский; А.А. Морукова; Ю.Н. Сосновская [и др.]. – Москва: МосУ МВД России, 2013. – 181 с.

11. Камынина В.Л., Ничепорук Н.Б., Зубарева С.Л., Пшеничнова М.П. КонсультантПлюс: учимся на примерах: учебно-методическое пособие. – Москва, 2016. – 112 с.

12. Кубышко В.Л. Профессиональное обучение сотрудников органов внутренних дел (профессиональная подготовка полицейских): учебник: в 2 ч. – Москва: ДГСК МВД России, 2015. Ч. 2. - 320 с.

13. Прокопенко А.Н., Александров А.Н., Дрога А.А. Правовая защита информации (Информационное право): учебное пособие. - 2-е изд., перераб. и доп. – Белгород: БелЮИ МВД России, 2012.

14. Сергеева И.И., Музалевская А.А., Тарасова Н.В. Информатика: учебник. - 2-е изд., перераб. и доп. – Москва: Инфра-М, 2013. – 384 с.

#### учебное издание

#### Прокопенко Алексей Николаевич, кандидат технических наук, доцент; Жукова Полина Николаевна, доктор физико-математических наук, доцент; Насонова Валентина Афанасьевна, кандидат физико-математических наук, доцент; Гуржий Алексей Александрович

#### Информатика и информационные технологии в профессиональной деятельности

Лабораторный практикум

 

 Редактор Комп. верстка
 О.Н. Тулина И.Ю. Чернышева

 Подписано в печать
 2017, 5,75 уч.-изд. л., бумага офсетная, печать трафаретная. Тираж

 Экз. Заказ №

Отпечатано в отделении полиграфической и оперативной печати

Белгородского юридического института МВД России имени И.Д. Путилина г. Белгород, ул. Горького, 71